# **FOOD 600** Uživatelská příručka

- ✓ Kalkulace
- ✓ Skladové hospodářství
- ✓ Podklady pro účetnictví
- ✓ Manažerské sestavy
- ✓ Kontroly
- ✓ Exporty do účetnictví
   ✓ Propojení s Front office

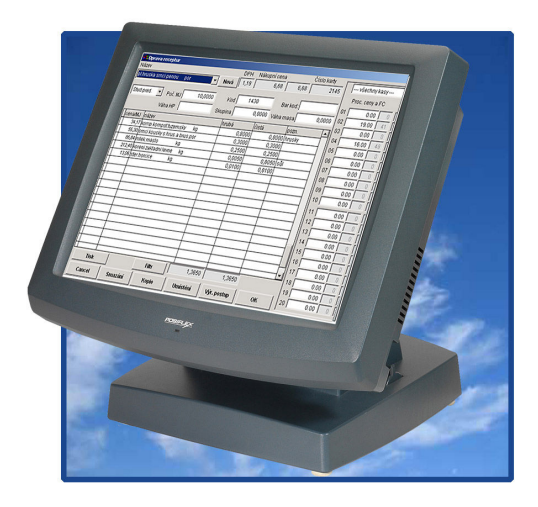

# Alto Praha s.r.o.

# OBSAH

| <u>1.</u> OBECNÝ POPIS                              | 01 |
|-----------------------------------------------------|----|
| 2. KALKULACE                                        | 02 |
| <b>2.1</b> .Oprava, nová                            | 02 |
| 2.1.1. Nová kalkulace                               | 02 |
| 2.1.2. Oprava kalkulace                             | 04 |
| 2.1.3. Smazání kalkulace                            | 05 |
| 2.1.4. Kopie                                        | 05 |
| 2.1.5. Umístění na pokladny                         | 05 |
| 2.1.6. Výrobní postup                               | 05 |
| 2.1.7. Filtr                                        | 05 |
| 2.1.8. Tisk kalkulačního listu                      | 05 |
| 2.2.Náhrada položek                                 | 06 |
| 2.3. Položka použitá v kalkulacích                  | 06 |
| 2.4. Výpočet pořizovacích cen                       | 07 |
| 2.5.Test rekurze                                    | 07 |
| <b>2.6</b> .Menu                                    | 08 |
| <u>3.</u> odpočty                                   | 08 |
| 3.1. Odpočty pokladen                               | 09 |
| <b>3.2.</b> Odpočty dávek                           | 10 |
| 3.2.1. Dávky                                        | 10 |
| 3.2.2. Polotovary                                   | 11 |
| 3.3. Odpočty mnohostřediskové                       | 11 |
| <b>3.4.</b> Odpočty dluhů                           | 12 |
| <b>3.5.</b> Priprava rautu                          | 12 |
| 3.6. LIMITY                                         | 13 |
| 3.7. Mazani/Obnoveni diunu                          | 13 |
| <u>4.</u> ронуву                                    | 13 |
| 4.1. Interní příjem                                 | 13 |
| 4.2. Interní výdej                                  | 14 |
| 4.3. Externi prijem                                 | 15 |
| 4.4. Externi vydej                                  | 17 |
| 4.5. Vratka                                         | 17 |
| 4.0. Inventura<br>4.7 Pouréní přesup mezi kortemi   | 17 |
| 4.7. Dourant – presur mezi kartaint<br>4.8. Počátek | 10 |
| <b>4 9</b> Přecenění                                | 20 |
| <b>4 10</b> Žádanka                                 | 20 |
| 4.11. Výdei žádanky                                 | 21 |
| <b>4.12.</b> Žádanka externí                        | 21 |
| 4.13. Příjem objednaného                            | 21 |
| 4.14. Pohyby do zásoby                              | 21 |
| 4.15. Interní příjem ruční                          | 21 |

| 5. OPRAVY                                                                            | 22        |
|--------------------------------------------------------------------------------------|-----------|
| 5.1. Vrácení interního příjmu                                                        | 22        |
| 5.2. Interní výdei                                                                   | 23        |
| <b>5.3.</b> Externí příjem                                                           | 23        |
| 5.4. Externí výdej                                                                   | 23        |
| 5.5. Vratka                                                                          | 23        |
| 5.6. Bourání – přesun mezi kartami                                                   | 23        |
| 5.7. Oprava dle čísla dokladu                                                        | 24        |
| 5.8. Inventura                                                                       | 24        |
| 5.9. Storno odpočtu kasy                                                             | 24        |
| 5.10. Storno odpočtu polotovarů                                                      | 24        |
| 6. HLEDÁNÍ                                                                           | 25        |
| 6.1. Zkratky                                                                         | 25        |
| 6.2. Hledání                                                                         | 25        |
| 6.3. Filtr                                                                           | 26        |
| 7. REPORTY                                                                           | 27        |
| <b>7.1</b> . Hlavičky kalkulací                                                      | 28        |
| 7.2. Tisk kalkulačních listů                                                         | 28        |
| 7.2.1. Položkz kalkulace                                                             | 28        |
| 7.2.2. Tisk kalkulačního listu z kalkulace                                           | 29        |
| 7.3. Umístěné položky                                                                | 29        |
| 7.4. Ceníky pokladen                                                                 | 29        |
| 7.5. Inventurní sestavy                                                              | 30        |
| 7.5.1. Stav zásob                                                                    | 30        |
| 7.5.2. Stav zásob ke dni<br>7.5.2. Stav zásob selé ergenizere                        | 30        |
| 7.5.3. Stav zasob cele organizace                                                    | 30        |
| 7.5.4. Sezildili zbozi                                                               | য়।<br>হা |
| 7.5.5. Stophiventura<br>7.5.6. Stav na jedné kartě v celém zařízení                  | 31        |
| <b>7.6</b> Obratové sestavy                                                          | 32        |
| 7.6.1. Obecně o obratových sestavách                                                 | 32        |
| 7.6.2. 01. Obraty po spartech/partnerech A                                           | 33        |
| 7.6.3. 02. Obraty po spartech/partnerech B                                           | 33        |
| 7.6.4. 03. Obraty po partnerech/druzích A                                            | 34        |
| 7.6.5. 04. braty po partnerech/druzích B                                             | 34        |
| 7.6.6. 05. Přehled dokladů                                                           | 35        |
| 7.6.7. 06. Pohyb na 1 kartě                                                          | 35        |
| 7.6.8. 07. Obraty na kartách                                                         | 36        |
| 7.6.9. 08. Součty za operace                                                         | 36        |
| 7.6.10. 09. Liga zboží                                                               | 36        |
| 7.6.11. 10. Zboží partnerům, sumář doklady/partneři                                  | 36        |
| 7.6.12. 11. Kontrola bourání                                                         | 37        |
| 7.6.13. 12. Dluhy                                                                    | 37        |
| /./. Iržbové sestavy                                                                 | 37        |
| 7.7.1. 01. Denni tržby kas po DPH                                                    | 38        |
| 7.7.2. U2. Denni trzby kas po strediscich                                            | 39        |
| 7.7.0. US. HZDY KAS PO UTUZICH<br>7.7.4. OA. Tržby po otřodiocích o druzích          | 39        |
| 7.7.4. $04$ . Trzby po streuiscich a uruzich<br>7.7.5. OS Tržby na nlatbách / kasách | 20<br>29  |
|                                                                                      | 55        |

| 7.7.6.     | 06. Tržby po platbách/DPH                   | 40 |
|------------|---------------------------------------------|----|
| 7.7.7.     | 07. Tržby a počty hostů po časových pásmech | 40 |
| 7.7.8.     | 08. Přehled prodaného zboží kas/man         | 41 |
| 7.7.9.     | 09. Přehled prodaného zboží po gastroskup.  | 41 |
| 7.7.10     | . 10. Přehled prodaného zboží po DPH        | 41 |
| 7.7.11     | . 11. Profity střediska                     | 41 |
| 7.7.12     | . 12. Profity hotelu                        | 42 |
| 7.7.13     | . 13. Rozpětí tržeb po uzávěrkách           | 42 |
| 7.7.14     | . 14. Rozpětí tržeb po kasách/střediscích   | 42 |
| 7.7.15     | . 15. Rozpětí tržeb po DPH                  | 42 |
| 7.7.16     | . 16. Tržby po účtech                       | 42 |
| 7.7.17     | . 17. Tržby po účtech – DETAIL              | 43 |
| 7.7.18     | . 18. Tržby po číšnících                    | 43 |
| 7.7.19     | . 19. Slevy                                 | 43 |
| 7.7.20     | . 20. Tržby po stolech                      | 43 |
| 7.7.21     | . 21. Tržby po platbách/slevách             | 44 |
| 7.7.22     | . 22. Odpočty dávek                         | 44 |
| 7.7.23     | . 23. Transakce                             | 44 |
| 7.7.24     | . 24. Tržby po druzích / DPH / spartech     | 44 |
| 7.7.25     | . 25. Rozpětí dávek po položkách            | 44 |
| 7.7.26     | . 26. Tržba po cenových pásmech a hodinách  | 45 |
| 7.7.27     | . 27. Kontrola přenosů do Epitome           | 45 |
| 7.8. Dnes  | na kasách                                   | 45 |
| 7.9. Převo | dní tabulka                                 | 46 |
| 7.10.      | Partneři (dodavatelé/odběratelé)            | 46 |
| 7.11.      | Opravené doklady                            | 46 |
| 7.12.      | Přepínač mezi aktuálními a archivními daty  | 46 |
|            |                                             |    |

| $\sim$     | , |
|------------|---|
| •          |   |
| ~          |   |
| <b>U</b> . |   |
| -          |   |

| 8. VZORNÍKY                     | 47 |
|---------------------------------|----|
| 8.1. Názvy karet                | 47 |
| 8.2. Prodejní ceny              | 47 |
| 8.3. Umístění na pokladny       | 48 |
| 8.4. Skupiny karet              | 49 |
| 8.5. Dodavatelé, odběratelé     | 50 |
| 8.6. Převodní tabulka           | 51 |
| 8.7. Stav na skladě             | 51 |
| 8.8. Zprávy do kuchyně          | 51 |
| 8.9. Zalistování dodavatele     | 52 |
| 8.10. Vážená inventura          | 52 |
| 8.11. Kurzy cizích měn          | 52 |
| 9. OSTATNÍ                      | 53 |
| 9.1. Reindexace                 | 53 |
| 9.1.1. Reindexace               | 53 |
| 9.1.2. Reindexace tržeb         | 53 |
| 9.1.3. Reindexace archivu tržeb | 53 |
| 9.1.4. Přepočet všech skladů    | 54 |
| 9.2. Přístupová práva           | 54 |
| 9.3. Definiční soubory          | 58 |
| 9.4. Mazání nepoužitých karet   | 58 |

| 9.         | 5. Mazání nep     | ooužitýchz karet (receptury)    | 58  |
|------------|-------------------|---------------------------------|-----|
| 9.0        | 6. Prohlížení d   | chyb                            | 58  |
| 9.         | 7. Semafory       |                                 | 59  |
| 9.8        | 8. Konec měs      | síce                            | 59  |
| 9.9        | 9. Archivace      | obratů                          | 59  |
| 9.         | 10. Archi         | vace tržeb                      | 60  |
| 9.         | 11. Převo         | d dat ze zásoby                 | 60  |
| 9.         | <b>12</b> . Kontr | ola interních převodů           | 60  |
| 9.         | <b>13</b> . Kontr | ola tržbových DBF               | 61  |
| 9.         | <b>14</b> . Žurná | ily                             | 61  |
|            | 9.14.1.           | Výběr kasy a období             | 61  |
|            | 9.14.2.           | Starty, přerušení, ukončení     | 61  |
|            | 9.14.3.           | Objednávky a převody mezi stoly | 61  |
|            | 9.14.4.           | Účty                            | 61  |
|            | 9.14.5.           | Objednávky a účty               | 61  |
|            | 9.14.6.           | Objednávky po číšnících         | 62  |
|            | 9.14.7.           | Operace na vybraném stole       | 62  |
|            | 9.14.8.           | Operace na vybrané kartě        | 62  |
|            | 9.14.9.           | Objednávky po hodinách          | 62  |
|            | 9.14.10.          | Totály objednávek po stolech    | 62  |
|            | 9.14.11.          | Změny receptur                  | 62  |
|            | 9.14.12.          | Žurnál                          | 62  |
| <u>10.</u> | SKLAD             |                                 | 63  |
| <u>11.</u> | KONEC             |                                 | 63  |
|            |                   |                                 | ~~~ |

|       |                             | 00 |
|-------|-----------------------------|----|
| 11.1. | Konec                       | 63 |
| 11.2. | Přihlášení nového uživatele | 63 |
| 11.3. | About                       | 63 |
| 11.4. | Prohlídni historii          | 63 |

### 1. OBECNÝ POPIS

#### Spuštění programu

**FOOD600** spustíme, stiskneme-li dvakrát levé tlačítko myši na ikoně s názvem programu. Objeví se základní obrazovka - na horní liště se pohybujeme tak, že zmáčkneme vyznačené písmeno v názvu operace nebo klikneme myší na příslušné funkci.

#### Obecný popis FOOD600

Systém FOOD600 slouží k vedení skladového hospodářství, ke kontrole pohybů zboží v daném provozu, odpočtů surovin z příslušných středisek na základě kalkulací. Systém rovněž umožňuje kontrolu tržeb, dává k dispozici obratové sestavy pro měsíční uzávěrky, různé statistiky, profitové sestavy. Také umožňuje kontrolu hospodaření na všech střediscích, kdy na základě fyzických inventur se do počítače zadají skutečné stavy a v inventurním vyrovnání lze pak vidět manka , přebytky i celkové vyhodnocení.

#### Popis pohybu zboží

**Hlavní sklad** – v tomto modulu se provádějí externí příjmy (tj. nákupy od dodavatelů), externí výdeje nebo vratky zboží zpět dodavatelům, dále interní výdeje na příslušná střediska. Rovněž ze středisek lze zboží vracet na hlavní sklad.

**Střediska** – zde probíhá natěžování zboží z hlavního skladu, popř. z jiných středisek, odpočty surovin podle namarkovaných položek na pokladně. Odpočty se provádějí na základě zadaných kalkulací. Každá kalkulace umístěná na kase musí mít přiřazené středisko, ze kterého se pak příslušné suroviny odtíží.

Z každého střediska je možný přístup do kalkulací, do zadání prodejních cen a přiřazení středisek a pokladen k jednotlivým kalkulacím.

**Pokladna** – na pokladnách se markuje prodané zboží, vystavují se účty. Na konci prodeje se provede uzávěrka pokladny, která obsahuje celkovou tržbu, rozdělení tržby podle druhů plateb (hotovost, hotelový účet, kreditní karty, úvěr apod.), podle DPH, atd.

#### ✓ Upozornění:

Na začátku ještě jedna rada pro práci s programem. Mezi jednotlivými poli se pohybujeme zmáčknutím klávesy ENTER nebo kliknutím na levém tlačítku myši v příslušném okně. V jakém poli zrovna jsme, poznáme podle blikajícího kurzoru. Klikneme-li na políčko "Cancel", zrušíme operaci, kterou jsme právě prováděli. Naopak kliknutím na "OK" uložíme dokončenou operaci. "Cancel" i "OK" najdeme v dolní části obrazovky. U některých políček se po pravé straně nachází černá šipka ( směrem dolů) – např. u výběru gastroskupiny při vytváření kalkulací nebo u skupiny při zakládání nové skladové karty. V tom případě stačí na této šipce kliknout a vybrat správnou skupinu z nabídky, která se objeví. Okno se zavře kliknutím na křížku v pravém horním rohu obrazovky. Pokud se po nějaké operaci generuje sestava, pro tisk stačí potvrdit zobrazenou tiskárnu. Jinak náhled na sestavu ukončíme zmáčknutím klávesy ESC nebo kliknutím na obrázku s otevřenými dveřmi.

Při zakládání skladových karet nebo i při vytváření kalkulací nepoužívejte v názvech čárky ani háčky.

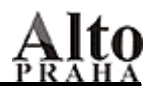

### 2. KALKULACE

Kliknutím na "Receptury" se otevře okno, ve kterém jsou všechny operace týkající se kalkulací:

- Oprava receptur
- Náhrada položek
- Položka použitá v kalkulacích
- Výpočet pořizovacích cen
- Test rekurze
- Menu

| 📲 Food60                                                    | 0 2006-10                                                     | )-15 O6L             | 51 - RE | STAURA  | CE (-51) | *AL1     | TO SUPER | VISOR | * c:\fe |
|-------------------------------------------------------------|---------------------------------------------------------------|----------------------|---------|---------|----------|----------|----------|-------|---------|
| Receptury                                                   | Odpočty                                                       | Pohyby               | Opravy  | Hledání | Sestavy  | Vzorníky | Ostatní  | Sklad | Konec   |
| Oprava<br>Náhrada<br>Položka<br>Výpočet<br>Test rek<br>Menu | receptur<br>a položek<br>použitá v k<br>: pořizovací<br>:urse | alkulacích<br>ch cen |         |         |          |          |          |       |         |

#### 2.1. Oprava, nová

Zde můžeme vytvářet kalkulace nové, popř. opravovat stávající, dále kopírovat kalkulace podobné nebo i mazat ty, které se již nebudou používat (pokud ovšem nebyly markovány nebo nejsou použity v jiné kalkulaci).

Prodávané kalkulace lze rovněž umístit na pokladnu. K vytvořeným kalkulacím lze i vyplnit pracovní postup. Funkce: ("Smazání", "Kopie", "Umístění", "Výrob.postup", "Filtr", "Tisk") se nacházejí v dolní části obrazovky – pouze políčko "Nová" je vedle názvu kalkulace - a kliknutím na příslušné provedeme žádanou operaci. Kalkulaci lze i vytisknout, klikneme-li na "Tisk".

#### 2.1.1. Nová kalkulace

Než začneme zadávat data do počítače, nejprve musíme nadefinovat druhy skladových karet a kalkulací – viz.str. 43 – Vzorníky – Druhy karet.

Klikneme na pole "Nová" a do zobrazené tabulky doplníme název kalkulace, potvrdíme ENTER, do malého pole (MJ) napíšeme příslušnou jednotku, tzn. por – u jídel, nápojů, ks – u kusového zboží (cukrovinky, tabák, atd.). Dále musíme zadat, jedná-li se o kartu střediska, hlavního skladu nebo o kalkulaci. Potvrdíme "OK".

| Nová receptura   |                      |               |
|------------------|----------------------|---------------|
| Název receptury  |                      | MJ            |
| Druh středisek D | Druh hl. skladu<br>💌 | Druh receptur |
| Cancel           |                      | ок            |

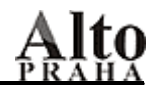

✓ Poznámka: Je jasné, že druh kalkulace bude vyplněn vždy, všechny druhy budou u kusových karet, tzn. cukrovinky, cigarety, atd. DPH se automaticky doplní ze Vzorníků – Druhy karet (viz str.43).

| 🙀 Oprava receptur                 |           |              |            |          |                |     |
|-----------------------------------|-----------|--------------|------------|----------|----------------|-----|
| Název                             | DPH       | Nákupní cena | Císlo kart | <u> </u> |                | M   |
| h hovězí maso v mrkvi 🛛 por 📃 💌   | Nová 1,19 | 20,52        | 0,00       | 295      | vsecnny kas    | y   |
|                                   |           |              |            |          | Proc. ceny a F | с   |
| MASO Poč. MJ 10,0000              | Kod       | 412 E        | 9ar kod:   | 01       | 0.00           | 0   |
| Váha HP                           | Skupina   | 0,0000 Váh:  | a masa 0,0 | 000 02   | 25.00          | 97  |
| cena/MJ název                     | hrubá     | čistá        | pozn.      |          | 0.00           | 0   |
| 110,83 maso hovezi predni b.k. ko | 1         | .5000 1.     | 5000       |          | 5.00           | 488 |
| 41,55 tuk vsech druhu kg          | 0         | ),1500 0,    | 1500       | 1 00     | 0.00           | 0   |
| 43,46 mraz mrkev kg               | 0         | ,6000 0,     | 6000       | 1 00     | 0.00           | 0   |
| 407,05 koreni pepr kg             | 0         | ),0005 0,    | 0005       | 07       | 0.00           |     |
| 4,47 koreni sul kg                | 0         | ),0200 0,    | 0200       |          | 0.00           | 8   |
| 19,51 cukr krystal kg             | 0         | ),0200 0,    | 0200       |          | 0.00           | 0   |
| 120,63 jiska roux kg              | 0         | 0,0500 0,    | 0500       | - 11     | 0.00           |     |
|                                   |           |              |            |          | 0.00           |     |
|                                   |           |              |            | _    11  | 0.00           | 0   |
|                                   |           |              |            | _    12  | 0.00           | 0   |
|                                   |           |              |            | -    13  | 0.00           | 0   |
|                                   |           |              |            | - 14     | 0.00           | 0   |
|                                   |           |              |            | - 1      | 0.00           | 0   |
|                                   |           |              |            | 1 18     | 0.00           | 0   |
|                                   |           |              |            | 17       | 0.00           | 0   |
|                                   |           |              | 0.000      | 18       | 0.00           | 0   |
| Tisk Filtr                        | 20        | 3405 J 2,    | ,3405      | 19       | 0.00           | 0   |
| Cancel Smazání Kopi               | e Umísti  | šní Výr. pos | stup OK    | 20       | 17.53          | 139 |

Nákupní cenu nevyplňujeme – program ji vypočítá sám na základě příjmů. Číslo karty rovněž nevyplňujeme – jedná se o interní číslování. Počet MJ – zde doplníme, na kolik měrných jednotek je kalkulace tvořena.

Kód - u první kalkulace v dané skupině musíme zadat první kód, u dalších kalkulací v téže skupině se kód doplní automaticky.

Po vyplnění kódu můžeme zadávat položky kalkulací. Do názvu napíšeme jméno karty a potvrdíme ENTER. Objeví se nabídka již založených skladových karet - suroviny i kalkulace – potvrzením ENTER na názvu se karta vloží do kalkulace. Pro snazší hledání v kartách můžeme do prázdného řádku zadat např. \*sýr a vyfiltrují se všechny karty, které obsahují slovo sýr. Pokud karta neexistuje, zmáčkneme klávesu ESC.

| Nazev karty    |                        | MJ            |
|----------------|------------------------|---------------|
| chilli         |                        | kg            |
| Druh středisek | Druh hl. skladu        | Druh receptur |
| l.Hl.sur.      |                        |               |
| с              | ancelostatni1.Hl.sur.  | ок            |
|                | 2.Maso,ry              |               |
|                | 3.0voce,ze             |               |
|                | 3.0voce,ze<br>4.Nealko |               |

Objeví se okno, kde popř. opravíme název karty, doplníme měrnou jednotku (kg, l, ks), dále do druhu středisek zadáme příslušnou skupinu, popř. do druhu hl. skladu také a do druhu receptur rovněž. Jestliže se např. jedná o skladovou kartu, která se týká pouze střediska, bude vyplněn jen druh střediska a ostatní pole zůstanou prázdná. Do kalkulací lze pochopitelně zadávat i kalkulace – program pak odtíží suroviny i z vložené kalkulace. Pokud potřebujeme vědět složení této kalkulace, 2x na ní klikneme a objeví se položky.

Operaci potvrdíme kliknutím na "OK".

Do sloupců hrubá, čistá se vypíše příslušné množství suroviny (při odpočtech se bere v úvahu množství, které je zadáno ve sloupci "hrubá"), do sloupce poznámka lze u sloučených karet napsat, o jakou konkrétní surovinu se jedná. Zmáčknutím šipky směrem dolů se posuneme na další řádek. Položku z kalkulace odstraníme, klikneme-li na úzkém obdélníčku před názvem - ten zčerná. Do cenových hladin můžeme doplnit prodejní ceny – vedle prodejní ceny je vyčíslená marže nebo foodcost podle toho, jak je to nastavené v centrálním setupu – "Ostatní" – "Centrální setup". Operaci ukončíme kliknutím na "OK". Okno zavřeme kliknutím na křížku v pravém rohu obrazovky nahoře.

#### ✓ Poznámka:

Při jakémkoli pohybu na střediscích i hlavním skladě se automaticky průměrují skladové ceny ( průměr vážený). Zohledňují se ovšem ceny z posledních příjmů, na ceny ze starších příjmů není brán takový ohled. FOOD600 pracuje s dvěma typy skladových karet. Na hlavní sklad se při externím příjmu zadávají skladové karty podle dodacího listu, to znamená v různém balení a měrná jednotka je kus (kompot ananas 320g ks), kdežto na střediscích jsou karty většinou vedeny v kilogramech nebo litrech (kompot ananas kg), pouze kusové zboží (tabák, nealko, atd.) je vhodné vést v kusech. Při interním příjmu se tzv. bouráním převede množství z jednoho typu karty na druhý. Skladová karta kompot ananas 320g bude mít vyplněn pouze druh hlavního skladu, skl. karty brambory, vepřová kýta,... v kilogramech budou mít vyplněný druh hl. skladu i střediska, u mattoni 0.33l, coca cola 0.33l, atd. zadáme všechny tři druhy.

Před vytvářením kalkulací je dobré si promyslet názvý skladových karet , které v kalkulacích použijeme. Suroviny, které je možno zaměňovat, je vhodné sloučit na jednu skladovou kartu např. kompoty, sýry tvrdé, sýry měkké, těstoviny, atd. Na jednu skladovou kartu se většinou dává i koření ( může se rozlišit koření levné, koření drahé ), zelenina kořenová, zelenina salátová ( okurky, rajčata, papriky ). S těmito kartami se pracuje i při inventuře, kdy se např. zváží okurky, rajčata i papriky a množství se zadá na skladovou kartu zelenina salátová.

Naopak není vhodné dávat na jednu kartu suroviny s výrazně rozdílnou pořizovací cenou - hovězí zadní a svíčková, čabajka a uzeniny trvanlivé. Záleží na samotném uživateli, jaký systém skladových karet si zvolí.

### 2.1.2. Oprava kalkulace

Potvrdíme "Oprava receptur", vybereme konkrétní kalkulaci a můžeme ji opravovat – změnit gastroskupinu, počet měrných jednotek, kód, zadaná množství surovin, přidat nebo odstranit položku kalkulace.

Položku přidáme zmáčknutím klávesy se zobrazenou šipkou směrem dolů, naopak položku odstraníme, klikneme-li na úzký obdélník před položkou (zčerná).

Opravu zakončíme potvrzením "OK". Pozn. Pro rychlejší vyhledání kalkulace lze využít "Filtr". Zadáme např. steak a seznam kalkulací se zúží pouze na ty, které mají v názvu slovo steak.

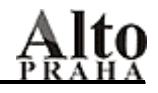

#### 2.1.3. Smazání kalkulace

Pokud kalkulace není použita v jiných kalkulacích , popř. není umístěna na pokladnu, lze ji zrušit kliknutím na "Smazání". V opačném případě jsme upozorněni a kalkulaci musíme buď z kalkulací odstranit – "Receptury" – "Oprava receptur", nebo ji z pokladny zrušit - "Vzorníky" – "Umístění na pokladny". Kalkulace lze rovněž zrušit ve "Vzorníky" – "Skladové karty".

#### 2.1.4. Kopie

Tato funkce se používá tehdy, máme-li podobné kalkulace a potřebujeme změnit v nové kalkulaci množství nebo položky popř. novou kalkulaci zařadit do jiné gastroskupiny. Nejprve potvrdíme kopírovanou kalkulaci, pak klikneme na "Kopie" a do názvu napíšeme název nový. U zkopírované kalkulace doplníme kód a opravíme ji. Opravu zakončíme "OK".

#### 2.1.5. Umístění na pokladny

Pokud chceme kalkulaci markovat na pokladně, musíme ji na ni umístit. Kliknutím na tomto políčku se objeví tabulka s čísly pokladen, které jsou v systému nadefinovány. Do sloupce id\_man zadáme číslo střediska, ze kterého mají být suroviny odtěžovány a do sloupce prn\_no číslo tiskárny pro objednávkové bony. Jestliže čísla středisek a tiskáren neznáme, můžeme tam zadat jakékoli písmeno, potvrdit Enter a objeví se seznam středisek, popř. tiskáren. Potvrzením správného střediska/tiskárny se číslo přenese do tabulky "Umístění".

✓ Poznámka: Je jasné, že čísla středisek/tiskáren zadáváme jen k těm pokladnám, které mají kalkulaci prodávat.

### 2.1.6. Výrobní postup

Slouží k vyplnění pracovního postupu u kalkulací – hlavně u jídel, míchaných nápojů. Kalkulace i s pracovním postupem si můžeme vytisknout buď jednotlivě přímo v kalkulaci kliknutím na "Tisk", nebo potřebujeme-li jich vytisknout víc, pak - "Reporty" – "Položky kalkulací".

#### 2.1.7. Filtr

Filtr slouží k rychlejšímu vyhledávání kalkulace. Stačí zadat část názvu – např. guláš – a zobrazí se všechny kalkulace, které obsahují zadané slovo.

#### 2.1.8. Tisk kalkulačního listu

Kliknutím na "Tisk" máme možnost kalkulaci vytisknout . Pokud je vyplněn i pracovní postup, 2.sestava obsahuje i ten.

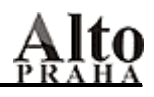

### 2.2. Náhrada položek

Pokud chceme v několika kalkulacích zaměnit položku, potvrdíme tuto operaci. Nejprve vybereme položku nahrazovanou a pak nahrazující. Zadáme koeficienty hrubé a čisté váhy a nakonec si označíme kalkulace, ve kterých chceme náhradu provést. Jestliže chceme ve všech, klikneme na "Vše", pokud jen v některých, označíme si je mezerníkem nebo kliknutím ve sloupečku "Ibl". Operaci ukončíme potvrzením "OK".

| 📸 Náhrada položek |     |              |                                |        |  |  |  |  |  |
|-------------------|-----|--------------|--------------------------------|--------|--|--|--|--|--|
|                   | Co  | zampion cers | tv. kg ┏ ✔ Koef.hrubé          | 1,0000 |  |  |  |  |  |
|                   | Čím | mraz zampior | n kg 🔽 Koef.čisté              | 1,0000 |  |  |  |  |  |
|                   | lbl | č.karty      | název                          | pozn.  |  |  |  |  |  |
|                   |     | 1            | polévka bramborová por         |        |  |  |  |  |  |
|                   |     | 113          | h hovězí pečeně orientál por   |        |  |  |  |  |  |
|                   |     | 284          | r rybí file dušené v leču por  |        |  |  |  |  |  |
|                   |     | 291          | bt smaž.žamp.+rem.+vbm.m. por  |        |  |  |  |  |  |
|                   |     | 390          | zo ragú houbové por            |        |  |  |  |  |  |
|                   |     | 431          | v vepřový řízek na žampionepor |        |  |  |  |  |  |
|                   |     | 432          | d krůtí ragú skupina por       |        |  |  |  |  |  |
|                   |     | 651          | tp smaz.zampiony, rem.omac.por |        |  |  |  |  |  |
|                   |     | 682          | zo omeleta se žampiony por     |        |  |  |  |  |  |
|                   |     | 687          | v venř. medailonky na jehlenor |        |  |  |  |  |  |

#### 2.3. Položka použitá v kalkulacích

Jestliže potřebujeme zjistit, v jakých kalkulacích je použita konkrétní skladová karta a zároveň chceme opravit i špatně zadané množství, použijeme právě tuto funkci. Kliknutím na nadpisu Položka si vybereme požadovanou skladovou kartu (surovinu nebo kalkulaci). V 1. sloupci se objeví všechny kalkulace, kde je surovina nebo i kalkulace použita, ve 2.sloupci jsou skladové karty setříděny abecedně. Kliknutím na 1. sloupci se abecedně setřídí kalkulace a ve 2.sloupci jsou všechny karty, které jsou v kalkulaci obsaženy. Ve sloupcích "hrubá " a " čistá " lze špatně zadané množství opravit. Rovněž je zde možnost vytisknout si seznam se zadanou položkou.

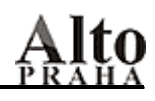

| 🍓 Položka použitá 🖬 | recepturách |                    |         |         |         |
|---------------------|-------------|--------------------|---------|---------|---------|
| Položka             | a syr niva  | kg                 |         |         |         |
| název               |             | položka            |         | hrubá   | čistá   |
| mo mísa sýrová      | por         | maslo              | kg      | 0,4000  | 0,4000  |
| mo mísa sýrová      | por         | ozdoba predkrm     | ı por   | 10,0000 | 10,0000 |
| mo mísa sýrová      | por         | steril okurky      | kg      | 0,5000  | 0,5000  |
| mo mísa sýrová      | por         | syr hermelin       | kg      | 0,5000  | 0,5000  |
| mo mísa sýrová      | por         | syr niva           | kg      | 0,5000  | 0,5000  |
| mo mísa sýrová      | por         | syr taveny 1 troju | ihel ks | 10,0000 | 10,0000 |
| mo mísa sýrová      | por         | syr tvrdy cihla    | kg      | 0,5000  | 0,5000  |
|                     |             |                    |         |         |         |
|                     |             |                    |         |         |         |
|                     | Cancel      |                    | Tisk    |         | ок      |

#### 2.4. Výpočet pořizovacích cen

Při externím nebo interním příjmu, při bourání z karty na kartu se ceny na kartách průměrují - vážený průměr – a potvrzením této operace zaktualizujeme ceny na skladových kartách (ceny se berou z posledních nákupů). Tím se opraví i nákupní ceny všech kalkulací.

✓ **Poznámka:** I když je receptura zadána na 10 porcí, cena je uvedena za jednu.

| Working |  |
|---------|--|
|         |  |
|         |  |

#### 2.5. Test rekurze

Test rekurse nám zjistí, zda jsou všechny kalkulace správně. Pokud tomu tak není, zobrazí se rekurzivní kalkulace a ty musíme opravit.

✓ **Poznámka:** Rekurzivní kalkulace znamená, že název kalkulace se nachází i v položkách kalkulace.

Výpis opustíme klávesou ESC.

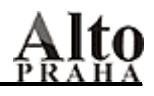

#### 2.6. Menu

Pokud potřebujeme pracovat s kalkulacemi, kde položky jsou odtěžovány z různých středisek, musí být splněno několik podmínek:

- 1. U gastroskupiny "Menu" doplnit ve "Vzorníky" "Druh karet" do sloupce "spart" MNU.
- "Ostatní" "Definiční soubory" u příslušné pokladny doplnit do řádku "Spart označující menu FOOD600" rovněž "MNU".
- Kalkulace se vytvoří stejným způsobem jako ostatní, pouze do položek se zadávají hotové kalkulace. Kalkulace musí být pochopitelně zařazeny do skupiny Menu – "Receptury" – "Oprava receptur".
- 4. Potvrdíme funkci "Menu" a objeví se všechny kalkulace typu Menu. K jednotlivým položkám doplníme čísla středisek, ze kterých se mají suroviny odtěžovat a procenta, kterými se jednotlivé kalkulace podílejí na tržbě za celé menu. Součet procent musí být 100. Klikneme-li na "Spočti procenta", tak se spočítají automaticky. Kalkulace musí být rovněž umístěna na pokladnu, kde vyplníme středisko, např. kuchyň, ale suroviny budou odtíženy ze středisek podle toho, jak jsme je doplnili v operaci Menu.
- 5. Na rozdíl od běžných kalkulací, které mohou být vyplněny před odpočtem pokladny, kalkulace zařazené do skupiny Menu musí být vyplněny již před markováním.

| položka                        | hrubá  | poznámka | id_man | procento | nákup.cena |
|--------------------------------|--------|----------|--------|----------|------------|
| mo mísa uzeninová por          | 1,0000 |          | 41     | 66       | 27,8       |
| polevka cesnecka,opec chlebpor | 1,0000 |          | 41     | 4        | 1,8        |
| sk kompot jahoda por           | 1,0000 |          | 41     | 9        | 3,9        |
| nn coca-cola por               | 1,0000 |          | 51     | 21       | 9,0        |
|                                |        |          |        |          |            |

### <u>3. ODPOČTY</u>

- Odpočet pokladen
- Odpočet dávek
- Odpočet dávky mnohostred
- Odpočet dluhů
- Příprava rautu
- Mazání/obnovení dluhů

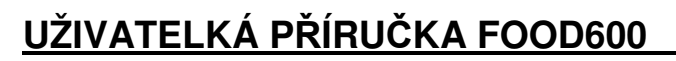

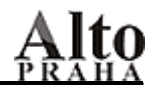

| 🔒 Food60  | 0 2006-10                        | )-15 15K                                             | 91 - KL         | JCHYNE (· | -91)    | *ALTO S  | UPERVIS | OR*   | c:\food |
|-----------|----------------------------------|------------------------------------------------------|-----------------|-----------|---------|----------|---------|-------|---------|
| Receptury | Odpočty                          | Pohyby                                               | Opravy          | Hledání   | Sestavy | Vzorníky | Ostatní | Sklad | Konec   |
|           | Odpoč<br>Odpoč<br>Odpoč<br>Odpoč | íet poklade<br>íet dávek<br>íet dávky i<br>íet dluhů | en<br>mnohostre | ed        |         |          |         |       |         |
|           | Přípra<br>m_pro<br>Mazar         | va rautu<br>v_limity<br>iie/obnove                   | nie dlhov       |           |         |          |         |       |         |

#### 3.1. Odpočty pokladen

Odpočet pokladen se provádí na každém středisku zvlášť a může se udělat až po uzávěrce na kase. Pozn. Mezi středisky se přepínáme, klikneme-li na "Sklad" a pak potvrdíme příslušné středisko. Operace vlastně provede odtížení surovin na základě prodaného zboží na kase podle zadaných receptur.

Potvrzením této funkce se objeví jednotlivé uzávěrky z pokladen. Vidíme datum i čas uzávěrky a číslo pokladny. Uzávěrky, které chceme odečíst, si označíme mezerníkem (kliknutím na "Vše" si označíme všechny, naopak potvrzením "Nic"nám označení odstraní) a operaci ukončíme kliknutím na "OK". Zobrazí se sestava spotřebovaných surovin.

| 🔀 Vyber uzávěrky k odpočtu |   |       |
|----------------------------|---|-------|
| uzávěrka                   |   |       |
| ▶061019 23:07 02           |   |       |
|                            |   | _     |
| -                          | _ | 🗖 Log |
|                            |   |       |
|                            |   |       |
|                            |   |       |
|                            |   |       |
|                            |   | Vše   |
|                            |   |       |
|                            |   | Nic   |
|                            |   |       |

Zvýrazněné názvy surovin znamenají, že spotřeba je větší než stav na skladové kartě - v tom případě záleží na nás, jak problém posoudíme. Pokud neodečtené množství je velké, musíme zkontrolovat kalkulace, kde se neodečtená surovina nachází - "Kalkulace" – "Položka použitá v kalkulacích ", dále příjemky a převodní tabulku . Je-li neodečtené množství surovin malé, můžeme tyto suroviny považovat za ušetřené a odpočet pokladen provést.

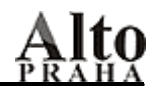

Zmáčknutím klávesy ESC se objeví dotaz, zda chceme pokladny odečíst. Rovněž se v procentech zobrazí i neodečtená spotřeba. Standardně je procento dluhů nastaveno na 15%, ale záleží na uživateli, jaký limit dluhů si nastaví - "Ostatní" – "Definiční soubory". Pokud jsou dluhy vyšší než nastavený limit, objeví se upozornění a Odpočet se neprovede.

| Náhled<br>I∢ ∢ │ िि │ ► | ▶ 100% ▼ |                  |                              |            |          |
|-------------------------|----------|------------------|------------------------------|------------|----------|
|                         | ZR       | CADLO            | SURO                         | ити        |          |
| 92 - RESTAURACE         |          | 061019 23:0      | 07 - 061019 23:0             | 7          |          |
| Název                   |          | Počátek          | Odečteno                     | Neodečteno | Zůstatek |
| hl cukr hb              | ks       | 594,0000         | 4,0000                       |            | 590,0000 |
| KÁVA DAVIDOFF           | ĸG       | 0,0000           |                              | 0,0160     | -0,0160  |
| ml mleko hb             | ks       | 150,0000         | 2,0000                       |            | 148,0000 |
| nealk bonaqua 0,25      | ks       | 519,0000         | 2,0000                       |            | 517,0000 |
|                         |          | Teoret<br>Skuteč | ická spotřeba<br>ná spotřeba |            | 23,07    |
|                         |          | Neodeč           | teno za                      |            | 11,12    |

#### 3.2. Odpočty dávek

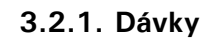

|   | <b>Dávka</b><br>Dávka<br>SNÍD <i>F</i> | a anti anti anti anti anti anti anti ant | ▼ Nová | Datum<br>26.10.20     | Kas<br>006 05 | a Cen.hl      | ad<br>Proc | Hostů<br>d.ceny | <b>_</b><br>1<br>255 | × |
|---|----------------------------------------|------------------------------------------|--------|-----------------------|---------------|---------------|------------|-----------------|----------------------|---|
|   | c_karty                                | název                                    |        | množství              | cena          | prod.c. s DPH | marže      | na skladě       | por.                 | - |
| Г | 139                                    | ml mleko l                               |        | 0,0000                | 10,90         | 0,00          | 0,0        | 78,1137         | 10                   |   |
|   | 1682                                   | uz parky kg                              |        | 0,0000                | 99,00         | 0,00          | 0,0        | 6,2600          | 105                  | - |
|   | Jak va                                 | ařit FC: 0                               | ,0%    | Celkem::<br>na hosta: | 0.00          | 0.            | 00         | Seřac           | lit                  |   |
|   | Polotov                                | vary Polot. s nárů                       | Odečti | Kalkulace             | Smazat        | Od nuly       | Cancel     | ок              |                      |   |

Odpočet dávek se používá tehdy, potřebujeme-li odtížit suroviny z konkrétního střediska. Jedná se o zboží, které se nemarkuje na pokladně např. snídaně table, personální strava, rauty atd. Jestliže dávka ještě neexistuje, kliknutím na "Nová" dávku vytvoříme. Je dobré dávky pojmenovat tak, aby se i po určité době poznalo, o jakou dávku se jednalo : Snídaně, Personální strava, Raut.....Pokud již dávka existuje, stačí opět kliknout na černé šipce u pole "Dávka" a příslušnou dávku vybrat. Zadáme datum, ke kterému se dávka vztahuje, dále vyplníme "Kasu" a "Cen.hlad.", pokud chceme, aby v sestavě byla kromě ceny skladové i cena prodejní klikneme na políčko "Prod.ceny". Kalkulace však musí být umístěna na pokladně a musí mít vyplněnou prodejní cenu v příslušné cenové hladině. Pokud chceme sledovat náklady na osobu – např. u snídaní – zadáme i počet osob.

U existující dávky zůstávají původně zadané suroviny i číslo pokladny. Skladové karty zrušíme obvyklým způsobem, tj. klikneme na úzkém obdélníčku před názvem, kartu přidáme zmáčknutím klávesy se šipkou směrem dolů. Nyní již můžeme zadat spotřebované suroviny popř. i kalkulace. Do prázdného řádku napíšeme počátek názvu karty, potvrdíme ENTER. Rovněž můžeme použít rychlejšího vyhledání, tj. napíšeme-li např. \*syr – tím se vyfiltrují pouze karty, které mají toto slovo

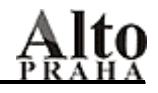

v názvu. Nejprve se objeví nabídka s kalkulacemi a skladovými kartami toho střediska, na kterém dávku zadáváme, po zmáčknutí ESC se objeví skladové karty komplet. Doplníme množství, můžeme zadat i prodejní cenu ( pokud jsme vyplnili cenovou hladinu a kalkulace je umístěna na pokladně, prodejní cena se doplní automaticky ), do sloupce s názvem por. lze zadat pořadí, v jakém chceme, aby se položky v dávce seřadily. Kliknutím na "Seřadit" se položky seřadí. Je vhodné nechat při očíslování rezervu, aby se mohly položky i vsunout mezi již vložené. Potvrzením "Odečti" se vygeneruje jednak sestava se zadanými položkami, dále sestava, kde jsou i vyčíslené teoretické náklady, průměr na hosta a nakonec zrcadlo spotřebovaných surovin. Po stisku klávesy ESC se objeví dotaz, zda chceme dávku odečíst. Po odečtení dávky se nabídne sestava se skutečnými náklady a průměrem na hosta, dále foodcost. Nakonec následuje dotaz, zda chceme množství v dávce vynulovat. Je lepší dávku vynulovat, protože pak máme kontrolu, že jsme dávku odečetli.

Pozn. Abychom i po čase mohli zjistit náklady např. na snídaně, je dobré nadefinovat pomocné pokladny – Snídaně, Škodné protokoly, … Tyto pokladny zadají pracovníci Alta. V tržbových sestavách pak zpětně zjistíme náklady i odečtené suroviny za zvolené období.

Ke smazání dávky stačí potvrdit "Smazat".

#### 3.2.2. Polotovary

V dolní části obrazovky se nachází políčko "Polotovary". Operace slouží k tomu, potřebujeme-li převést na jiné středisko hotové výrobky. Z daného střediska se odečtou spotřebované suroviny a hotové výrobky se vydají na středisko druhé.

Do dávky zádáme kalkulace a množství, které chceme převést (postup je stejný jako v předcházejícím případě). Klikneme na "Polotovary", opět se objeví zrcadlo spotřebovaných surovin. Zmáčkneme klávesu ESC a zadáme, zda chceme dávku odečíst. Po odečtení se nabídnou střediska a my potvrdíme to, kam chceme výrobky převést. Na druhém středisku pak pochopitelně musíme udělat interní příjem a při odpočtech pokladen/dávek se již neodtíží suroviny, ale hotové výrobky. Je zřejmé, že v případě polotovarů, zadáváme do dávky pouze kalkulace, protože pro převod surovin slouží klasický výdej – "Pohyby" – "Interní výdej".

Pozn. Pokud se při odpočtech pokladen/dávek stane, že v dluzích jsou suroviny z převedených výrobků, znamená to, že bylo prodáno víc porcí než jich bylo vydáno.

#### 3.3. Odpočty mnohostřediskové

Operace slouží k tomu, potřebujeme – li dávkou odtížit suroviny z více středisek. Stejně jako v předchozím případě zadáme datum, pokladnu, cenovou hladinu, počet hostů a položky, k těm však ještě navíc i čísla středisek, ze kterých mají být odečteny. Dávku odečteme kliknutím na "Odečti".

# Upozornění!!!! Po tomto odpočtu je však nutné provést přepočet všech skladů! Ostatní – Reindexace – Přepočet všech skladů. Tím se dostanou náklady i na druhé středisko.

| 🔒 Dávka |                    |    |      |          |            |                 |        |       |         |
|---------|--------------------|----|------|----------|------------|-----------------|--------|-------|---------|
| Dávka   |                    |    |      | Datum    | Kas        | a Cen.hlad      | Hostů  |       |         |
| COFF    | E BREAK            | -  | Nová | 26.10.20 | 06 01      | • 01            | 20     | 00    |         |
| c_karty | nazev              |    |      | mnozstvi | cena s DPH | Prod.cena s DPH | marže  | sklad | <b></b> |
| 862     | nealk bonaqua 0,25 | ks |      | 1,0000   | 3,80       | 0,00            | -100,0 | 51    |         |
| 166     | ma hov rostena     | kg |      | 1,0000   | 170,17     | 0,00            | -100,0 | 41    |         |

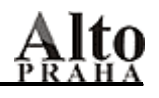

#### 3.4. Odpočty dluhů

Může se stát, že odpočet pokladen nebo dávek provedeme dřív, než jsme udělali příjem zboží nebo byla špatně zadaná kalkulace. V tom případě se některé suroviny dostanou do dluhů – poznáme je podle zvýrazněného názvu v zrcadle surovin. Pak stačí udělat interní příjem, v odpočtu dluhů si označit suroviny z příslušné uzávěrky, kliknout na"OK", následnou sestavu si prohlédnout popř. vytisknout a odpovědět na dotaz, zda dluhy odečíst. Po kladné odpovědi se označené suroviny odečtou, srovná se stav na kartách a odečtené suroviny z dluhů zmizí. Pozn. Suroviny si označíme tak, že klikneme na čtverečku vpravo, nebo pokud chceme odečíst položku, která je v dluzích několikrát, klikneme přímo na názvu a tím označíme všechny. Pokud nastal druhý případ, že byla špatně udělaná kalkulace a byly již provedeny odpočty pokladen, pak musíme nejdříve kalkulaci opravit, pak provést storno odpočtu pokladen – "Opravy" – "Storno odpočtu pokladen /dávek/polotovarů" – tím se suroviny vrátí na příslušné středisko a z dluhů automaticky zmizí a poté znovu potvrdit odpočet pokladen nebo dávek nebo polotovarů.

Pozn.: Dluhy se automaticky vymažou, pokud se provede "Inventura komplet" – viz. str. 15, ale v tomto případě se zůstatky na kartách nezmění. Chceme-li dluhy vytisknout, potvrdíme "Sestavy" – "Obratové sestavy" – "Dluhy". První sestava dává přehled o právě existujících dluzích, druhá o dluzích již smazaných.

| H | Odpočet dluhů           |          |     |                 |             |
|---|-------------------------|----------|-----|-----------------|-------------|
|   | nazev                   | mnozstvi | pz1 | pz2             | label       |
|   | alko bols red 0,71 ks   | 0,1000   | K03 | 061002 23:00/03 |             |
|   | amaretto di saronno 🛛 I | 0,0001   | K01 | 061015 22:17/01 | 2           |
|   | amaretto di saronno 🛛 I | 0,0003   | K02 | 061008 23:05/02 | <b>&gt;</b> |
|   | amaretto di saronno 🛛 I | 0,0005   | K02 | 061013 03:32/02 | L           |
|   | amaretto di saronno 🛛 I | 0,0001   | K03 | 061017 23:07/03 | <b>N</b>    |

#### 3.5. Příprava rautů

Operace slouží k sestavení nabídky pro akci, raut, atd. a pro následný export do textového souboru, se kterým lze dále pracovat.

Kliknutím na "Nová" zadáme název rautu, vybereme příslušnou pokladnu a cenovou hladinu. Dále vyplníme název akce, místo a hodinu, datum, počet osob a limit na osobu. Přirážka/sleva se zadává v Kč ( u slevy je znaménko - ). V Kč se rovněž vyplní i cathering a dekorace. Pro zadání kalkulací potvrdíme "Položky". Do řádků lze vložit i text, ale musí být odsazen mezerou – např. Aperitivy, Předkrmy, atd. Pro seřazení kalkulací i textů slouží sloupec pořadí. Kalkulace lze zadávat dvěma způsoby. Buď napíšeme počáteční písmena z názvu, potvrdíme ENTER a z nabídky vybereme kalkulaci, nebo klikneme na "Přidat", objeví se všechny karty a zatrhnutím v políčku před názvem kalkulace si vybereme ty, které potřebujeme. Po "OK" se vybrané kalkulace přidají do návrhu. Vyplníme množství, prodejní cena se automaticky doplní z předdefinované pokladny a cenové hladiny. Klikneme na "OK", tím se vrátíme do původní tabulky, opět potvrdíme "OK" a vygeneruje se sestava, kterou můžeme i vytisknout a která se přímo exportuje do textového souboru., kde s ním lze dále pracovat. Po uplynutí data, které jsme do návrhu zadali, se akce přesune do archivu, kliknutím na "Všechny" si návrh můžeme opět vyvolat a použít pro další nabídku. Raut můžeme smazat, popř.kopírovat.

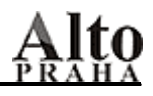

3.6. Limity

Specialita.

#### 3.7. Mazání/Obnovení dluhů

Umožní smazat dluhy, které už nechceme.

| Receptury | Odpočty | Pohyby | Opravy            | Hledání    | Sestavy | Vzorníky | Ostatní | Sklad | Konec |
|-----------|---------|--------|-------------------|------------|---------|----------|---------|-------|-------|
|           |         | Inter  | ní <u>p</u> říjem |            |         |          |         |       |       |
|           |         | Inter  | ní výdej          |            |         |          |         |       |       |
|           |         | Exter  | ní příjem         |            |         |          |         |       |       |
|           |         | Exter  | ní výdej          |            |         |          |         |       |       |
|           |         | Vratk  | a                 |            |         |          |         |       |       |
|           |         | Inver  | ntura             |            |         |          |         |       |       |
|           |         | Boura  | ání - přesu       | ın mezi ka | rtami   |          |         |       |       |
|           |         | Počál  | tek               |            |         |          |         |       |       |
|           |         | Přece  | enění             |            |         |          |         |       |       |
|           |         | Žáda   | nka               |            |         |          |         |       |       |
|           |         | Výde   | j žádanky         |            |         |          |         |       |       |
|           |         | Žáda   | nka exteri        | ní         |         |          |         |       |       |
|           |         | Příjer | n objedna         | ného       |         |          |         |       |       |
|           |         | Dotis  | k etiket E4       | AN         |         |          |         |       |       |
|           |         | Pohy   | by do zás         | oby        |         |          |         |       |       |
|           |         | Inter  | ní příjem r       | uční       |         |          |         |       |       |
|           |         |        |                   |            |         |          |         |       |       |

### 4. POHYBY

#### 4.1. Interní příjem

Jestliže se po přihlášení na konkrétní středisko objeví upozornění "Máte nepřijaté příjemky", znamená to, že na toto středisko bylo vydáno zboží z jiného a zde se musí zboží přijmout. Potvrdíme "Interní příjem", klikneme na černé šipce u políčka "Převodka" a vybereme doklad, který chceme přijímat a ten se i zobrazí.

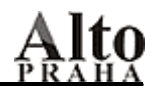

| Přev    | erní pří<br>odka | jem      |         |         |                | Di  | atum dokladu     | Cislo dol | dadu P    | ar.zn. 1 | . [[ |
|---------|------------------|----------|---------|---------|----------------|-----|------------------|-----------|-----------|----------|------|
| '1 - H  | LAVNI S          | SKLAD    |         |         |                | • 2 | 1.01.2002        |           | 350       |          |      |
| por.    | c_karty          | mnozstvi | cena    | c_karty | nazev          |     | nazev2           |           | mnozstvi2 | cena2    |      |
| 1       | 1064             | 2,0000   | 45,0000 | 28      | cukr hb/piazza | kg  | cukr porcovany h | b ks      | 400,0000  | 0,2250   |      |
| <u></u> |                  |          |         |         |                |     | -                |           |           |          | -    |
|         |                  | 3        |         |         |                |     |                  |           |           |          |      |

Na jedné straně dokladu je vydané zboží, tj. název, množství a cena, na druhé straně názvy karet, na které přijímáme. I zde je uvedena cena i množství. Při prvním příjmu konkrétní suroviny musíme převod zadat, při dalším se převod stejného zboží provede automaticky.

Klikneme na řádek, kde není převod v pořádku, dále na "Oprava bourání" a objeví se tabulka, kde v záhlaví je surovina, která bude bourána a do dolní části se do prázdného řádku zadá skladová karta (z nabídky), na kterou chceme množství převádět. V první nabídce jsou karty střediska, na kterém jsme přihlášeni, pokud zde kartu nenajdeme, zmáčkneme ESC a nabídnou se karty komplet. Dále se musí zadat koeficienty množství a ceny. Např. kompot ananas 320g ks se převede na kompot v kg a oba koeficienty budou 0.32. Opravu ukončíme potvrzením "OK".

Tímto způsobem uděláme postupně celý doklad a po kliknutí na "OK" se zobrazí příjemka, kterou je možno vytisknout. Je jasné, že u karet, které mají vyplněný druh hlavního skladu i druh střediska, se bourání neprovádí. Může ale nastat případ, kdy kartu nenajdeme ani v celkové nabídce, protože není v žádné kalkulaci. Musíme tedy příjemku přerušit – potvrzením "Cancel ", kartu založit pomocí kalkulace , pak se vrátit do interního příjmu a doklad dokončit. Jestliže jsme museli přebourávat nové zboží, po dokončení operace máme možnost si vytisknout doklad o novém bourání, teprve pak následuje interní příjemka.

Pozn. U bourání na jednu kartu jsou koeficienty množství a ceny stejné, u bourání na dvě a více karet ( např. u masa ) se koeficienty musí vypočítat. Koeficienty množství získáme, vydělíme-li nově získané množství původním, koeficient ceny - vydělíme-li původní cenu novou.

Např. vepřová pečeně s kostí – z původního množství 25 kg za 120 Kč jsme získali 24 kg vepřové pečeně bez kosti a 1 kg kostí, tzn., že koeficient množství pro pečeni bez kosti je 24/25 = 0,9600 a pro kosti 1/25 = 0,0400,

koeficient ceny pro kosti je 120/8 (cena za 1 kg je 8 Kč), koeficient ceny pro pečeni nám program vypočítá sám – v pravém horním rohu obrazovky se objeví vypočítaný koeficient.

U interního příjmu lze nastavit automatický příjem. Pokud existuje převodní vztah nebo přijímané suroviny mají vyplněný i druh střediska, po interním výdeji se zboží rovnou přijme na příslušném středisku a vygeneruje se i interní příjemka. Pokud tomu tak není, jsme po interním výdeji upozorněni a příjemku musíme udělat. Nastavení pro automatický příjem se provede "Ostatní" – "Definiční soubory" a lze ho zadat jen pro zvolená střediska.

#### 4.2. Interní výdej

Tato operace slouží k převodu zboží na jiné středisko. Kliknutím na šipce u políčka "Partner" si z nabídky vybereme středisko, datum dokladu lze přepsat, do "Par.zn .1" se může vepsat poznámka a do tabulky se zadá vydávané zboží a množství ( posun na další řádek se provede stiskem klávesy se šipkou směrem dolů). Cenu nevyplňujeme – automaticky se doplní cena skladová. Pokud jsme zadali špatnou kartu, buď můžeme množství vynulovat, nebo kliknout na úzkém obdélníku před názvem – zčerná. Hotovou výdejku ukončíme "OK" a doklad vytiskneme.

Je jasné, že nemůžeme vydávat větší množství, než které je na středisku (sloupeček "na\_sklade") – program nás upozorní.

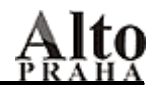

Pozn. U jakéhokoliv výdeje (interní, externí) a externí vratky se nabízejí pouze ty skladové karty, na kterých je zůstatek. I zde můžeme použít rychlejšího vyhledávání, kdy do názvu napíšeme např. \*jogurt a vyfiltrují se ty karty, které mají v názvu zadané slovo.

| artner<br>1 - BAI | R              | •  | Datur<br>21.0 | n dokladu<br>1.2002 | Par.zn. 1 |           |       | Ce        | n.hladina |      |
|-------------------|----------------|----|---------------|---------------------|-----------|-----------|-------|-----------|-----------|------|
| c_karty           | nazev          |    |               | mnozstvi            | prod.cena | cena_celk | cena  | na_sklade | druh      |      |
| 1064              | cukr hb/piazza | kg |               | 1,0000              | 0,00      | 45,00     | 45,00 | 13,0      |           | - 20 |
|                   |                |    |               |                     |           |           |       |           |           | 1    |
|                   |                |    | _             |                     |           |           |       |           |           |      |
|                   |                |    |               |                     |           |           | C     | . 1       | OK        |      |

#### 4.3.Externí příjem

Přes externí příjem se na hlavní sklad na základě dodacích listů nebo faktur zadávají nákupy zboží od dodavatelů.

| 2 | 🔒 Příjem             | ) externí    |                  |                |                      |             |           |         |           | ×I |
|---|----------------------|--------------|------------------|----------------|----------------------|-------------|-----------|---------|-----------|----|
|   | Partner              | r            | Dati             | um dokladu 🔡 P | ar.zn.1              | Par.zn.2    | Kurz      |         | Platba    |    |
|   | Boher                | nia Sekt     | ▼ 26.1           | 0.2006         |                      |             |           | 1,0000  | Prevo 🔻   |    |
|   | č.karty              | název        |                  | množství       | cena                 | cena celkem | na skladě | druh    | sleva % 🔄 |    |
|   | 890                  | vino s bohe  | m pres 0,75 ks   | 10,0000        | 168,2000             | 1682,0000   | 0,0       | 07 Alko | 0,00      |    |
|   | 2554                 | vino b palav | va 05 vzh vpi ks | 5,0000         | 155,6767             | 778,3835    | 0,0       | 07 Alko | 0,00      |    |
|   |                      |              |                  |                |                      |             |           |         |           | -  |
|   | Nový                 | partner      | Dodany sortiment | Predajné ceny  | Celkem: 2 460        | 0,38        |           |         |           |    |
|   | Z listu Z čárožroutu |              | Z čárožroutu     |                | Ceny jsou včetně DPH |             |           |         | ок        |    |

Pokud již dodavatel existuje, stačí opět kliknout na šipce u políčka "Partner" a z nabídky vybrat správného, pokud se jedná o nového, klikneme na "Nový partner", vyplníme příslušné údaje a potvrdíme "OK". Datum dokladu lze přepsat, do políčka "Par.zn.1" můžeme vepsat číslo dodacího listu, "Par.zn.2" můžeme využít pro další poznámku. Pozn. Doklady se řadí posloupně tak, jak jsou do počítače zadávány, přepsané datum nezpůsobí zařazení dokladu do jiného období. Pokud příjemka je v ČK, kurz zůstává 1. Kurz lze rovněž využít v případě, že dodavatel poskytl slevu – např. u 5% je kurz 0,95 a pak konečná částka příjemky je o slevu nižší. U "Platby" zadáme způsob placení – tj. hotově nebo převodem.

Nyní již můžeme zadávat jednotlivé položky z dokladu tzn. skladovou kartu, množství a cenu. Do sloupce "nazev" stačí napsat počáteční písmena názvu skladové karty, jestliže ta existuje, potvrdíme ji z nabídky, která se objeví, pokud ještě není založena, zmáčkneme ESC a do tabulky napíšeme správný název, měrnou jednotku a zadáme, o jaký typ karty se jedná. Jedná-li se o kartu hlavního

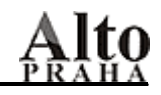

skladu, bude pouze vyplněn "Druh hl.skladu", týká-li se karta též střediska, musí být vyplněn i "Druh středisek", popř. je-li i zároveň kalkulací ( např. cigarety, nealko sklo, atd. ), vyplníme i "Druh receptur". U karet, které mají vyplněny všechny tři druhy, tzn. že jsou zároveň kalkulacemi, lze rovnou vyplnit i prodejní ceny a umístit je na pokladnu, kód se doplní automaticky. Pak už je stačí dát na klapky. Jestliže už máme většinu karet založenou, je šikovné do řádku napsat např. \*mrkev a zobrazí se pouze karty obsahující zadané slovo. Do sloupců "mnozstvi" a "cena" zapíšeme příslušné údaje. U plátců DPH se zadává cena bez DPH, ti, kteří nejsou plátci, musí zadat cenu včetně DPH. Pokud je na dodacím listě u zboží pouze cena celková, stačí "cenu" vynulovat a vyplnit "cena\_celk". Po zadání celé příjemky zkontrolujeme celkovou částku ( v políčku "Celkem" ), jestliže je částka shodná s dodacím listem, potvrdí se "OK" a externí příjemka se může vytisknout. V opačném případě se musí zkontrolovat jednotlivé položky a opravit špatně zadané hodnoty.

Pozn. U dodavatelů, od kterých bereme stále stejný sortiment – např. pečivo, zelenina – můžeme využít tlačítka "Dodaný sortiment" a zobrazí se dodávané zboží, kde již vyplníme pouze množství a cenu. Chceme-li dodat ještě zboží navíc, klikneme na "Z listu" a kartu vybereme klasickým způsobem.

Po tisku příjemky a zmáčknutím klávesy ESC je možnost přijaté zboží vydat hned na střediska tzv.průběžkou.

| Prudezka<br>Partner        | Datum dol<br>21.01.200 | kladu Par.zn<br>)2 | . 1    |           |           |   |
|----------------------------|------------------------|--------------------|--------|-----------|-----------|---|
| 41 - KUCHYNE               |                        | mnozstvi           | cena   | na_sklade | druh      | E |
| 52 - OSTATNI SPOTREBA      | s                      | 10,0000            | 101,75 | 10,0      |           |   |
| 53 - SKODNE PROTOKOLV      |                        | 20,0000            | 30,00  | 20,0      | Ű.        |   |
| 54 - REPRE FOND            |                        | 2,0000             | 106,00 | 2,0       | 2.Maso,ry |   |
| 55 - SPOTREBA MATERIALU    |                        |                    |        |           |           | _ |
| 56 - SPOTREBA CIS.PROST. 💌 |                        |                    |        |           |           | + |
|                            |                        |                    |        |           |           |   |
|                            |                        |                    | Cancel | 1         | ок        |   |

Kliknutím na šipce u políčka "Partner" si vybereme středisko, datum asi ve většině případů zůstává, do "Par.zn.1" můžeme vepsat poznámku. Pokud některé zboží ze zobrazené výdejky zůstává na skladě, stačí do množství zadat nulu, pokud se na zvolené středisko vydává jen určité množství, stačí množství přepsat. Správně zadanou výdejku ukončíme "OK" a doklad vytiskneme. Jestliže z původně zadané externí příjemky nebylo ještě všechno zboží vydané, na obrazovce se objeví zbývající položky a výběrem partnera můžeme zbytek vydat na jiné středisko , jestliže chceme, aby zboží zůstalo na skladě, stačí zmáčknout ESC nebo potvrdit

"Cancel". Je-li nastaven automatický příjem, vydané zboží se hned na druhém středisku přijme, doklad lze pochopitelně vytisknout. Jestliže neexistuje převodní vztah, jsme upozorněni a interní příjem se musí udělat ručně.

#### 4.4. Externí výdej

Potřebujeme – li externím partnerům vydat zboží (lze i za jiné – prodejní ceny), použijeme operaci "Externí výdej".

Potvrdíme externí výdej, kliknutím na šipce u okna "Partner" zvolíme příslušného odběratele, popř. zadáme nového (viz Externí příjem), zadáme aktuální datum, doplníme "Par.zn.1" – číslo faktury -, "Par.zn.2" – způsob platby nebo necháme prázdné. Práce se zadáváním skladových karet do výdejky je stejná jako u externího příjmu, tzn. do "nazev" stačí napsat počáteční písmena názvu, potvrdit ENTER a z nabídky vybrat kartu správnou nebo můžeme zadat \*jogurt a vyfiltrují se pouze karty s tímto slovem. Do "mnozstvi" se zadá vydávané množství, pokud potřebujeme zadat i prodejní cenu , vyplníme "prod.cena" a šipkou dolů se posuneme na další řádek. Ukončenou externí výdejku potvrdíme "OK" a doklad vytiskneme.

#### 4.5. Vratka

Vratka slouží k tomu, vracíme-li odběrateli buď obaly (přepravky, lahve, sudy), nebo zboží např. z důvodu, že je špatné. Postupujeme stejně jako při externím výdeji.

Vratka i externí výdej jsou na první pohled dvě shodné operace, ale z účetního hlediska se jedná o dvě různé.

U externího výdeje i vratky se zobrazují pouze karty, na kterých je zůstatek.

#### 4.6. Inventura

Operace slouží k přepsání stavů na skladových kartách na jednotlivých střediscích. Jestliže se na konci měsíce provedou na střediscích fyzické inventury, je potřeba nové stavy zadat i do počítače. Potvrzením "Inventura" se objeví skladové karty střediska.

| -1 | Inventura komplet |                         |          |           |        |               |             |             |         |          |  |  |
|----|-------------------|-------------------------|----------|-----------|--------|---------------|-------------|-------------|---------|----------|--|--|
|    | č.karty           | název                   |          | nový stav |        | starý stav    | cena        | cena celkem | druh    |          |  |  |
|    | 1199              | alko vodka gorbats 0,71 | ks       |           | 3,0000 | 3,0000        | 161,4333    | 0,0000      | 07 Alko |          |  |  |
|    | 2489              | pivo budvar 0,33 plech  | ks       |           | 0,0000 | 0,0000        | 14,5396     | 0,0000      | 07 Alko |          |  |  |
| P  | oslaná Z          | žčárožrouti Náhled      | Vynulova | nt Filtr  | Dok    | ončení vybran | ých Dokonče | ení komplet | Zrušit  | Přerušit |  |  |

Na počátku jsou účetní zůstatky ve sloupcích "novy stav" a "stary stav" stejné, pokud chceme nové stavy vynulovat , klikneme na "Vynulovat" a po kladné odpovědi se sloupec vynuluje a my můžeme zadávat skutečné stavy. V opačném případě musíme stavy přepisovat. Rozpracovaná inventura lze přerušit – klikneme na "Přerušit" např. z důvodu, že ještě chybí odpočty pokladen, které spadají do starého měsíce nebo nejsou hotové všechny příjemky nebo výdejky za minulý měsíc. Provedeme chybějící operace, znovu potvrdíme "Inventura " a po kladné odpovědi na dotaz, zda chceme pokračovat v rozpracované inventuře, můžeme zadávat další položky.

Pokud jsou v inventuře rozpracované výrobky ( např. houskový knedlík, omáčka svíčková, ...), množství se zadá přímo na kalkulace v porcích. Klikneme na "Přerušit", pak potvrdíme "Odpočty" – "Odpočet dávek". V názvu dávky se objeví dávka \_\_Inventura\_\_ s kalkulacemi a množstvím, které jsme do inventury zadali. Pak klikneme na "Polotovary" a v následném zrcadle surovin se zobrazí odečtené suroviny. Dávku odečteme, vrátíme se do rozpracované inventury a pokud jsou již všechny položky zadány, potvrdíme nejprve "Náhled", ve kterém máme k dispozici předběžné inventurní vyrovnání, jestliže s vyhodnocením inventury souhlasíme, klikneme na "Dokončení komplet". V náhledové sestavě i v sestavě po dokončení vidíme vyčíslená manka, přebytky a nakonec i celkové vyhodnocení ve skladových cenách, v dokončené inventuře i v cenách sankčních.

Může se stát, že potřebujeme změnit stavy na kartách v průběhu měsíce – např. když se mění směny číšníků a předávají si zboží. Pak práce s inventurou je stejná, ale nakonec se potvrdí "Dokončení vybraných". Jestliže však měníme zůstatky pouze u některých karet, nevyužijeme políčka "Vynulovat", ale pro jednodušší vyhledání klikneme na "Filtr".

Ke zrušení rozpracované inventury slouží políčko "Zrušit". Pro usnadnění hledání konkrétních karet slouží "Filtr".

Inventura se zadává na každém středisku zvlášť.

Po ukončení inventury komplet si můžeme označit konec měsíce - pro lepší orientaci v obratových sestavách.

Děláme-li inventuru na více střediscích, stačí udělat přepočet skladu po dokončení poslední, pokud pouze na jednom, musíme udělat přepočet po ní – "Ostatní" – "Reindexace" – "Přepočet všech skladů".

Ještě jedno upozornění: Inventura komplet smaže dluhy, které vznikly při jakémkoliv odpočtu.

Jestliže potřebujeme vyčíslení inventury v sankčních cenách, musíme je vyplnit – viz. "Vzorníky" – "Prodejní ceny" a to v cenové hladině 20.

#### 4.7. Bourání – přesun mezi kartami

Pokud při interním příjmu byla nějaká surovina špatně přebourána nebo chceme převést určité množství z jedné karty na druhou – např. z důvodu záměny, použijeme tuto operaci. Kliknutím na šipce u políčka "Položka" si vybereme skladovou kartu, ze které chceme nějaké množství převést ( přebourat ), do políčka "mnozstvi" zadáme převáděné množství. Chceme-li převést větší množství, než které je na kartě, program množství přepíše tím, které na ní je.

Do "pár.zn.1" se napíše důvod, proč se bourání provádí. Jestliže ho nezadáme, program nás upozorní. Klikneme na "Oprava bourání" a zadáme kartu, na kterou chceme stav převést (opět můžeme použít pro rychlejší vyhledání karty \* a část názvu ). Doplníme správné koeficienty a zakončíme "OK". Sestavu o tomto pohybu lze rovněž vytisknout.

Pozn. Podrobný popis pro výpočet koeficientů množství a ceny je popsán na straně 12 – Interní příjem.

| Bou<br>Přev | urání<br>odka |        |        |           |         |            | Množství   |      |                | Datum do | kladu    | Cislo dokladu | Par.zn. 1 |     |
|-------------|---------------|--------|--------|-----------|---------|------------|------------|------|----------------|----------|----------|---------------|-----------|-----|
| ukr hi      | b/piazza      | 1      | kg     |           |         | •          |            |      | 1              | 21.01.20 | 02       |               |           | _   |
| por.        | c_karty n     | nnozst | /i     | cena      | c_karty | nazev      |            | r    | nazev          | 2        |          | mnozstvi2     | cena2     |     |
| 1064        | 1064          | 1      | ,0000  | 45,0000   | 1064    | cukr hb/pi | azza kg    | •    | uk ritik pizzz | 4        |          | 1,0000        | 45,0000   | _   |
|             |               |        |        |           |         |            |            |      | _              |          |          |               | 1         | _   |
|             | Bourání       | cukr   | hb/pia | azza      | kg      |            |            |      | l.             |          |          |               |           |     |
| -           | c_karty       | 12     | nazev  | /2        | ten     |            | koef_m     | noz  | koe            | f_ceny   | cena2    | <u>^</u>      |           |     |
|             | 1             | 1064   | CUK    | hb/piazza | kg      |            | 1          | 0000 | 4              | 1,0000   | 38       | _             |           |     |
| - H         |               |        | -      |           |         |            | _          |      | +              |          | <u> </u> |               |           |     |
| . F         |               |        | -      |           |         |            |            | -    | -              |          |          | <u> </u>      |           | _   |
| · F         |               |        |        |           |         |            |            |      | 1              |          |          |               | $\vdash$  | -   |
| · F         |               |        |        |           |         |            |            |      |                |          |          |               |           | 1 4 |
| •           |               |        |        |           |         |            |            |      |                |          |          |               |           | -   |
|             |               |        |        |           |         |            |            |      |                |          |          |               |           | -   |
|             |               |        |        |           |         |            |            |      | -              |          |          |               |           | -   |
|             |               |        | 2      |           |         |            |            |      |                |          |          |               |           |     |
|             |               |        |        |           |         |            |            |      |                | 1        |          |               |           | 1   |
|             |               |        |        |           |         |            | _          |      |                |          |          |               |           | 11  |
|             |               |        |        |           |         |            | _          |      | -              |          |          |               |           | 11  |
|             | Ц             |        |        |           |         |            |            |      |                |          |          |               |           |     |
|             | 1             |        |        |           |         |            |            |      |                |          |          | <u>*</u>      |           |     |
|             |               |        |        |           |         |            |            | Car  | ncel           |          | OF       | (             |           | [F] |
|             |               |        | _      |           |         | Oprz       | va bourani | 1    |                |          | Ca       | ncel          | ОК        | 1   |

Pozn. Jestliže chceme bourat víc karet najednou, posuneme se šipkou dolů a zadáme další kartu a přebourávané množství. Na každém řádku pak klikneme na "Oprava bourání".

#### 4.8. Počátek

Pro prvotní zadání stavů na jednotlivých střediscích se používá tato funkce. Důležité upozornění: Tato operace znamená opravdu počátek, takže pokud byly na středisku nějaké pohyby, všechny se smažou a začíná se od začátku.

Potvrdíme "Počátek", "Datum dokladu" lze přepsat, do "Par.zn.1" i do "Par.zn.2" můžeme vepsat poznámku.

Jestliže na skladových kartách jsou již nějaké stavy a chceme je vynulovat, klikneme na políčko "Od nuly" – vynulují se stavy ve sloupečku "novy stav", jinak je musíme přepisovat. Množství zapisujeme pouze do "novy stav". Do sloupce "cena" se zadá skladová cena (pozor na měrnou jednotku, ve které je zboží vedeno). Při zadávání počátku máme rovněž možnost zadat novou skladovou kartu a to tak, že stiskneme klávesu se šipkou směrem dolů – pro přidání nového řádku - napíšeme název, dále potvrdíme ENTER a pokud karta skutečně neexistuje, stiskneme ESC a do zobrazené tabulky doplníme měrnou jednotku popř. druh střediska nebo hlavního skladu nebo druh receptur. Nakonec klikneme na políčku "OK".

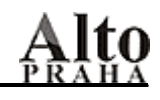

| <br>form počál | tační stav                   |           |            |           |            |        |
|----------------|------------------------------|-----------|------------|-----------|------------|--------|
| Datu           | m dokladu 08.03.2002         | Par.zn. 1 |            | Pa        | ır. zn. 2  |        |
| c_karty        | nazev                        | nový stav | starý stav | cena      | druh       |        |
| 1370           | mlete maso kg                | 0,0000    | 0,0000     | 75,2300   | 2.Maso,uz  |        |
| 1372           | slepice kg                   | 5,8000    | 5,8000     | 27,5214   | 2.Maso,uz  |        |
| 1381           | kure uzene kg                | 0,0000    | 0,0000     | 72,3802   | 2.Maso,uz  |        |
| 18î1           | zell cinske i kg             | 0,0000    | 0,0000     | 0,0000    |            |        |
| 1817           | drozdi 42g ks                | 0,0000    | 0,0000     | 0,0000    |            |        |
| 1818           | zeli kysane kg               | 0,0000    | 0,0000     | 13,4015   | 3.Ovoce,ze |        |
| 1820           | spenat kg                    | 6,5000    | 6,5000     | 15,5625   | 3.Ovoce,ze |        |
| 1821           | hrach kg                     | 9,8000    | 9,8000     | 16,9523   | 3.Ovoce,ze |        |
| 1824           | kudrnka, petrzel, pazit 🛛 kg | 0,7000    | 0,7000     | 64,7258   | 3.Ovoce,ze |        |
| 1829           | testoviny kg                 | 25,2100   | 25,2100    | 35,2231   | 1.HI.sur.  |        |
| 1830           | uzena nlec ka                | 0 0000    | 0 0000     | 109 51 56 | 2 Maso uz  |        |
|                |                              |           | Dokončení  | Cancel    | 0          | d nutv |

Celkovou částku počátečního stavu můžeme zkontrolovat s částkou, která se objeví v políčku "Celkem". Potvrzením "Cancel" se rozpracovaný počátek zruší, naopak potvrzením "Dokončení" se operace provede a následná sestava lze vytisknout.

#### ✓ UPOZORNĚNÍ

Počátek znamená skutečně počátek, takže pokud již existují nějaké pohyby – příjemky, výdejky, odpočty - počátek je smaže.

#### 4.9. Přecenění

Potřebujeme-li změnit na kartách skladové ceny ( např. z důvodu špatného bourání je na kartě jiná cena ), potvrdíme "Přecenění". Ceny lze přepisovat ve sloupečku "nova cena". Po opravě klikneme na "Dokončení" a sestavu vytiskneme. Pokud je skladová karta se špatnou cenou i na jiném středisku, musí se přecenění provést i na něm. Přecenění se provede, pokud je na kartě množství. Aby se správná cena promítla i do kalkulací, musí proběhnout "Výpočet pořizovacích cen" - ( Receptury ).

| F                                    | Přecenění |               |           |            |          |           |  |  |  |  |  |  |
|--------------------------------------|-----------|---------------|-----------|------------|----------|-----------|--|--|--|--|--|--|
| Datum dokladu 08.03.2002 Par.zn. 1 P |           |               |           |            |          |           |  |  |  |  |  |  |
|                                      | c_karty   | nazev         | nová cena | stará cena | zůstatek | druh      |  |  |  |  |  |  |
| Γ                                    | 1370      | mlete maso kg | 75,2300   | 75,2300    | 0,0000   | 2.Maso,uz |  |  |  |  |  |  |
| Γ                                    | 1372      | slepice kg    | 27,5214   | 27,5214    | 5,8000   | 2.Maso,uz |  |  |  |  |  |  |
| Γ                                    | 1381      | kure uzene kg | 72,3802   | 72,3802    | 0,0000   | 2.Maso,uz |  |  |  |  |  |  |
| Γ                                    | 1384      | mrkev kg      | 0,0000    | 0,0000     | 0,0000   |           |  |  |  |  |  |  |

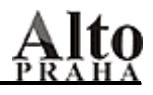

#### 4.10. Žádanka

Žádanka slouží k tomu, žádá-li jedno středisko zboží od střediska druhého. Na šipce u políčka "Partner" klikneme a vybereme příslušné, pak zadáme karty se žádaným množstvím a operaci zakončíme "OK".

U skladových karet druhého střediska vidíme i množství, pokud bychom však přesto zadali větší množství, než jaké je na skladové kartě, druhé středisko vydá jen to, které má.

#### 4.11. Výdej žádanky

Potvrzením operace se objeví žádanka, kterou provedlo středisko jiné. Na žádance potvrdíme ENTER a vygeneruje se výdejka – lze ji vytisknout.

#### 4.12. Žádanka externí

| Rexterní žádanka                   | atum dokladu | Por 7n 1 |           |       | Ca        | n blad | _ 🗆 ×    |
|------------------------------------|--------------|----------|-----------|-------|-----------|--------|----------|
| Bohemia Sekt                       | 26.10.2006   |          |           |       |           | n.mau  |          |
| c_karty nazev                      | mnozstvi     | text     | cena_celk | cena  | na_sklade | druh   | <u> </u> |
| 0                                  | 0.0000       |          | 0.00      | 0.00  | 0.0       |        |          |
|                                    |              |          |           |       |           |        | <b>_</b> |
| Nový partner Dodany sortiment Množ | Celker       | n:       |           | Cance |           | ок     |          |

#### 4.13. Příjem objednaného

#### 4.14. Pohyby do zásoby

Jestliže na hlavním skladě ještě není uzavřen starý měsíc a my potřebujeme naskladňovat zboží v měsíci novém ( aby nedocházelo k hromadění dokladů ), potvrdíme tuto funkci. Tím se přepneme do jiné databáze a můžeme provádět externí příjmy. Po uzavření starého měsíce je třeba tyto příjemky přenést do normální databáze a to tak, že klikneme na "Ostatní" – "Převod dat ze zásoby".

#### 4.15. Interní příjem ruční

Lze využít v případě takové instalace, kde je víc subjektů (jsou oddělené i databáze), které si převodkují zboží. Přes tuto operaci se přímo na střediska nebo i na hlavní sklad zboží naskladní.

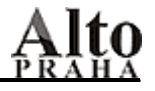

### 5. OPRAVY

| Receptury | Odpočty | Pohyby | Opravy | Hledání      | Sestavy      | Vzorníky | Ostatní | Sklad | Konec |
|-----------|---------|--------|--------|--------------|--------------|----------|---------|-------|-------|
|           |         |        | Vráce  | ení interníh | no příjmu    |          |         |       |       |
|           |         |        | Inter  | ní výdej     |              |          |         |       |       |
|           |         |        | Exter  | ní příjem    |              |          |         |       |       |
|           |         |        | Exter  | mí výdej     |              |          |         |       |       |
|           |         |        | Vratk  | a            |              |          |         |       |       |
|           |         |        | Boura  | ání - přesu  | ın mezi karı | tami     |         |       |       |
|           |         |        | Opra   | va dle čísl  | a dokladu    |          |         |       |       |
|           |         |        | Inver  | ntura        |              |          |         |       |       |
|           |         |        | Inver  | ntura - sto  | rno posled   | Ini      |         |       |       |
|           |         |        | Storn  | io odpočtu   | ı kasy       |          |         |       |       |
|           |         |        | Storn  | io odpočtu   | ı polotovar  | ΰ        |         |       |       |
|           |         |        |        |              |              |          |         |       |       |

Všechny opravy fungují tak, že po potvrzení operace, se zobrazí tabulka, kde v levé části jsou partneři, datum a číslo dokladu, v pravé pak skladové karty týkající se konkrétního dokladu.

| partner         | datum dokl. | doklad | c_dokl 🔺 | • | PZ1:                 | P          | Z2:      |          |
|-----------------|-------------|--------|----------|---|----------------------|------------|----------|----------|
| 51 - RESTAURACE | 28.07.2006  | 66     | 268615   |   |                      |            | 299265   |          |
| 51 - RESTAURACE | 23.07.2006  | 67     | 268635   |   | název                |            | množetví | cono 🔺   |
| 51 - RESTAURACE | 02.08.2006  | 71     | 299206   |   | abol kog 201         | ko         | 2 0000   |          |
| 51 - RESTAURACE | 04.08.2006  | 72     | 299226   |   | obal key sol         | KS         | 2,0000   | 000,0000 |
| 51 - RESTAURACE | 08.08.2006  | 73     | 299246   |   | obai lanev 2,-       | KS         | 120,0000 | 2,0000   |
| 51 - RESTAURACE | 09.08.2006  | 74     | 299266   |   | obal lahev 3,-       | ks         | 24,0000  | 3,0000   |
| 51 RESTAURACE   | 14.09.2006  | 75     | 200200   |   | obal prepr.50,- cola | a,matt. ks | 1,0000   | 50,0000  |
| SI - RESTAURACE | 14.08.2006  | 75     | 299280   |   | obal prepr.50,- pep  | si ks      | 5,0000   | 50,0000  |
| 51 - RESTAURACE | 20.08.2006  |        | 301736   |   | obal keg 15l         | ks         | 1.0000   | 600.0000 |
| 51 - RESTAURACE | 24.08.2006  | 84     | 308186   |   | low an integrition   | 118        | 1,0000   | 000,0000 |

Po nalezení hledaného potvrdíme "OK" a dále již pracujeme pouze s tímto. Pokud však zboží bylo vydáno, jsme upozorněni a oprava nelze provést.

#### Důležité upozornění!

Po jakékoli opravě udělejte přepočet všech skladů. Ostatní – Reindexace – Přepočet všech skladů.

#### 5.1. Vrácení interního příjmu

Operace umožňuje vrátit již přijatou příjemku, pokud však nebyly provedeny odpočty pokladen nebo dávek, popř. neproběhly interní výdeje na zboží obsažené v příjemce, kterou chceme opravovat. Vrácení provádíme tehdy, jestliže jsme např. špatně přebourali zboží nebo byl špatně udělán interní výdej z jiného střediska. Potvrzením operace se na levé straně objeví přehled dokladů a na pravé straně položky, které na dokladu jsou. Vybereme ten, který chceme vrátit, potvrdíme OK, poté se zobrazí celý doklad a kliknutím na "Vrať příjem" se doklad nabídne znovu k příjmu - Pohyby – Interní

příjem. Zde můžeme doklad znovu a správně přijmout nebo pokud byl špatně udělán interní výdej, lze ho opravit nebo stornovat na tom středisku, kde byl výdej proveden.

Vrátit příjem

#### 5.2. Interní výdej

Jestliže chceme opravit nebo i stornovat interní výdej ( a na druhém středisku byl již proveden interní příjem ), je potřeba nejprve vrátit interní příjem - viz. Opravy – Vrácení interního příjmu - a pak na středisku, kde byl interní výdej proveden, lze doklad opravit. Můžeme opravit množství, přidat nebo zrušit položku. Pokud chceme interní výdej stornovat, klikneme na "Vynulovat", tím se množství vynuluje a potvrdíme "OK". Pokud interní výdej opravujeme bezprostředně, stačí si doklad otevřít a provést opravu.

#### 5.3. Externí příjem

Jestliže potřebujeme opravit externí příjem – tj. dodavatele, datum, množství nebo cenu zboží, popř. přidat nebo zrušit nějakou položku ve špatně zadané příjemce, lze to provést potvrzením této operace. Objeví se přehled všech dokladů, vybereme příslušný doklad, se kterým lze dále pracovat. Klikneme-li na šipce u políčka "Partner", můžeme z nabídky vybrat správného, rovněž "Datum dokladu", "Par.zn.1", "Par.zn.2" lze opravit. Pokud bylo zadáno špatně množství, přepíše se na správné, ale pokud bylo již nějaké množství vydáno , nelze zadat menší množství, než je ve sloupci "nejmene". Lze i využít funkce "Vynulovat", kdy se vynulují všechna původně zadaná množství a tím se doklad stornuje. Opravenou příjemku zkontrolujeme , jestliže částka uvedená v "Celkem" souhlasí s fakturou nebo dodacím listem , potvrdíme "OK" a vytiskneme opravený externí příjem.

#### 5.4. Externí výdej

Při opravě externího výdeje postupujeme stejně jako u opravy externího příjmu.

Z nabídky dokladů vybereme příslušnou výdejku a opět v ní můžeme změnit partnera, datum dokladu, par.zn.1,2, dále množství či prodejní cenu . I zde máme k dispozici funkci "Vynulovat", která pro větší přehlednost vynuluje všechna původně zadaná množství.

Pochopitelně, že nelze vydávat větší množství než které na skladě je – sloupec "na\_sklade". Do opravované výdejky se dá přidat i další zboží – posunem šipky směrem dolů - , u toho, které chceme zrušit, množství vynulujeme. Opravu ukončíme kliknutím na "OK" a následnou sestavu vytiskneme.

#### 5.5. Vratka

Oprava vratky se provádí úplně stejně jako oprava externího výdeje.

#### 5.6. Bourání – přesun mezi kartami

Zvolením této operace lze špatné bourání zcela zrušit.

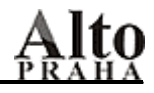

#### 5.7. Oprava dle čísla dokladu

V předcházejících popsaných opravách byly doklady řazeny podle partnera, naopak tady je to podle čísla dokladů, jinak postup je úplně stejný.

#### 5.8. Inventura

Stane-li se, že zadáme do počítače špatně inventuru, máme možnost opravit ji zde. Vybereme příslušný doklad, provedeme opravu a nový doklad vytiskneme. Pokud ji potřebujeme stornovat, potvrdíme "Inventura – storno poslední" a ta se změní na

rozpracovanou. Pak už ji můžeme zrušit, popřípadě opravit. Nakonec se opět provede přepočet všech karet.

#### 5.9. Storno odpočtu kasy

Potřebujeme-li z nějakého důvodu vrátit odpočet kasy nebo dávky, potvrdíme "Storno odpočtu kasy". Např. si uvědomíme, že jsme omylem provedli odpočet, který se již týkal nového měsíce a my jsme ještě neuzavřeli měsíc předcházející nebo jsme do dávky zadali špatně množství nebo zboží nebo byla špatně zadána kalkulace. V tom případě si z nabídky vybereme příslušnou uzávěrku s číslem kasy nebo názvem dávky ( dávku od kasy rozlišíme podle \* v čase uzávěrky ) a potvrdíme ENTER. Pokud jsme stornovali odpočet dávky, vrátí se do dávky původně zadané zboží i množství a dávku lze pak opravit a odečíst - "Odpočty" – "Odpočet dávek", pokud kasu, můžeme ji znovu odečíst - "Odpočty" – "Odpočet pokladen".

| DALSI DAVKA | 020103 | 11*37/01 | 03.01.2002 | c        | \food60         | 0.ini c:\      | alto\d_me     |
|-------------|--------|----------|------------|----------|-----------------|----------------|---------------|
| DAVCICKA    | 010823 | 09*43/01 | 23.08.2001 | ⊻zorníky | <u>O</u> statní | <u>S</u> klady | <u>K</u> onec |
| DAVCICKA    | 010910 | 10*30/01 | 10.09.2001 |          |                 |                |               |
| DAVCICKA    | 011011 | 10*00/01 | 11.10.2001 |          |                 |                |               |
| K01         | 010201 | 17:50/01 | 01.02.2001 |          |                 |                |               |
| K01         | 010202 | 18:03/01 | 02.02.2001 |          |                 |                |               |
| K01         | 010203 | 17:10/01 | 03.02.2001 |          |                 |                |               |
| K01         | 010204 | 17:08/01 | 04.02.2001 |          |                 |                |               |

#### 5.10. Storno odpočtu polotovarů

Výběrem příslušné dávky a potvrzením ENTER stornujeme odpočet dávky. Množství i kalkulace se do dávky vrátí zpět.

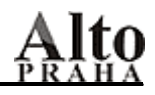

### <u>6. HLEDÁNÍ</u>

#### 6.1. Zkratky

Vysvětlení zkratek použitých ve sloupci "op" ( operace ) :

- PE příjem externí
- VE výdej externí
- VR vratka
- PV příjem interní
- VV výdej interní
- VK výdej kasou
- VP výdej surovin na výrobu polotovarů
- PP příjem vzniklý výrobou polotovarů
- PI inventurní vyrovnání

#### 6.2. Hledání

Chceme-li na středisku zpětně dohledat konkrétní doklad popř. si ho i vytisknout, použijeme funkci "Hledání".

Objeví se tabulka, kde jsou seřazeny všechny pohyby tak, jak šly za sebou.

| 📲 Hleda           | R Hledání    |                               |          |                                  |            |          |                          |                    |  |  |  |  |  |
|-------------------|--------------|-------------------------------|----------|----------------------------------|------------|----------|--------------------------|--------------------|--|--|--|--|--|
| c_dokl            | op           | název                         | množství | cena                             | cena part. | zůstatek | cena prům.               | partner 🔺          |  |  |  |  |  |
| 372527            | PE           | mraz.hribky kg                | 5,00     | 237,78                           | 237,78     | 5,00     | 237,78                   | Nowaco 📃           |  |  |  |  |  |
| 372527            | ΡE           | mraz.boruvky kg               | 5,00     | 140,55                           | 140,55     | 5,00     | 140,55                   | Nowaco             |  |  |  |  |  |
| 372527            | ΡE           | mraz.maliny kg                | 5,00     | 92,83                            | 92,83      | 5,00     | 92,83                    | Nowaco             |  |  |  |  |  |
| 372527            | ΡE           | mraz.svestky pulene kg        | 5,00     | 39,77                            | 39,77      | 5,00     | 39,77                    | Nowaco             |  |  |  |  |  |
| 372527            | ΡE           | mas.zver.jeleni kyta kg       | 5,00     | 290,90                           | 290,90     | 5,00     | 290,90                   | Nowaco             |  |  |  |  |  |
| 372527            | ΡE           | drub.kachni prsa kg           | 5,00     | 290,03                           | 290,03     | 5,00     | 290,03                   | Nowaco             |  |  |  |  |  |
| 372527            | ΡE           | ryby losos uzeny kg           | 1,00     | 601,40                           | 601,40     | 1,00     | 601,40                   | Nowaco             |  |  |  |  |  |
| 372507            | W            | pecivo chleb toustovy sv. kg  | -0,80    | 35,97                            | 35,97      | 0,00     | 35,97                    | 41 - KUCHYNE HRUE  |  |  |  |  |  |
| 372507            | W            | pecivo chleb moskva 850g 🛛 ks | -1,00    | 17,90                            | 17,90      | 0,00     | 17,90                    | 41 - KUCHYNE HRUE  |  |  |  |  |  |
| 372507            | W            | pecivo houska 50g ks          | -60,00   | 1,60                             | 1,60       | 0,00     | 1,60                     | 41 - KUCHYNE HRUE  |  |  |  |  |  |
| 372507            | W            | pecivo rohlik 43g ks          | -80,00   | 1,50                             | 1,50       | 0,00     | 1,50                     | 41 - KUCHYNE HRUE  |  |  |  |  |  |
| 372507            | W            | pecivo rohlik graham 50g 🛛 ks | -10,00   | 2,22                             | 2,22       | 0,00     | 2,22                     | 41 - KUCHYNE HRUE  |  |  |  |  |  |
| 372507            | W            | pecivo chleb 1200g ks         | -3,00    | 18,95                            | 18,95      | 0,00     | 18,95                    | 41 - KUCHYNE HRUE  |  |  |  |  |  |
| 372497            | ΡE           | pecivo chleb toustovy sv. kg  | 0,80     | 35,97                            | 35,97      | 0,80     | 35,97                    | Jizerske pekarny   |  |  |  |  |  |
| 372497            | PE           | pecivo chleb moskva 850g 🛛 ks | 1,00     | 17,90                            | 17,90      | 1,00     | 17,90                    | Jizerske pekarny   |  |  |  |  |  |
| 372497            | ΡE           | pecivo houska 50g ks          | 60,00    | 1,60                             | 1,60       | 60,00    | 1,60                     | Jizerske pekarny   |  |  |  |  |  |
| 372497            | ΡE           | pecivo rohlik 43g ks          | 80,00    | 1,50                             | 1,50       | 80,00    | 1,50                     | Jizerske pekarny   |  |  |  |  |  |
| 372497            | ΡE           | pecivo rohlik graham 50g 🛛 ks | 10,00    | 2,22                             | 2,22       | 10,00    | 2,22                     | Jizerske pekarny   |  |  |  |  |  |
| 372497            | ΡE           | pecivo chleb 1200g ks         | 3,00     | 18,95                            | 18,95      | 3,00     | 18,95                    | Jizerske pekarny   |  |  |  |  |  |
| 372477            | W            | potr.orechy vlaske/jadra kg   | -4,00    | 190,00                           | 190,00     | 0,00     | 190,00                   | 41 - KUCHYNE HRUE  |  |  |  |  |  |
| 372477            | W            | tuk olej stolni 🛛 I           | -50,00   | 24,90                            | 24,90      | 0,00     | 24,90                    | 41 - KUCHYNE HRUE  |  |  |  |  |  |
| 372477            | lw           | lovoce hrozn vino ka          | -10.70   | 32.35                            | 32.90      | 0.00     | 32.35                    | 41 - KUCHYNE HRUE  |  |  |  |  |  |
|                   |              |                               |          |                                  |            |          |                          |                    |  |  |  |  |  |
| Všechr            | iy po        | ohyby 🔽                       |          | -                                |            | - = Vi   | no bile 0,187            | l ks 🔻             |  |  |  |  |  |
| Všechn            | у ро         | hyby                          |          |                                  |            |          | no bile 0.187            | ks 🔺               |  |  |  |  |  |
| KK Poh            | yb k         |                               | 90       | název                            |            | adu vi   | no bile apelia           | 0,751 ks           |  |  |  |  |  |
| PB Bou            | ráni         | i A ZÁ                        | ROVEŇ    | - datum doł                      | d.         | vi       | no bile rozlev           | ane I              |  |  |  |  |  |
| PC Pře            | PC Přecenění |                               |          | partner                          |            |          | vino cervene rozlevane I |                    |  |  |  |  |  |
| PE Příjem externí |              |                               |          | doklad vino dom perignon 1998 ks |            |          |                          | non 1998 ks        |  |  |  |  |  |
| PI Inver          | nturr        | ní vyrovnání                  |          | · · · · · ·                      |            | vi       | no ewals velt            | l.zelene ks 📃      |  |  |  |  |  |
| PR Přev           | vod          | z archivace 📃 💌               |          |                                  |            | vi       | no fr.beaujola           | iis champal.ks 📃 💌 |  |  |  |  |  |

#### 6.3. Filtr

Pro rychlejší vyhledání dokladu lze v dolní části obrazovky zadat konkrétní operaci (Příjem externí, interní, ...), dále název skladové karty nebo datum operace nebo partnera popř. číslo dokladu. Kliknutím na "Tisk dokladu" můžeme doklad vytisknout. Jednotlivé doklady jsou odděleny barevně –šedá/bílá.

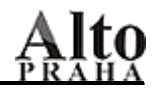

### 7. REPORTY

Hlavičky receptur Y Hlavičky receptur Hlavičky středisek Hlavičky hl.skladu

Položky receptur Ceníky pokladen Umístěné položky

Inventurní sestavy ¥ Stav zásob Stav zásob ke dni Stav zásob organizace Stopinventura Seznam zboží Stav zásob organizace 1 karta

Obratové sestavy ¥ 01. Obraty po spartech/partnerech A

- 02. Obraty po spartech/partnerech B
- 03. Obraty po partnerech/druzích A
- 04. Obraty po partnerech/druzích B
- 05. Přehled dokladů
- 06. Pohyb na 1 kartě
- 07. Obraty na kartách
- 08. Součty za operace
- 09. Liga zboží
- 10. Zboží partnerům, sumář doklady / partneři
- 11. Dluhy

Tržbové sestavy ¥ 01. Denní tržby kas po DPH

- 02. Denní tržby kas po střediscích
- 03. Tržby kas po druzích
- 04. Tržby po střediscích a druzích
- 05. Tržby po platbách / kasách
- 06. Tržby po platbách/DPH
- 07. Tržby a počty hostů po časových pásmech
- 08. Přehled prodaného zboží kas/man
- 09. Přehled prodaného zboží po gastroskupinách
- 10. Přehled prodaného zboží po DPH
- 11. Profity střediska
- 12. Profity hotelu
- 13. Rozpětí tržeb po uzávěrkách
- 14. Rozpětí tržeb po kasách/střediscích
- 15. Rozpětí tržeb po DPH
- 16. Tržby po účtech
- 17. Tržby po účtech DETAIL
- 18. Tržby po číšnících
- 19. Slevy
- 20. Tržby po stolech
- 21. Tržby po platbách/slevách
- 22. Odpočty dávek
- 23. Transakce
- 24. Tržby po druzích / DPH / spartech
- 25. Rozpětí dávek po položkách
- 26. Tržba po cenových pásmech a hodinách
- 27. Kontrola přenosů do Epitome

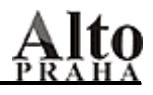

Dnes na kasách Převodní tabulka Dodavatelé/odběratelé Opravené doklady Přepni archivní data

#### 7.1. Hlavičky kalkulací

Sestava obsahuje abecedně seřazené všechny skladové karty, buď receptur, nebo středisek, nebo hlavního skladu, dále kód, skupinu a cenu nákupní.

|                            |     |       |            |            | 12.03.2002 | Page 5    |
|----------------------------|-----|-------|------------|------------|------------|-----------|
|                            |     | Kod   | Druh_kalk  | Druh       | Druh_skl   | Cena_prum |
| davkovac tek. mydla m chro | mks | 33374 | 14.Vybaven | 14.Vybaven | _          | 395,0     |
| debrecinska pecene         | kg  | 33343 |            | 2.Maso,uz. |            | 155,0     |
| denis d'or bariq.r. 97 0,7 | 5ks | 33372 |            | 5.Alko     |            | 114,7     |
| denis d'or barrique        | 1   | 33399 | 5.Alko     |            |            | 0,0       |
| denis d'or barrique 0,751  | ks  | 3     |            |            | Vino       | 0,0       |
| detske piskoty             | kg  | 33370 | l.Hl.sur.  |            |            | 68,7      |
| detske piskoty 120g        | ks  | 33343 |            | l.Hl.sur.  |            | 8,2       |
| disketa pro archivaci      | ks  | 33400 | 16.Elektro | 16.Elektro |            | 200,0     |

#### 7.2. Tisk kalkulačních listů

#### 7.2.1. Položky kalkulací

Potřebujeme-li vytisknout kalkulace i s položkami, popř. kalkulační listy - každá kalkulace je zvlášť na stránce, použijeme tuto sestavu. Po potvrzení se objeví všechny kalkulace setříděné podle gastroskupiny. Pokud chceme vytisknout všechny, klikneme na "Vše", pokud jen některé, označíme si je mezerníkem, pokud určitou gastroskupinu, klikneme na sloupeček "druh kalk." a tím se označí kalkulace, které jsou do této skupiny zařazené. Potvrdíme "OK", pak tiskárnu a obě sestavy si vytiskneme (1.sestava – kalkulace jsou na stránce za sebou, 2. sestava – kalkulační listy).

|   | lbl | nazev                       |      | druh kalk. |  |
|---|-----|-----------------------------|------|------------|--|
|   |     |                             |      |            |  |
|   |     | biftek s vejcem a sunkou    | por  | Hlav.jidla |  |
|   |     | brokolice se syrovou omacku | upor | Hlav.jidla |  |
|   |     | cevabcici                   | por  | Hlav.jidla |  |
|   |     | cinske placicky             | por  | Hlav.jidla |  |
|   |     | cinske placicky det.        | por  | Hlav.jidla |  |
| ▶ |     | danci gulas                 | por  | Hlav.jidla |  |
|   |     | drubeze rizoto se syrem     | por  | Hlav.jidla |  |
|   |     | dukatove buchticky se sodo  | por  | Hlav.jidla |  |
|   |     | dus. cuketa s hlivou        | por  | Hlav.jidla |  |
|   |     | francouzske brambory        | por  | Hlav.jidla |  |

| KALKULAČNÍ LIST      | farm.ze   | lenina v br. | kosicku po | r         | 27.10.200 | 6 1         |
|----------------------|-----------|--------------|------------|-----------|-----------|-------------|
| Druh Por             | cí Prod.  | .cena PC bez | DPH        | Nákup.c   | ena M     | arže        |
| Bezmasa j.           | 10,000    | 0,00         | 0,00       | 13,47     | 13,47 -1  | 3,47 -100,0 |
|                      | 2505      | Hrubá        | Čistá      | Poznámka  | Cena/MJ   |             |
| bramb.bramborove kos | sicky kg  | 1,0000       | 1,0000     | 2 ks/pc   | 30,18     | 30,18       |
| tuk olej stolni      | 1         | 0,3000       | 0,3000     |           | 33,71     | 10,11       |
| potr.sul             | kg        | 0,0050       | 0,0050     |           | 4,69      | 0,02        |
| syr eidam            | kg        | 0,4000       | 0,4000     |           | 97,12     | 38,84       |
| koreni zakladni levr | ne kg     | 0,0020       | 0,0020     | majoranka | 212,40    | 0,42        |
| koreni zakladni levr | he kg     | 0,0020       | 0,0020     | pepr      | 212,40    | 0,42        |
| potr.jiska knorr-oby | 7c. kg    | 0,0500       | 0,0500     |           | 0,00      | 0,00        |
| mraz.farmarska zeler | n.smes kg | 1,0000       | 1,0000     |           | 54,67     | 54,67       |
|                      |           | 2,7590       | 2,7590     |           |           | 13,47       |
| Ředitel:             | Zadal:    |              | Šefkuchař: |           | Manager:  |             |

#### 7.2.2. Tisk kalkulačního listu přímo z kalkulace

#### 7.3.Umístěné položky

Pokud např. při odpočtech pokladen zjistíme, že se položky odtěžují ze špatného střediska, znamená to, že je kalkulace špatně umístěna . Pak z této sestavy zjistíme, která to je. Ve "Vzorníky" – "Umístění na pokladny" chybu opravíme. Neopravíme však zpětně špatně umístěné položky, které již byly namarkovány na pokladně.

Aby suroviny na středisku nechyběly, udělá se interní výdej těchto položek na druhé středisko, tam se pak po příjmu teprve provede odpočet pokladen.

#### 7.4. Ceníky pokladen

Kalkulace, které jsme již umístili na pokladnu a kterým jsme přiřadili prodejní cenu, si můžeme vytisknout právě zde. Vybereme příslušnou pokladnu a z nabídky gastroskupin si vybereme ty, co potřebujeme. Buď klikneme na "Vše", nebo kliknutím na políčku si označíme ty gastroskupiny, které chceme vytisknout. Potvrdíme "OK" a k dispozici máme tři sestavy. V první je ceník setříděn podle gastroskupin a kromě prodejních cen je zde i cena pořizovací, ve druhé je u jednotlivých kalkulací vyčíslen i rabat a ve třetí jsou pouze ceny prodejní.

| Cent                      | ík poklad<br>Kod | ny  | 01 - POKLADNA<br>Cena nákupní | RESTAURACE<br>Cenal (01) | 5    |
|---------------------------|------------------|-----|-------------------------------|--------------------------|------|
| Aperitivy                 |                  |     |                               |                          |      |
| aper.burm. jockey reserva | por              | 742 | 20,64                         | 75,0                     | 33\$ |
| aper.burmester 1959       | por              | 740 | 20,64                         | 350,0                    | 7\$  |
| aper.burmester 1990       | por              | 739 | 47,46                         | 160,0                    | 35\$ |

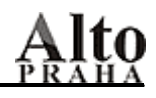

### 7.5. Inventurní sestavy

#### 7.5.1. Stav zásob

Jestliže chceme znát stav zásob na konkrétním středisku, musíme být na něm přihlášeni. Po potvrzení se nabídnou skupiny, vybereme si jednotlivé nebo všechny – platí ty, u kterých je po pravé straně zobáček. Rovněž můžeme zadat, zda chceme stav zásob se všemi skladovými kartami – i s nulovým množstvím – nebo pouze s kartami, na kterých množství je ( políčko "Jen nenulové")

| Skupina        | 4 |                  |
|----------------|---|------------------|
| ▶ <sup>A</sup> |   |                  |
| * lihoviny     |   |                  |
| * potraviny    |   |                  |
| 1.hl.sur.      |   |                  |
| 2.maso,uz.     |   |                  |
| 3.ovo,zel.     |   | 🗌 🗌 Jen nenulové |
| 4.alko         |   |                  |
| 5.nealko       |   |                  |
| 6 tabak        |   | Vše              |
| 0.tabak        |   | ¥30 i            |

Následná sestava obsahuje skladové karty setříděné podle skupin – množství a skladovou cenu, dluh – tzn. množství, které nešlo odečíst, datum posledního příjmu, dále součty za jednotlivé skupiny a nakonec celkovou částku za celé středisko.

|                                          |    | Cena | Zůstatek | Cena celkem | Dluh Posl.příjem |
|------------------------------------------|----|------|----------|-------------|------------------|
| N 5.nealko                               |    |      |          |             |                  |
| <sup>3173</sup> hot apple                | ks | 7,50 | 100,0000 | 750,34      |                  |
| <sup>27</sup> juice cer.rybiz toma 0,251 | ks | 9,17 | 144,0000 | 1 321,73    | 29.09.2006       |
| <sup>1676</sup> juice jablko toma 0,251  | ks | 9,19 | 144,0000 | 1 324,76    | 19.10.2006       |

#### 7.5.2. Stav zásob ke dni

Může se stát, že potřebujeme na příslušném středisku stav zásob k určitému dni. Na rozdíl od předcházející sestavy kliknutím na datumu s konkrétním pohybem se vytiskne sestava se stavem zásob právě k tomuto dni a pohybu.

#### 7.5.3. Stav zásob celé organizace

Sestava umožňuje celkový přehled o stavu zásob organizace. Každé středisko je uvedeno zvlášť – skladové karty se zůstatky a subtotalem za jednotlivé skupiny a za středisko a nakonec je vyčíslena i suma za všechna střediska.

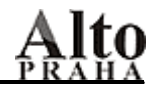

#### 7.5.4. Seznam zboží

Tato sestava slouží jako podklad pro zapsání stavů při fyzické inventuře. Obsahuje pouze skladové karty s cenou skladovou a prázdné řádky, kam se zapíše množství. Tato sestava se tiskne pro každé středisko zvlášť.

Z přehledu skupin si označíme ty, které chceme v přehledu mít, zadáme, zda chceme vytisknout všechny karty ( i s nulovým stavem ) nebo jen ty, na kterých stav je. Po kliknutím na "OK" si následnou sestavu vytiskneme.

| Nazev                   |     | Cena   | Skutecny stav |
|-------------------------|-----|--------|---------------|
| amaretto disaronno 0,71 | ks  | 303,88 |               |
| arasidy reval 100g      | ks  | 7,19   |               |
| ballantine's 0,71       | ks  | 0,00   |               |
| banana daiquiri frozen  | por | 0,00   |               |
| berentzen g. birne 0,7  | ks  | 0,00   |               |
| berentzen johannis. 0,7 | ks  | 0,00   |               |
| berentzen s. apfel 0,7  | ks  | 0,00   |               |

#### 7.5.5. Stopinventura

Potřebujeme-li znát stavy na skladových kartách v průběhu dne a nemáme udělány odpočty pokladen, lze použít tuto funkci, protože v sestavě, která následuje, jsou zohledněny neodečtené uzávěrky a také účty, které již dnes pokladna uzavřela. Naopak se neberou v úvahu nepřijaté příjemky ani otevřené účty. Sestava obsahuje všechny karty příslušného střediska, původní stav, ve sloupci "Odečteno" je to, co je v neodečtených uzávěrkách, popř. co je na uzavřených účtech a teoretický zůstatek.

| Název                  |        | Původní stav | Odečteno | Zůstatek | Neodeči |
|------------------------|--------|--------------|----------|----------|---------|
| lih.vodka absolut      | 1      | 2,0700       |          | 2,0700   |         |
| lih.vodka bozkov       | 1      | 1,4100       |          | 1,4100   |         |
| miner.miner.voda 0,331 | skloks | 304,0000     | 20,0000  | 284,0000 |         |
| miner.perrier 0,331    | ks     | 24,0000      |          | 24,0000  |         |
| mlek.mleko             | 1      | 0,0000       |          | 0,0000   | 0,60    |

#### 7.5.6. Stav na jedné kartě v celém zařízení

Potřebujeme-li znát stav na jedné kartě v celé organizaci, potvrdíme tuto funkci. Nejprve si zvolíme skupinu, ve které je požadovaná karta, klikneme na "OK" a z nabídky skladových karet vybereme hledanou.

| ѕ т       | Αν και       | RTY V CE         | LÉ FIR       | MĚvč. bourání | Str.         |
|-----------|--------------|------------------|--------------|---------------|--------------|
|           | 1.           | 88 whisky bu     | ushmills 16y | 1             |              |
| Druh      | Č.karty      | Název            |              | Zůstate       | Cena nákupní |
| 51 - REST | AURACE       | -41              |              |               |              |
| lihoviny  | 188          | whisky bushmills | 16y 1        | 0,0200        | 1 560,63     |
| 71 – HL.  | SKLAD POTRAV | <b>/IN</b> -71   |              |               |              |
| 4.alko    | 5760         | whisky bushmills | 16y 0.71 ks  | 1,0000        | ) 895,88     |
|           |              |                  |              | 1.0200        | -<br>1       |

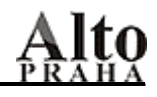

#### 7.6. Obratové sestavy

#### 7.6.1. Obecně o obratových sestavách

Obecně se dá říci, že obratové sestavy slouží pro měsíční uzávěrky. Potřebujeme-li za zvolené období vědět např. externí/interní příjmy nebo výdeje, odpočty kas/dávek, všechny žádané údaje získáme z těchto sestav a záleží pouze na našem výběru, která ze sestav bude vyhovovat. V obratových sestavách je pouze důležité zvolit správné období, za které chceme pohyby vytisknout. Po kliknutí na "Sestavy" – "Obratové sestavy" – si zvolíme buď "---Všechny pohyby---", nebo konkrétní operaci (Příjem externí, Výdej externí ....), dále zadáme období od data – do data. Dále si můžeme vybrat konkrétního partnera nebo nechat všechny a stejným způsobem vybrat i skupinu. Pak klikneme na "Sestavy" a vybereme si z nabídky. Pokud potřebujeme pouze totály, klikneme na políčku "jen totály".

| Partneri       Skupiny       Sestavy         Report       Image: Sestavy         01. Obraty po spartech / partnerech A       Image: Sestavy         02. Obraty po spartech / partnerech B       Image: Sestavy         03. Obraty po partnerech / druzich A       Image: Sestavy         04. Obraty po partnerech / druzich B       Image: Sestavy         05. Préhled dokladů       Image: Sestavy         06. Pohyb na 1 karté       Image: Sestavy         07. Obraty na kartách       Image: Sestavy         08. Součty za operace       Image: Sestavy         09. Liga Zboží       Image: Sestavy         10. Zboží partnerům, sumář doklady / partneři       Image: Sestavy         11. Kontrola bourání       Image: Sestavy         12. Dluhy       Image: Sestavy         Image: Sestavy       Image: Sestavy         Vše       Nic       FB       Ucetni       Special                                                                                                    | 🖁 Obratové sestavy      |                        |                |                |
|----------------------------------------------------------------------------------------------------|-------------------------|------------------------|----------------|----------------|
| Report       Image: construction of the system of the system | Partneri                | Skupiny                | Sestavy        |                |
| 01. Obraty po spartech / partnerech A                                                                                                    | Report                  |                        |                |                |
| 02. Obraty po spartech / partnerech B                                                                                                    | 01. Obraty po spartech  | partnerech A           |                |                |
| 03. Obraty po partnerech / druzích A                                                                                                    | 02. Obraty po spartech  | partnerech B           |                | 🗌 🗖 jen totály |
| 04. Obraty po partnerech / druzích B                                                                                                    | 03. Obraty po partnerec | h / druzích A          |                |                |
| 05. Přehled dokladů       Cancel         06. Pohyb na 1 kartě       Cancel         07. Obraty na kartách       Cancel         08. Součty za operace       Cancel         09. Liga zboží       Cancel         10. Zboží partnerům, sumář doklady / partneři       Cancel         11. Kontrola bourání       Cancel         12. Dluhy       Cancel         12. Dluhy       Cancel         12. Dluhy       Cancel         12. Dluhy       Cancel         12. Dluhy       Cancel         13. Kontrola bourání       Cancel         14. Concel       Cancel         15. Vše       Nic         FB       Ucetni         Special       Cancel                                                                                                    | 04. Obraty po partnerec | h / druzích B          |                |                |
| 06. Pohyb na 1 kartě       Cancel         07. Obraty na kartách       Image: Cancel         08. Součty za operace       Image: Cancel         09. Liga zboží       Image: Cancel         10. Zboží partnerům, sumář doklady / partneři       Image: Cancel         11. Kontrola bourání       Image: Cancel         12. Dluhy       Image: Cancel         Image: Cancel       Image: Cancel         Image: Cancel       Image: Ca                                                                                                    | 05. Přehled dokladů     |                        |                | Convert 1      |
| 07. Obraty na kartách   08. Součty za operace   09. Liga zboží   10. Zboží partnerům, sumář doklady / partneři   11. Kontrola bourání   12. Dluhy     12. Dluhy     13. Dluhy     14. Kontrola bourání     15. Dluhy     16. Charles     17. Vše     Nic   FB   Ucetni     Special                                                                                                    | 06. Pohyb na 1 kartě    |                        |                | Cancel         |
| 08. Součty za operace       Image: Constraint of the system of the system  | 07. Obraty na kartách   |                        |                |                |
| 09. Liga zboží       Image: constraint of the system of the system of the  | 08. Součty za operace   |                        |                |                |
| 10. Zboží partnerům, sumář doklady / partneři       Image: constraint in the system in the system in t | 09. Liga zboží          |                        |                |                |
| 11. Kontrola bourání   12. Dluhy     Image: Control in the system in the system in the                 | 10. Zboží partnerům, su | mář doklady / partneři |                |                |
| 12. Dluhy       Image: Constrained of the second of the second of the seco | 11. Kontrola bourání    |                        |                |                |
| Vše Nic FB Ucetni Special                                                                                                    | 12. Dluhy               |                        |                |                |
| Vše Nic FB Ucetni Special                                                                                                    |                         |                        |                |                |
| Vše Nic FB Ucetni Special                                                                                                    |                         |                        |                |                |
| Vše Nic FB Ucetni Special                                                                                                    |                         |                        |                |                |
| Vše Nic FB Ucetni Special                                                                                                    |                         |                        |                | ок             |
| Vše Nic FB Ucetni Special                                                                                                    |                         |                        |                |                |
| Vše Nic FB Ucetni Special                                                                                                    |                         |                        |                |                |
| Vše Nic FB Ucetni Special                                                                                                    |                         |                        |                |                |
| Vše Nic FB Ucetni Special                                                                                                    |                         |                        |                |                |
| Vše Nic FB Ucetni Special                                                                                                    |                         |                        |                |                |
| Vše Nic FB Ucetni Special                                                                                                    |                         |                        |                |                |
| Vše Nic FB Ucetni Special                                                                                                    |                         |                        |                |                |
| Vše Nic FB Ucetni Special                                                                                                    |                         |                        |                |                |
| Vše Nic FB Ucetni Special                                                                                                    |                         |                        |                | <b>V</b>       |
|                                                                                                    | Vše Nic                 | FB U                   | lcetni Special |                |

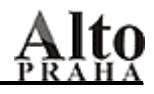

#### 7.6.2. 01. Obraty po spartech/partnerech A

Následují dvě sestavy, které se liší pouze ve třídění – v první sestavě jsou obraty po spartech a partnerech, ve druhé po partnerech a spartech. Pokud jsme zvolili všechny pohyby, tak jsou k dispozici součty za všechny obraty, pokud jen konkrétní, v sestavě se počítá jen s ním. Pozn. Sparty se definují "Vzorníky" – "Druhy karet", viz str. 2.

| 01. OB   | RATY PO SPART  | ECH A PARTNER  | есн sp    | art/par  | tner       |          |   |
|----------|----------------|----------------|-----------|----------|------------|----------|---|
| 71 - HL. | SKLAD POTRAVIN | Příjem externí |           | od KK 2  | 20050 31.0 | 5.2006   | ć |
|          |                | Počátek:       | 212       | 525,4115 |            |          |   |
|          | Partner        |                | Cena skla | dova     | Cena parts | nera     |   |
| N        | Budějovický    | Budvar         | 29        | 402,3852 | 29         | 402,3852 |   |
| N        | Global Wines   | ,s.r.o.        | 15        | 085,0000 | 15         | 085,0000 |   |
| N        | Horstav        |                | 8         | 672,4000 | 8          | 672,4000 |   |
| N        | JIP Vychodoc   | eska s.r.o.    | 64        | 374,6986 | 64         | 374,6986 |   |
| N        | Karel Sochor   |                | 40        | 845,8900 | 40         | 845,8900 |   |
| N        | Pepsi          |                | 22        | 451,7168 | 22         | 451,7168 |   |
| N        | Plzensky Pra   | zdroj          | 19        | 554,5944 | 19         | 554,5944 |   |
| N        | Radek Bodlak   | Harmonia Vini  | 25        | 111,0200 | 25         | 111,0200 |   |
| N        | turnovsky ob   | chodni podnik  |           | 490,5600 |            | 490,5600 |   |
| N        | Celkem z:      | a              | 225       | 988,2650 | 225        | 988,2650 |   |
|          | Celkem za      | N              | 225       | 988,2650 | 225        | 988,2650 |   |

#### 7.6.3. 02. Obraty po spartech/partnerech B

l v tomto případě lze navolit buď všechny pohyby, nebo jeden konkrétní. Následují opět dvě sestavy lišící se v třídění, na rozdíl od předcházející operace jsou součty obratů provedeny za jednotlivé skupiny (hlavní suroviny, maso,ovoce ...), partnery a sparty.

| 1 - HL. SKLAD POTRAVIN |          | od KK 22005   |
|------------------------|----------|---------------|
|                        | Počátek: | 212 525,41    |
| Partner                | Spart    | Cena skladova |
| Int 41 - KUCHYNE       | N        | - 490,56      |
| Int                    | 0        | 0,00          |
| Int                    | OZ       | -1 142,73     |
| Int                    | р        | - 185 409,70  |

| 03. Obraty                                       | po partne     | rech a dru | zích A [PARTNEE    |  |  |  |
|--------------------------------------------------|---------------|------------|--------------------|--|--|--|
| 41 - KUCHYNE HRUBA Výdej kasou od VK 373087 22.1 |               |            |                    |  |  |  |
| Partner                                          | Spart         |            | Cena skladova Cena |  |  |  |
| Int 01 - POKLAD                                  | NA RESTAURACE |            |                    |  |  |  |
| Int                                              | Р             | couvert    | -8,21              |  |  |  |
| Int                                              | Р             | maso       | -3 904,75          |  |  |  |
| Int                                              | Р             | ovo.zele.  | -1 874,45          |  |  |  |
| Int                                              | Р             | potraviny  | -2 416,42          |  |  |  |
| Int                                              | Р             | ryby       | - 579,18           |  |  |  |
| Int                                              | Р             | uzeniny    | - 214,78           |  |  |  |
| Int Celkem z                                     | a spart P     |            | -8 997,82          |  |  |  |
| Int                                              | 222           | 222ostatni | 0,00               |  |  |  |
| Int Celkem z                                     | a spart 22    | Z          | 0,00               |  |  |  |
| Int Celkem za 01 - POKLADNA RESTAURACE -8 997,82 |               |            |                    |  |  |  |
| Celkem za                                        | Int           |            | -8 997,82          |  |  |  |
|                                                  | C             | elkem      | -8 997,82          |  |  |  |

### 7.6.4. 03. Obraty po partnerech/druzích A

#### 7.6.5. 04. braty po partnerech/druzích B

|           | 04. C           | br. po part. | a druzio | h B [PARTN | ER/SPART/D     | RUH/CEN . HI | ADINA]          |
|-----------|-----------------|--------------|----------|------------|----------------|--------------|-----------------|
| 41 - KUC  | HYNE HRUBA      | Výdej kasou  |          | od VI      | 373087 22.10.2 | 006 do VK    | 373207 24.10.20 |
| Partner   | Spart Druh      | Cena1        | Cena2    | Cena3      | Cena4          | Cena5        | Cena6           |
| 01 - POKL | ADNA RESTAURACE | 1            |          |            |                |              |                 |
| р         | couvert         | -8,21        |          |            |                |              |                 |
| Р         | maso            | -3 674,36    |          | - 230,39   |                |              |                 |
| Р         | ovo.zele.       | -1 826,10    |          | -48,35     |                |              |                 |
| Р         | potraviny       | -2 342,17    |          | -74,24     |                |              |                 |
| Р         | ryby            | - 486,97     |          | -92,20     |                |              |                 |
| Р         | uzeniny         | - 214,78     |          |            |                |              |                 |
| Celker    | ıza P           | -8 552,61    | 0,00     | - 445,20   | 0,00           | 0,00         | 0,00            |
| ZZZ       | ZZZostatni      |              |          |            |                |              |                 |
| Celker    | 1 za <b>222</b> | 0,00         | 0,00     | 0,00       | 0,00           | 0,00         | 0,00            |
| 01 - POKL | ADNA RESTAURACE | 1            |          |            |                |              |                 |
|           |                 | -8 552,61    | 0,00     | - 445,20   | 0,00           | 0,00         | 0,00            |
|           | Celkem:         | -8 552,61    | 0,00     | - 445,20   | 0,00           | 0,00         | 0,00            |

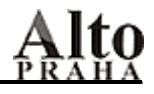

#### 7.6.6. 05. Přehled dokladů

Volba pohybů – všechny nebo jeden - zůstává stejná, určení období také. V první sestavě jsou všechny doklady i s položkami a s celkovou částkou za doklad, ve druhé to samé, ale bez položek, tzn. čísla dokladů, datum, partner, částka za doklad a druh operace (příjem externí, výdej interní, atd.), ve třetí sestavě je sumář dokladů po partnerech.

|        | 05. Přeh      | led [DOKLADY          | PO SPAR       | RTECH]     |
|--------|---------------|-----------------------|---------------|------------|
| 71     | - HL. SKLAD   | POTRAVIN od PE        | 220290        | do PE      |
| Doklad | Datum dokladu | Partner               | Operace       | Č. dokladu |
| 584    | 01.05.2006    | JIP Vychodoceska s.r. | .o. <b>PE</b> | 220290     |
|        | N             | 25 372,9              | 1             |            |
|        | Р             | 1 836,0               | <u>o</u>      |            |
|        |               | 27 208,9              | 1             |            |

| JIP | Vychodoceska | s.r.o.   |                 |
|-----|--------------|----------|-----------------|
| PE  | 220290       | 584 01.0 | 5.2006 36103142 |
| PE  | 220640       | 593 01.0 | 6.2006 36103143 |

#### 7.6.7. 06. Pohyb na 1 kartě

Tato sestava je vhodná tehdy, potřebujeme-li na středisku dohledat za nějaké období pohyb na určité kartě. Určíme si od kdy do kdy a z nabídky skladových karet vybereme tu, která nás zajímá. V sestavě pak můžeme vidět jednotlivé pohyby s čísly dokladů, množstvím, zůstatkem, cenou, partnerem a konečným zůstatkem na kartě.

✓ Poznámka: Zde nezáleží na tom, zvolíme-li všechny pohyby nebo pouze jeden konkrétní, v sestavě se berou v úvahu všechny.

| 0     | bailey's  |    |          | ронч  | B N  | A     | 1  | KARTĚ        |       |         | Str | ·.           | 1                | 12.0      | 3.2002 |
|-------|-----------|----|----------|-------|------|-------|----|--------------|-------|---------|-----|--------------|------------------|-----------|--------|
|       | Doklad    |    | Mnozstvi | Cena  | Cena | _part | tΖ | ustatek Cena | _prum | Datum   | dok | 1            |                  | Р         | artner |
| -9999 |           | 0  | 0,0      | 0,0   |      | 0,0   | 0  | 0,0          | 0,0   |         |     | POČÁ         | TEK              |           |        |
| 4847  | PV        | 73 | 2,8      | 374,1 |      | 261,8 | з  | 2,8          | 374,1 | 07.12.2 | 001 | 71 -         | HLAV             | NI SI     | KLAD   |
| 7490  | VK        | 42 | -0,0     | 374,1 |      | 0,0   | 0  | 2,7          | 374,1 | 25.12.2 | 001 | 01 -<br>REST | - POKL.<br>AURAC | ADNA<br>E |        |
| 7550  | VK        | 48 | -0,0     | 374,1 |      | 0,0   | 0  | 2,7          | 374,1 | 01.01.2 | 002 | 01 -<br>REST | - POKL.<br>AURAC | ADNA<br>E |        |
| 7560  | VK        | 49 | -0,0     | 374,1 |      | 0,0   | 0  | 2,7          | 374,1 | 02.01.2 | 002 | 01 -<br>REST | - POKL.<br>AURAC | ADNA<br>E |        |
| 7710  | VK        | 64 | -0,0     | 374,1 |      | 0,0   | 0  | 2,7          | 374,1 | 19.01.2 | 002 | 01 -<br>REST | - POKL           | ADNA<br>E |        |
|       | Zůstatek: |    | 2,7      |       |      |       |    |              |       |         |     |              |                  |           |        |

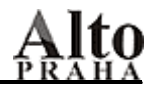

#### 7.6.8. 07. Obraty na kartách

Sestavy slouží k celkovému pohybu na všech kartách. K dispozici je počáteční stav, příjem, výdej, výdej kasou a zůstatek. V prvním řádku je množství, ve druhém pak peníze. Ve druhé sestavě jsou vyčíslena pouze množství.

| Nazev                  |       |         |          |            |            |             |           |
|------------------------|-------|---------|----------|------------|------------|-------------|-----------|
|                        |       | Fecatek | Příjem   | Výdej ext. | Výdej int. | ∀ýdej kasou | Ostatni   |
| anatetto disakonno 0,7 | 71 ks | 0,0000  | 1,0000   | 0,0000     | 0,0000     | 0,0000      | -1,0000   |
|                        |       | 0,0000  | 303,8800 | 0,0000     | 0,0000     | 0,0000      | -305,8800 |
| arasidy reval 100g     | ks    | 0,0000  | 20,0000  | 0,0000     | 0,0000     | -1,0000     | -7,0000   |
|                        |       | 0,0000  | 243,8000 | 0,0000     | 0,0000     | -7,1900     | -50,3300  |
| bombon vanocni-strom   | ks    | 0,0000  | 132,0000 | 0,0000     | 0,0000     | 0,0000      | -132,0000 |
|                        |       | 0,0000  | 565,8280 | 0,0000     | 0,0000     | 0,0000      | -565,8280 |

#### 7.6.9. 08. Součty za operace

Tato sestava je asi nejvhodnější pro zaúčtování při měsíční uzávěrce, protože obsahuje počáteční stav na středisku, dále součty za jednotlivé operace a nakonec konečný stav – pochopitelně ve skladových cenách.

|    | Počáteční stav             | 212 525,4115   |
|----|----------------------------|----------------|
| PE | Příjem externí             | 131 662,2118   |
| VE | Výdej externí              | -3 794,0000    |
| vv | Výdej interní              | - 100 334,4269 |
|    | Celkem obrat               | 27 533,7849    |
|    | Koncový stav               | 240 059,1964   |
|    | * * * * * * * * * KONEC SE | STAVY ******** |

#### 7.6.10. 09. Liga zboží

Ze sestav získáme přehled o pohybech na kartách jednak podle množství, jednak podle peněz – nejmenší/největší.

|      | 09          | LIGA         | zboží        | podl         | e množství        |              |
|------|-------------|--------------|--------------|--------------|-------------------|--------------|
| 71 - | - HL. SKLAI | ) POTRAVIN   | od <b>PE</b> | 220290 01.05 | .2006 do PE 37252 | 7 24.10.2006 |
|      | Název       | <b>Pří</b> j | jem externí  |              | Množství          | Cena Ce      |
| Р    |             |              |              |              |                   |              |
|      | ryby kav:   | iar neprav   | y kg         | 2.maso,uz.   | 0,800             | 510,88       |
|      | ryby los    | os kousky    | kg           | 2.maso,uz.   | 1,000             | 129,00       |
|      | ryby mus    | le           | kg           | 2.maso,uz.   | 1,000             | 136,00       |

#### 7.6.11. 10. Zboží partnerům, sumář doklady/partneři

Zboží partnerům – sestava obsahuje pohyby (příjem, výdej, odpočet pokladen, .....) na kartách ve zvoleném období / za zvolené partnery.

Sumář dokladů – v sestavě vidíme všechny pohyby za zvolené období setříděné podle čísla dokladů a partnerů, které proběhly na středisku. K dispozici jsou rovněž celkové částky za doklad. Další sestava dává přehled o pohybu na jednotlivých kartách – tzn. od koho byl příjem, komu bylo zboží vydáno.

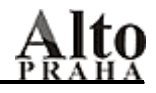

#### 7.6.12. 11. Kontrola bourání

Sestava dává přehled o správnosti bourání, tzn. upozorní na nesrovnalosti, kdy se např. bouralo na kartu s rozdílnou pořizovací cenou nebo bylo bouráno velké množství. Nesrovnalosti jsou zvýrazněny tučně. Pokud se vyskytne nějaká nesrovnalost, máme možnost si konkrétní kartu zvolit a bourání zkontrolovat – 2.sestava - , třetí sestava obsahuje všechna bourání na středisku.

#### 7.6.13. 12. Dluhy

První sestava obsahuje přehled dluhů střediska – tzn.množsví neodečtených surovin, druhá pak smazané dluhy. Ke smazání dluhů dojde vždy po dokončení opravné inventury komplet. První sestava obsahuje přehled dluhů střediska – tzn.množsví neodečtených surovin, druhá pak smazané dluhy. Ke smazání dluhů dojde vždy po dokončení opravné inventury komplet.

#### 7.7. <u>Tržbové sestavy</u>

Práce s tržbovými sestavami je obdobná jako s obratovými. U jakékoli tržbové sestavy si na začátku zvolíme pokladnu/pokladny,

| Kasy |    | Období         | Skupiny   | 1 | Sestavy 1 | Sestavy 2 |
|------|----|----------------|-----------|---|-----------|-----------|
|      | Пĸ | (asa           |           |   | Skup. 📐   |           |
|      | ▶0 | 1 - POKLADNA R | ESTAURACE | • |           |           |
|      | 0  | 2 - POKLADNA K | RCMA      | N |           |           |

pak si klikneme na horní záložce na "Období" a určíme datumově od – do. Ve vedlejším okénku se objeví uzávěrky a platí ta, která je na stejné úrovni jako datum – pohybujeme se pomocí zpátky a dopředu.

|                        | 061025 20:23   99                                                                                                    |
|------------------------|----------------------------------------------------------------------------------------------------|
| Od data:               | 061025 21:17   02                                                                                                    |
| 31.10.2006             | 061025 22:11   07                                                                                                    |
|                        | 061025 22:20   05                                                                                                    |
|                        | 061025 22:23   01                                                                                                    |
|                        |                                                                                                    |
|                        |                                                                                                    |
|                        | 061025 20:23   99                                                                                                    |
| Do data:               | 061025 20:23   99  <br>061025 21:17   02                                                                                          |
| Do data:<br>31.10.2006 | 061025 20:23   99  <br>061025 21:17   02  <br>061025 22:11   07                                                                   |
| Do data:<br>31.10.2006 | 061025 20:23   99           061025 21:17   02           061025 22:11   07           061025 22:20   05                             |
| Do data:<br>31.10.2006 | 061025 20:23   99           061025 21:17   02           061025 22:11   07           061025 22:20   05           061025 22:23   01 |

Pak klikneme na "Skupiny" a vybereme ty, které nás zajímají (platí ty označené) a stejným způsobem určíme i sestavy. Po potvrzení "OK" se postupně generují zvolené sestavy.

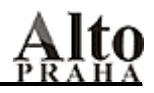

| 🔐 Tržbové sestavy                              |           |              |
|------------------------------------------------|-----------|--------------|
| Kasy Období Skupiny Sestavy 1                  | Sestavy 2 |              |
| Report                                         | 12345     |              |
| 01. Denní tržby kas po dph                     |           |              |
| 02. Denní tržby kas po střediscích             |           | 🗖 Jen totály |
| 03. Tržby kas po druzích                       |           |              |
| 04. Tržby po střediscích a druzích             |           |              |
| 05. Tržby po platbách / kasách                 |           |              |
| 06. Tržby po platbách / DPH                    |           | Cancel       |
| 07. Tržby a počty hostů po časových pásmech    |           |              |
| 08. Přehled prodaného zboží kas/man            |           |              |
| 09. Přehled prodaného zboží po gastroskupinách |           |              |
| 10. Přehled prodaného zboží po DPH             |           |              |
| 11. Profity střediska                          |           |              |
| 12. Profity hotelu                             |           |              |
| 13. Rozpětí tržeb po uzávěrkách                |           |              |
| 14. Rozpětí tržeb po kasách/střediscích        |           |              |
| 15. Rozpětí tržeb po dph                       |           |              |
| 16. Tržby po účtech                            |           | ок           |
| 17. Tržby po účtech - DETAIL                   |           |              |
| 18. Tržby po číšnících                         |           |              |
| 19. Slevy                                      |           |              |
| 20. Tržby po stolech                           |           |              |
| 21. Tržby po platbách / slevách                |           |              |
| 22. Odpočty dávek                              |           |              |
| 23. Transakce                                  |           |              |
| 24. Tržby po druzích / DPH / spartech          |           |              |
| 25. Rozpětí dávek po položkách                 |           |              |
| 26. Tržba po cenových pásmech a hodinách       |           | 4.63.4       |
| Vše Nic FB Ucetni                              | Special   | 1 ucet       |

### 7.7.1. 01. Denní tržby kas po DPH

Sestava – Denní tržby kas po DPH – obsahuje číslo pokladny ( pokladen ) , jednotlivé uzávěrky s datumy spadajícími do zvoleného období, dále tržby po DPH i s daňovým základem, tržbu celkem za uzávěrku a za pokladnu.

|     |        |    | 19,0%  |      |         |            |  |
|-----|--------|----|--------|------|---------|------------|--|
|     | Tržba  |    | DPH    | Daň. | .základ | Celkem     |  |
|     |        |    |        |      |         |            |  |
| 29  | 243,50 | 4  | 669,15 | 24   | 574,35  | 29 243,50  |  |
| 1   | 600,00 |    | 255,46 | 1    | 344,54  | 1 600,00   |  |
| 16  | 220,50 | 2  | 589,84 | 13   | 630,66  | 16 220,50  |  |
| 19  | 108,00 | 3  | 050,84 | 16   | 057,16  | 19 108,00  |  |
| 25  | 437,00 | 4  | 061,37 | 21   | 375,63  | 26 767,00  |  |
|     | 400,00 |    | 63,87  |      | 336,13  | 400,00     |  |
| 24  | 603,00 | 3  | 928,20 | 20   | 674,80  | 24 603,00  |  |
|     |        |    |        |      |         | 0,00       |  |
|     |        |    |        |      |         | 0,00       |  |
|     | 400,00 |    | 63,87  |      | 336,13  | 400,00     |  |
| 35  | 297,00 | 5  | 635,65 | 29   | 661,35  | 35 297,00  |  |
| 152 | 309,00 | 24 | 318,25 | 127  | 990,75  | 153 639,00 |  |
|     |        |    |        |      | -       | 153 639,00 |  |

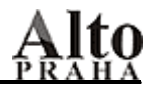

#### 7.7.2. 02. Denní tržby kas po střediscích

První sestava obsahuje tržby středisek za jednotlivé uzávěrky, sumu za kasu, střediska a celkový součet tržeb za zvolené období. Ve druhé sestavě jsou vyčísleny výnosy za jednotlivá střediska a pokladny.

|    | TRŽ               | ВҮ РО            | V Ý R   | . S Т Ř | EDISCÍ         | СН |
|----|-------------------|------------------|---------|---------|----------------|----|
|    |                   | od <b>011231</b> | 00:5201 | do      | N11931 N1·NOO1 |    |
|    |                   | 41               |         | 51      | Celkem         |    |
| 01 | 011231 00:52      | 6                | 307,0   | 6 015,0 | 12 322,0       |    |
| 01 | 011231 01:00      |                  |         | - 225,0 | - 225,0        |    |
|    | za kasu <b>01</b> | 6                | 307,0   | 5 790,0 | 12 097, 0      |    |
|    | Celkem:           | 6                | 307, 0  | 5 790,0 | 12 097,0       |    |

#### 7.7.3. 03. Tržby kas po druzích

Výběr pokladny/pokladen i období zůstává stejný. Sestava obsahuje tržby za jednotlivé skupiny, tržby po slevě, tržby za sparty, výnos, teoretické náklady, DPH a celkovou tržbu za kasu. Jestliže byly zvoleny všechny kasy, v sestavě jsou k dispozici subtotaly za jednotlivé pokladny a nakonec total za všechny.

|        |                  | Trž.před s | levou | Tržba  | Výnos př. sl. | Výnos    | % tržby |
|--------|------------------|------------|-------|--------|---------------|----------|---------|
| 01 01  | - POKLADNA RESTA | URACE      |       |        |               |          |         |
| 01 N   | Aperitivy        | 542,0      | )     | 532,1  | 455,5         | 447,2    | 0,3     |
| 01 N   | Kavova 5         | 3 470,0    | ) 3   | 470,0  | 2 916,0       | 2 916,0  | 2,2     |
| 01 N   | Lihoviny         | 795,0      | )     | 795,0  | 668,1         | 668,1    | 0,5     |
| 01 N   | Likery           | 726,0      | )     | 704,3  | 610,1         | 591,8    | 0,4     |
| 01 N   | Nealko           | 11 649,0   | ) 11  | 637,5  | 9 789,1       | 9 779,4  | 7,5     |
| 01 N   | Pivo 19          | 7 468,0    | ) 7   | 446,6  | 6 275,6       | 6 257,7  | 4,8     |
| 01 N   | Sekty            | 440,0      | )     | 440,0  | 369,7         | 369,7    | 0,2     |
| 01 N   | Vina             | 19 364,0   | ) 19  | 364,0  | 16 272,3      | 16 272,3 | 12,5    |
| 01 N   | Whisky           | 3 950,0    | ) 3   | 950,0  | 3 319,3       | 3 319,3  | 2,5     |
| 01 Ce. | lken za N        | 48 404,0   | 48    | 339, 5 | 40 675,7      | 40 621,5 | 31, 4   |

#### 7.7.4. 04. Tržby po střediscích a druzích

Na rozdíl od předcházející sestavy jsou v této tržby za jednotlivé skupiny po střediscích a nakonec je celková tržba za všechna střediska.

#### 7.7.5. 05. Tržby po platbách / kasách

Po zadání pokladny/pokladen a období následují po sobě čtyři sestavy. V první sestavě je třídění po kasách a v rámci kasy jsou tržby po druzích plateb, za každou kasu je vyčíslena celková tržba a na konci sestavy je tržba za všechny pokladny ( pokud byly na začátku zvoleny všechny ).

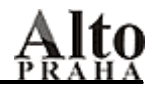

| 01 01 - POKLADNA RESTAURACE |     |        |     |
|-----------------------------|-----|--------|-----|
| CC EC/MC                    | 2   | 790,00 | 24  |
| CC VISA                     | 2   | 046,00 | 18  |
| CC VISA EL.                 |     | 491,00 |     |
| Dávka                       | 2   | 400,00 | 24  |
| Hotelový účet               | 104 | 799,50 | 684 |
| Hotově                      | 40  | 775,50 | 274 |

Ve druhé sestavě je třídění obráceně, tzn. že nejdříve jsou druhy plateb a pak teprve kasy, subtotaly jsou za jednotlivé platby a total za všechny. Třetí sestava obsahuje tržby po druzích plateb a DPH za jednotlivé uzávěrky a kasy. Jsou rovněž k dispozici i sumy za uzávěrky a DPH. A nakonec ve čtvrté sestavě jsou hotovostní platby po DPH za pokladnu a uzávěrku.

#### 7.7.6. 06. Tržby po platbách/DPH

Sestavy dávají přehled tržeb po platbách a zároveň jsou k dispozici i údaje o DPH.

| Kas | Uzavěrka     | Platba   | 0,0% | 5,0% | <b>19</b> ,0% |
|-----|--------------|----------|------|------|---------------|
| 01  |              |          |      |      |               |
| 01  |              |          |      |      |               |
| 01  | 061021 01:11 | CC VISA  |      |      | 550,00        |
| 01  | 061021 01:11 | Hotelový |      |      | 21 193,00     |
| 01  | 061021 01:11 | Hotově   |      |      | 7 500,50      |

#### 7.7.7. 07. Tržby a počty hostů po časových pásmech

Ke sledování tržeb po časových atributech slouží tato sestava. V definičních souborech je možnost nastavit časové atributy, tj.zadáme pásma, která nás zajímají a pak lze sledovat tržby po těchto pásmech.

| 3        |       |     | 4     |                |
|----------|-------|-----|-------|----------------|
| Tržba    | Hostů | Trž | ba l  | lo <i>s</i> tů |
| 21 276,0 | 12    | 5   | 318,5 | 20             |
| 6 993,5  | 18    | 9   | 227,0 | 24             |
| 12 623,0 | 8     | 2   | 010,0 | 7              |
| 25 438,0 | 8     | 1   | 230,0 | 4              |
| 3 852,0  | 5     | 20  | 751,0 | 14             |
| 17 660,0 | 5     | 6   | 968,0 | 14             |
| 87 842,5 | 56    | 45  | 504,5 | 83             |

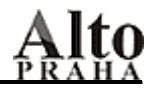

#### 7.7.8. 08. Přehled prodaného zboží kas/man

Přehled prodaného zboží je často používaná sestava. V první sestavě je řazení podle pokladny, následuje středisko. Prodané zboží - množství, tržba, teoretické náklady - je řazeno podle skupin, tržby jsou vyčísleny za jednotlivé skupiny, dále za kasu a nakonec za všechny kasy. Ve druhé sestavě je přehled prodaného zboží podle středisek, i zde můžeme vidět číslo pokladny, která zboží namarkovala, ale subtotaly jsou pouze za skupiny a střediska a celková tržba je pak za všechna střediska. Třetí sestava obsahuje celkový přehled prodaného zboží po skupinách bez ohledu na kasu a středisko, takže tržby jsou pouze po skupinách a pak celková je za všechny skupiny.

| Stred. Skup.   | Nazev                            | Trz.pred sl. | Mnozstvi | Teor. NC |
|----------------|----------------------------------|--------------|----------|----------|
|                |                                  |              |          |          |
| 01 41          |                                  |              |          |          |
| 01 41 Hlav.jid | a kureci prsa s ovoc. spizem por | 260,0        | 2,0      | 133,0    |
| 01 41          | kyjevsky kotlet por              | 120,0        | 1,0      | 48,0     |
| 01 41          | losos steak chrest syr por       | 175,0        | 1,0      | 66,0     |
| 01 41          | nabidka dne c.4 por              | 255,0        | 3,0      | 85,6     |
| 01 41          | p. omeleta se zamp. a brambpor   | 69,0         | 3,0      | 58,1     |
| 01 41          | p. zapec. testoviny s uzen.por   | 36,0         | 1,0      | 31,1     |
| 01 41          | smazeny kureci rizek por         | 98,0         | 1,0      | 20,6     |
| 01 41          | zbojnicky veprovy platek por     | 175,0        | 1,0      | 57,9     |
|                |                                  |              |          |          |
| SU             | BTOTAL ZA Hlav.jidla             | 1 188,0      |          | 500,6    |
| 01 41 Moucniky | palacinka tvar. jahody por       | 65,0         | 1,0      | 17,5     |
|                |                                  |              |          |          |
| SU             | BTOTAL ZA Moucniky               | 65,0         |          | 17,5     |

#### 7.7.9. 09. Přehled prodaného zboží po gastroskup.

Sestava dává celkový přehled prodaného zboží po gastroskupinách bez ohledu na pokladny a střediska.

#### 7.7.10. 10. Přehled prodaného zboží po DPH

Zde můžeme zjistit, zda je prodávanému sortimentu přiřazeno správné DPH.

#### 7.7.11. 11. Profity střediska

Všechny profitové sestavy zohledňují prodej zboží ve všech cenových hladinách a také ceny původní i ceny se slevou. První sestava – "Analýza profitu po kasách" – obsahuje prodané zboží na kase/kasách, cenu s DPH/bez DPH, teoretické náklady a marži. Druhá sestava má navíc také množství prodaného zboží.

| <b>Od</b> 020301 0.    | 1:0501 <b>do</b> 020301 0 | 1:0501 | 15. cen.   | hl. 2002    | 0312 11:39   | Str.  | 1      |
|------------------------|---------------------------|--------|------------|-------------|--------------|-------|--------|
| Spart Druh             | Nazev                     |        | Cena s DPH | Cena bezDPH | Teor.naklady | Marže | net    |
| OI OI - POKLADNA       | RESTAURACE                |        |            |             |              |       |        |
| <sup>01</sup> ostatni_ | americke brambory         | por    | 25,0       | 0 23,80     | 13,27        | 10,54 | 79,4%  |
| 01 _                   | capuccino                 | por    | 25,0       | 0 23,80     | 12,11        | 11,69 | 96,5%  |
| 01 _                   | cinzano rosso 0,1 dcl     | por    | 35,0       | 0 28,68     | 12,61        | 16,08 | 127,5% |

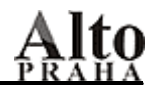

#### 7.7.12. 12. Profity hotelu

Dvě sestavy – "Analýza profitu za hotel" – jsou stejné jako předcházející, prodané zboží však není po jednotlivých pokladnách, ale za celý provoz.

#### 7.7.13. 13. Rozpětí tržeb po uzávěrkách

Rozpětí tržeb má význam tisknout tehdy, pokud jsou provedeny odpočty pokladen (jestliže operace nebyla provedena, v sestavách jsou náklady nulové a tím je zkresleno rozpětí). V sestavě jsou vyčísleny tržby, výnos, skutečné náklady, marže a food cost za pokladnya střediska po jednotlivých uzávěrkách.

|    |              |    | Tržba    | DPH     | Výnos   | Náklady | Marže   | FC   |
|----|--------------|----|----------|---------|---------|---------|---------|------|
| 01 | 061021 01:11 | 41 | 11 555,5 | 1 845,0 | 9 710,5 | 2 816,4 | 6 894,0 | 29,0 |
| 01 | 061021 12*03 | 41 | 1 600,0  | 255,4   | 1 344,5 | 213,8   | 1 130,7 | 15,9 |

#### 7.7.14. 14. Rozpětí tržeb po kasách/střediscích

Zde jsou stejné údaje jako v předchozí sestavě, pouze s tím rozdílem, že tržby jsou za pokladny a střediska celkem a ne po dnech.

|     |                  | ROZPE    | ті          |             |              |         |
|-----|------------------|----------|-------------|-------------|--------------|---------|
|     | od <b>011029</b> | 20:0101  | do 020301 1 | 8*2201 Str. | 1 12.03.2002 |         |
| Tr  | žba              | DPH      | Výnos       | Náklady     | Marže        | Rozp.%  |
| 196 | 149,5            | 9 834,2  | 186 315,2   | 108 009,7   | 78 305,5     | 72,4    |
| 152 | 270,0            | 21 052,4 | 131 217,5   | 100 731,8   | 30 485,6     | 30,2    |
|     | 0,0              | 0,0      | 0,0         | 16 827,5    | -16 827,5    | - 100,0 |
|     | 0,0              | 0,0      | 0,0         | 25,9        | -25,9        | - 100,0 |
|     | 0,0              | 0,0      | 0,0         | 71,2        | -71,2        | - 100,0 |
| 348 | 419,5            | 30 886,7 | 317 532,8   | 225 666,3   | 91 866,4     |         |
| 348 | 419,5            | 30 886,7 | 317 532,8   | 225 666,3   | 91 866,4     |         |

#### 7.7.15. 15. Rozpětí tržeb po DPH

Navíc je zde rozpětí po cenových hladinách a DPH.

|    |     | Tı | zba      | Výno <i>s</i> | 0,0% | 5,0%    | æ    |
|----|-----|----|----------|---------------|------|---------|------|
|    | C.1 | հլ | před sl  | evou          | DZ   | DZ      | Daň  |
| 01 | 41  | 1  | 76 399,5 | 64 350,2      |      | 1 266,6 | 63,3 |
| 01 | 41  | 5  |          |               |      |         |      |

#### 7.7.16. **16.** Tržby po účtech

Tato sestava dává úplný přehled o všech účtech, které z kasy vyjely za zvolené období. Obsahuje číslo účtu, částku, druh platby, datum i čas uzávěrky, číslo kasy, která účet namarkovala, slevu, jméno číšníka i cenovou hladinu.

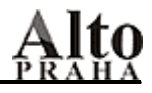

| Uzavěrka | 061021   | 01:11            |                |
|----------|----------|------------------|----------------|
| 0119067  | 175,0    | 175,0Hotove      | 175,0KC_       |
| 0119068  | 0,0      | O, ON_REPRE      | 0,0 <b>KC_</b> |
| 0119069  | 15 760,0 | 15 760,0 N_HOTEL | 15 760,0KC_    |

✓ Poznámka: První dvojčíslí v čísle účtu je i zároveň číslem pokladny.

#### 7.7.17. 17. Tržby po účtech – DETAIL

Tato sestava na rozdíl od předcházející obsahuje navíc jednotlivé položky na účtech a namarkované množství.

#### 7.7.18. 18. Tržby po číšnících

Pokud nás zajímají tržby jednotlivých číšníků, použijeme tuto sestavu. Zvolením konkrétního číšníka nebo všech máme k dispozici přehled o namarkovaném zboží, množství, celkovém počtu prodaných položek a tržbě.

| •   | Název | Množství | Trž.před slevou | po <i>s</i> levě | Tip  |
|-----|-------|----------|-----------------|------------------|------|
| C02 |       |          |                 |                  |      |
|     |       | 92,000   | 5 787,00        | 5 787,00         | 0,00 |
| C03 |       |          |                 |                  |      |
|     | C03   | 418,500  | 37 063,00       | 37 063,00        | 0,00 |

7.7.19. 19. Slevy

Sestava obsahuje veškeré slevy, které proběhly na pokladnách ve zvoleném období, tzn. lze dohledat číslo účtu, původní tržbu bez slevy, placenou částku, druh slevy, čas založení a uzavření účtu, datum uzávěrky, jméno číšníka, který účet uzavřel. Na konci sestavy je total za všechny slevy.

#### 7.7.20. 20. Tržby po stolech

Tato sestava dává přehled tržeb a prodaného zboží za vybrané stoly.

| Stůl | Název                    |         | Množství | Trž.před <i>s</i> levou | Tržba po slevě |
|------|--------------------------|---------|----------|-------------------------|----------------|
| 40,0 | caj dilmah               | por     | 6,0      | 150,00                  | 150,00         |
| 40,0 | juice toma 0,251         | ks      | 15,0     | 435,00                  | 435,00         |
| 40,0 | kava espresso, mleko     | por     | 3,0      | 105,00                  | 105,00         |
| 40,0 | miner.miner.voda 0,331 s | kloks   | 43,0     | 1 247,00                | 1 247,00       |
| 40,0 | nealko pepsi,pepsi 1. 0, | .251ks  | 9,0      | 261,00                  | 261,00         |
| 40,0 | pivo budvar 12 0,301 too | . por   | 4,0      | 84,00                   | 84,00          |
| 40,0 | vino sekt bohemia demi ( | ),75por | 1,0      | 220,00                  | 220,00         |
|      | Celkem za 40,0           |         | 81, 0    | 2 502,00                | 2 502,00       |
|      | То                       | tal:    | 81, 0    | 2 502,00                | 2 502,00       |

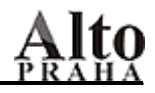

#### 7.7.21. 21. Tržby po platbách/slevách

Kromě slev zde můžeme zkontrolovat i druh platby.

#### 7.7.22. 22. Odpočty dávek

Pokud používáme odpočet dávek ( např. pro snídaně table, personální stravu, rauty, atd. ), můžeme ze sestav získat podrobný přehled o odečtených surovinách, jejich množství a skladových cenách za jednotlivé dávky.

| 7.7.23. 23 | 3. Transakce |
|------------|--------------|
|------------|--------------|

#### 7.7.24. 24. Tržby po druzích / DPH / spartech

|    |   |            |           | 19,0%    |            |
|----|---|------------|-----------|----------|------------|
|    |   |            | Tržba     | DPH      | Daň.základ |
| 01 | S | Sal., ovo. | 1 887,00  | 301,29   | 1 585,71   |
| 01 | S | Stud.pred. | 1 010,00  | 161,26   | 848,74     |
| 01 | S | Teple pred | 764,00    | 121,98   | 642,02     |
| 01 | S | Zverina    | 4 647,00  | 741,96   | 3 905,04   |
|    |   | S          | 59 070,50 | 9 431,43 | 49 639,07  |

#### 7.7.25. 25. Rozpětí dávek po položkách

Pokud potřebujeme mít přehled o odečtených dávkách – např. snídaní – za zvolené období, pak zvolíme tuto sestavu. Obsahuje název dávky, datum, pokladnu, počet hostů, kalkulace, které jsme do dávky zadali, dále i suroviny se skutečně odečteným množstvím a skutečnými náklady, celkové náklady a průměr na hosta. Jestliže jsme do dávky zadali i tržby, pak se pochopitelně objeví i v sestavě.

| Množství                        | Náklady   | Tržba           | Výnos | FC     |    |
|---------------------------------|-----------|-----------------|-------|--------|----|
| Uzaverka <b>061025 12*03/01</b> | 01 - POKL | ADNA RESTAURACE |       | Hostů: | 95 |
| Celkem :061025 12*03/01         | 17 050,99 | ) 0,00          | 0,00  |        |    |
| Na hosta                        | 179,48    | 0,00            | 0,00  |        |    |
| Celkem : NAPOJE                 | 17 050,99 | 0,00            | 0,00  |        |    |

|           |                              |                    | Mno žství     | Náklady      | Tržba    |
|-----------|------------------------------|--------------------|---------------|--------------|----------|
| Davka NAP | DJE U                        | Jzaverka <b>06</b> | 1025 12*03/01 | 01 - POKLADN | A RESTAU |
|           | nealko pepsi,pepsi 1. 0,251k | s                  | 200,0000      |              |          |
|           | nealko citrus,bitter 0,251 k | S                  | 17,0000       |              |          |
|           | lih.beefeater gin 0,041 p    | or                 | 10,0000       |              |          |
|           | lih.rum bacardi 0,041 p      | or                 | 2,0000        |              |          |
|           | lih.tequila sauza 0,041 p    | or                 | 28,0000       |              |          |
|           | pivo budvar 12 sudove 🛛 1    |                    | 100,0000      |              |          |
|           | lik.drambuie 0,041 p         | or                 | 3,0000        |              |          |
|           | lik.jagermeister 0,041 p     | or                 | 18,0000       |              |          |
|           | whisky ballantines 1         |                    | 0,8000        |              |          |
|           | whisky j.walker red label l  |                    | 1,0000        |              |          |
|           | cognac courvois.vsop 0,021 p | or                 | 3,0000        |              |          |
|           | lih.vodka absolut 1          |                    | 0,4600        |              |          |
|           | nealko ice tea 0,21 k        | s                  | 53,0000       |              |          |
| 37 33 17  | nealko pepsi,pepsi 1. 0,2    | 251ks              | 200,0000      | 1 649,08     |          |
|           | nealko citrus, bitter 0,25   | 51 ks              | 17,0000       | 129,71       |          |
|           | lih.beefeater gin 0,041      | por                | 10,0000       |              |          |
|           | lih.rum bacardi 0,041        | por                | 2,0000        |              |          |
|           | lih.tequila sauza 0,041      | por                | 28,0000       | 11 638,41    |          |
|           | pivo budvar 12 sudove        | 1                  | 100,0000      | 2 368,45     |          |
|           | lik.drambuie 0,041           | por                | 3,0000        |              |          |
|           | lik.jagermeister 0,041       | por                | 18,0000       |              |          |
|           | whisky ballantines           | 1                  | 0,8000        | 254,11       |          |
|           | whisky j.walker red label    | 1 1                | 1,0000        | 327,89       |          |
|           | cognac courvois.vsop 0,02    | 21 por             | 3,0000        |              |          |
|           | lih.vodka absolut            | 1                  | 0,4600        | 136,12       |          |
|           | nealko ice tea 0,21          | ks                 | 53,0000       | 547,20       |          |
|           | Celkem :0610                 | 025 12*03/0        | 01            | 17 050,99    |          |
|           |                              |                    | Na hosta      | 179,48       |          |
|           | Celkem : NAPOJE              | KLUBKO             |               | 17 050,99    |          |

#### 7.7.26. 26. Tržba po cenových pásmech a hodinách

Sleduje-li někdo tržby po cenových pásmech a hodinách, pak je vhodná tato sestava. V první sestavě jsou vidět tržby po hodinách i s počty hostů, ve druhé pak po cenových pásmech.

#### 7.7.27. 27. Kontrola přenosů do Epitome

Tato sestava je využívána tam, kde je na recepci nainstalován hotelový a rezervační program Epitome. Dává přehled o správnosti přenosu tržeb z FOOD600 do Epitome.

#### 7.8. Dnes na kasách

Sestava poskytuje přehled o dnešním markování na pokladnách. První sestava obsahuje nejprve účty uzavřené – ty už mají vyplněná čísla účtů, následují účty otevřené, druhá vlastně dává přehled o celkovém prodeji z otevřených i uzavřených účtů.

|    |         | Dł    | IEŠNÍ MARKOV <i>i</i>      | ÁNÍ | NÍ Str. 1 12.03.2002 11:56:57 |        |        |  |  |
|----|---------|-------|----------------------------|-----|-------------------------------|--------|--------|--|--|
|    | Účet    | Id_ma | an Nazev                   |     | Mnozstvi                      | Prachy | Cen_hl |  |  |
|    | 01      | - POK | LADNA RESTAURACE           |     |                               |        |        |  |  |
| 01 | 0101756 | 51    | mattoni 0,331              | ks  | 3,000                         | 30,00  | 1      |  |  |
| 01 | 0101756 | 51    | fanta pomeranc 0,2dl       | ks  | 1,000                         | 20,00  | 1      |  |  |
| 01 | 0101756 | 41    | gril. v.kotlet na zelenine | por | 2,000                         | 440,00 | 1      |  |  |
| 01 | 0101756 | 41    | hranolky                   | por | 1,000                         | 25,00  | 1      |  |  |
| 01 | 0101756 | 41    | brambory                   | por | 1,000                         | 20,00  | 1      |  |  |

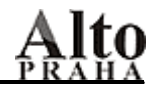

#### 7.9. Převodní tabulka

Sestava je vhodná např. pro provozní i kuchaře, kdy z této tabulky mohou zjistit, na jaké suroviny na střediscích se převádí zboží z hlavního skladu. V první sestavě - po vstupech - jsou abecedně setříděny karty hlavního skladu a k nim jsou přiřazeny všechny karty, na které se převádí, ve druhé – po výstupech – jsou v pravém sloupečku podle abecedy karty, na které se převádí, v levém pak karty, ze kterých se bourá. U každého převodu lze zjistit i koeficienty množství a ceny. Bourací tabulka se používá např. při inventurách nebo i při vytváření kalkulací.

| Nazev                        |         | Nazev2                 | I  | Koef_mnoz | Koef_ceny |
|------------------------------|---------|------------------------|----|-----------|-----------|
| 4169 007                     | por     | 1473 chips paprika     | ks | 1,0000    | 1,00      |
| 2316 ab maslo s rostl. tuk 2 | 250g ks | 1021 maslo, olej, tuky | kg | 0,2500    | 0,25      |
| 3386 absinth hills 0,71      | ks      | 2074 absinth           | 1  | 0,7000    | 0,70      |

#### 7.10. Partneři (dodavatelé/odběratelé)

Zde si můžeme vytisknout všechny dodavatele i odběratele s příslušnými údaji, kteří byli do systému vloženi. Při zakládání nového partnera při externím příjmu lze vyplnit pouze IČO a DIČ, pokud chceme doplnit i další údaje, musíme přes "Vzorníky" – "Dodavatelé, odběratelé".

|                   | DODAV    | ATELÉ/          | ODBĚRA      | TELÉ                     | Str. 1 12.03.2002 |
|-------------------|----------|-----------------|-------------|--------------------------|-------------------|
| ARE Dasha         | 100      | 001 - 00000 575 | Teleton     | The face is sufficient a |                   |
| ADE, FTANA<br>195 | 63080575 | 001-63080575    | 0602/874587 | Union banka a.           | 5. 324/89541/3400 |

#### 7.11. Opravené doklady

Potvrzením této operace můžeme zpětně dohledat všechny opravy, které byly provedeny na středisku za zvolené období.

#### 7.12. Přepínač mezi aktuálními a archivními daty

Pokud jsme zarchivovali data a chceme si zpětně prohlédnout popř. vytisknout obratové nebo tržbové sestavy z archivu, klikneme na políčku "Přepni archivní data"a tím se přepneme z aktuálních dat. Pro náhled archivních tržbových sestav musíme tuto operaci povolit v přístupových právech.

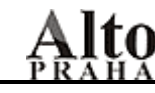

### 8. VZORNÍKY

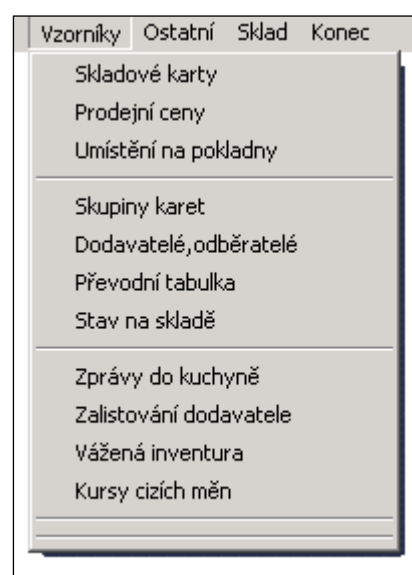

#### 8.1. Názvy karet

Potvrzením této funkce se objeví všechny skladové karty ( suroviny i kalkulace ), které jsou použity v programu FOOD600. Vidíme i zařazení karet do druhů – střediska/hlavního skladu, u kalkulací pak gastroskupinu, dále kód a počet měrných jednotek, na který byla kalkulace vytvořena. U každé skladové karty je i cena průměrná.

| 🙀 Karty                             |          |          |           |       |            |
|-------------------------------------|----------|----------|-----------|-------|------------|
| č.kartynázev                        | druh     | druh skl | druh kalk | počet | cena prům. |
| <sup>2051</sup> metaxa 5* I         | lihoviny | 4.alko   |           | 1,00  | 333,95     |
| <sup>2096</sup> metaxa 5* 0,041 por |          |          | Konaky    | 1,00  | 13,35      |
| <sup>5478</sup> metaxa 5* 0,751 ks  |          | 4.alko   |           | 1,00  | 255,46     |
| 7388 metaxa 5* 0,71 ks              |          | 4.alko   |           | 1,00  | 234,86     |
|                                     |          |          |           |       |            |
|                                     |          |          |           |       |            |
| Zrušení Přejmenování                | Přidání  | F        | iltr      | Cance | 1          |

Novou kartu lze založit i zde, klikneme-li na "Přidání". Pochopitelně, že musíme doplnit další údaje tzn. druh střediska, hlavního skladu nebo receptur, dále počet MJ a kód. Nevyplňujeme pouze cenu průměrnou, ta se na základě pohybů vypočítá automaticky potvrzením "Kalkulace" – "Výpočet pořizovacích cen".

Pokud karta není v žádné kalkulaci a není na ní stav , zrušíme ji kliknutím na jejím názvu a potvrzením "Zrušení". Abychom mohli zrušit kalkulaci, musíme ji odstranit z kasy – tj. "Vzorníky" – "Umístění na pokladny" – a u názvu kliknout na úzkém obdélníčku, ten zčerná a zakončit "OK". Pak lze kalkulaci zrušit.

I zde je možnost přepínat řazení podle toho, jak chceme mít karty setříděny. Jestliže chceme, aby karty byly seřazeny podle druhu střediska, klikneme na sloupečku "druh střed", pokud podle druhu hlavního skladu, pak stačí kliknout na "druh hl.skl.", pokud podle gastroskupin, klikneme na "druh receptur". Abecedně setříděné karty získáme potvrzením sloupečku "nazev". Pozn. Jestliže jsme skladovou kartu přidávali nebo rušili, musíme operaci zakončit kliknutím na "OK".

Snazší hledání nám umožní "Filtr". Potvrzením se objeví tabulka, do které stačí napsat část názvu skladové karty a kliknutím na "OK" se zobrazí všechny, které obsahují zadaný řetězec znaků.

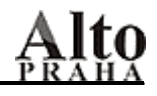

#### 8.2. Prodejní ceny

Pokud jsme přímo při vytváření kalkulací nezadali prodejní ceny, můžeme je doplnit zde. Kalkulace jsou seřazeny abecedně, chceme-li je setřídit podle gastroskupin, klikneme na sloupečku "druh receptur". Prodejní ceny lze zadávat do dvaceti cenových hladin, v dolní části obrazovky jsou přepínače hladin (cena 1-5,

cena 6-10, cena 11-15, cena 16-20, 21-25, 26-30, 31-35, 36-40 ), jejich potvrzením se zobrazí příslušné hladiny, do kterých zadáme prodejní ceny. Pro každou pokladnu je aktuálních pět cenových hladin. Nastavení cenových hladin pro konkrétní kasu se provede – "Ostatní" – "Definiční soubory" – "FOOD\_dat". Do sloupců C1 – C5 zadáme aktuální cenové hladiny pro příslušnou pokladnu.

Jestliže potřebujeme, aby účet pro hosta byl tištěn i v jiných jazycích, potvrdíme "jazyk. účtu" a do sloupců "nazev1 – nazev5" můžeme napsat názvy kalkulací např. v němčině, angličtině, atd. Číšník pak při tisku účtu na pokladně zvolí konkrétní jazyk. Jazyk klapek slouží pro přípravu názvů kalkulací pro dotykovou pokladnu.

|           |                                                                                    |                                                                                                    |                                                                                                    |                                                                                                    |                                                                                                    |                                                                                                    | <u>- 0 ×</u>                                                                                                    |
|-----------|------------------------------------------------------------------------------------|----------------------------------------------------------------------------------------------------|----------------------------------------------------------------------------------------------------|----------------------------------------------------------------------------------------------------|----------------------------------------------------------------------------------------------------|----------------------------------------------------------------------------------------------------|----------------------------------------------------------------------------------------------------|
| druh kalk | cena prům.                                                                         | Cena01                                                                                                    | rep_fc01                                                                                                    | Cena02                                                                                                    | rep_fc02                                                                                                    | Cena03                                                                                                    | rep 🔺                                                                                                    |
| Aperitivy | 20,64                                                                              | 75,00                                                                                                    | 27,52%                                                                                                    | 45,00                                                                                                    | 45,86%                                                                                                    | 45,00                                                                                                    | 6%                                                                                                    |
| Aperitivy | 20,64                                                                              | 350,00                                                                                                    | 5,89%                                                                                                    | 210,00                                                                                                    | 9,82%                                                                                                    | 210,00                                                                                                    | 2%                                                                                                    |
| Aperitivy | 47,46                                                                              | 160,00                                                                                                    | 29,66%                                                                                                    | 96,00                                                                                                    | 49,44%                                                                                                    | 96,00                                                                                                    | 4%                                                                                                    |
| Aperitivy | 14,85                                                                              | 49,00                                                                                                    | 30,31%                                                                                                    | 30,00                                                                                                    | 49,51%                                                                                                    | 30,00                                                                                                    | 1%                                                                                                    |
| Aperitivy | 13,07                                                                              | 55,00                                                                                                    | 23,76%                                                                                                    | 33,00                                                                                                    | 39,61%                                                                                                    | 33,00                                                                                                    | 1%                                                                                                    |
| Jazy      | /k účtu<br>s klanek                                                                | Filtr                                                                                                    | Kopie F<br>cen                                                                                                    | Prepocet v                                                                                                    | /šechny karty                                                                                                    | Cance                                                                                                    | ок                                                                                                    |
|           | druh kalk<br>Aperitivy<br>Aperitivy<br>Aperitivy<br>Aperitivy<br>Aperitivy<br>Jazy | druh kalk cena prům.<br>Aperitivy 20,64<br>Aperitivy 20,64<br>Aperitivy 47,46<br>Aperitivy 14,85<br>Aperitivy 13,07<br>Jazyk účtu<br>jazyk klapek | druh kalk         cena prům.         Cena01           Aperitivy         20,64         75,00           Aperitivy         20,64         350,00           Aperitivy         47,46         160,00           Aperitivy         14,85         49,00           Aperitivy         13,07         55,00           Jazyk účtu         Filtr | druh kalk         cena prům.         Cena01         rep_fc01           Aperitivy         20,64         75,00         27,52%           Aperitivy         20,64         350,00         5,89%           Aperitivy         47,46         160,00         29,66%           Aperitivy         14,85         49,00         30,31%           Aperitivy         13,07         55,00         23,76%           D         Jazyk účtu         Filtr         Kopie         F | druh kalk         cena prům.         Cena01         rep_fc01         Cena02           Aperitivy         20,64         75,00         27,52%         45,00           Aperitivy         20,64         350,00         5,89%         210,00           Aperitivy         47,46         160,00         29,66%         96,00           Aperitivy         14,85         49,00         30,31%         30,00           Aperitivy         13,07         55,00         23,76%         33,00           Jazyk účtu         Filtr         Kopie<br>cen         Prepocet<br>cen         V | druh kalk         cena prům.         Cena01         rep_fc01         Cena02         rep_fc02           Aperitivy         20,64         75,00         27,52%         45,00         45,86%           Aperitivy         20,64         350,00         5,89%         210,00         9,82%           Aperitivy         47,46         160,00         29,66%         96,00         49,44%           Aperitivy         14,85         49,00         30,31%         30,00         49,51%           Aperitivy         13,07         55,00         23,76%         33,00         39,61%           D         Jazyk účtu         Filtr         Kopie<br>cen         Prepocet<br>cen         Všechny karty | druh kalk         cena prům.         Cena01         rep_fc01         Cena02         rep_fc02         Cena03           Aperitivy         20,64         75,00         27,52%         45,00         45,86%         45,00           Aperitivy         20,64         350,00         5,89%         210,00         9,82%         210,00           Aperitivy         47,46         160,00         29,66%         96,00         49,44%         96,00           Aperitivy         14,85         49,00         30,31%         30,00         49,51%         30,00           Aperitivy         13,07         55,00         23,76%         33,00         39,61%         33,00           D         Jazyk účtu         Filtr         Kopie<br>cen         Prepocet<br>cen         Všechny karty         Cance |

V dolní části obrazovky se nachází funkce "Kopie cen". Je vhodná k tomu, chceme-li zkopírovat prodejní nebo i nákupní ceny z jedné hladiny do hladiny druhé. Klikneme na černé šipce u políčka "Odkud" a vybereme hladinu, ze které budeme kopírovat, pak kliknutím na políčku "Kam" vybereme číslo hladiny, kam se ceny kopírují. U okna "Vynásobit" zadáme koeficient, kterým chceme kopírovanou cenu vynásobit. Na šipce u "Nezaokrouhlovat" můžeme vybrat, zda zaokrouhlit prodejní cenu na desetníky, koruny nebo desetikoruny popř. nezaokrouhlit. Nakonec si označíme kalkulace, u kterých chceme kopii cen provést (mezerníkem jednotlivé nebo kliknutím na "Vše" –všechny kalkulace). Operaci potvrdíme "OK".

Potřebujeme-li, aby inventurní vyrovnání bylo vyčísleno i v sankčních cenách ( nejen ve skladových ), musíme je k jednotlivým kartám zadat . Klikneme na políčku "Všechny karty" a zobrazí se nejen kalkulace, ale i karty surovin. Dále potvrdíme "cena 16-20" a do cenové hladiny 20 si sankční ceny doplníme. Ukončení – "OK".

Pro snazší hledání můžeme opět využít "Filtr".

#### 8.3. Umístění na pokladny

Aby kalkulace mohly být markovány na pokladně a následně pak suroviny odtíženy ze středisek, musí být na tyto pokladny a střediska umístěny. Po potvrzení operace se objeví všechny kalkulace, které již byly na pokladny přidány, seřazené podle abecedy (setřídění podle gastroskupin – kliknutí na "druh kalk.").

| <b>18</b> | Umístění |                      |       |      |       |     |            | _ 🗆 🗵    |
|-----------|----------|----------------------|-------|------|-------|-----|------------|----------|
|           | c_karty  | nazev                |       | Kasa | Man   | Prn | Druh kalk. | <u> </u> |
|           | 5804     | nealko kofola 0,331  | ks    | 02   | 52    | 51  | Nealko     |          |
| Γ         | 5804     | nealko kofola 0,331  | ks    | 03   | 53    | 11  | Nealko     |          |
| Γ         | 5804     | nealko kofola 0,331  | ks    | 07   | 62    |     | Nealko     |          |
|           | 5675     | nealko rc cola 0,331 | ks    | 01   | 51    | 51  | Nealko     | <b></b>  |
|           |          | Přidej               | Filtr |      | Cance | H   | ок         |          |

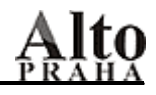

Pokud chceme umístit nové kalkulace, klikneme na "Přidej", vyplníme číslo kasy, střediska, popř. číslo tiskárny pro tisk objednávkových bonů, dále klikneme na názvu přidávaných kalkulací (lze je rovněž označit mezerníkem) a práci zakončíme potvrzením "OK".

| ۷ýb | ěr kalkulace      |                   |              |
|-----|-------------------|-------------------|--------------|
| Ka  | Isa 01            | Stredisko 41      | Tiskárna     |
| lbl | nazev             |                   | druh kalk. 🖉 |
|     | kur.stehno pecen  | e 180g por        | Drubez       |
|     | KUR.RIZEK PR1     | 50G, HRANOLKY POR | Hotova j.    |
|     | S VEPR.PEC.,SP    | "BR.RESTI POR     | Hotova j.    |
|     | SVICKOVA NA SN    | IETANE 150G POR   | Hotova j.    |
|     | SVICKOVA STRO     | GANOV POR         | Hotova j.    |
|     | TELECI KYTA NA    | CES.,BR.K.SPPOR   | Hotova j.    |
|     | VELIKONOCE ME     | NU1105,- POR      | Hotova j.    |
|     | VEPR.KOTLETA I    | VA HOUBACH POR    | Hotova j.    |
|     | bramborak pln.uz  | .masem,zelipor    | Hotova j.    |
|     | burgundska hov.   | Hotova j.         |              |
|     | lemundo no konlie | ku nor            | Hotova i     |
|     | Cancel            | Filter Vše        | Nic OK       |

Jestliže chceme umístit celou gastroskupinu, klikneme na "Přidej", vyplníme číslo kasy, střediska, popř. tiskárny a kliknutím na "druh kalk." označíme celou skupinu. Kliknutím na "Vše" vybereme všechny kalkulace, označení zrušíme potvrzením "Nic", ukončení – "OK". Na začátku je tedy vhodné po kliknutí na "Přidej" označit si všechny gastroskupiny, které se týkají např. kuchyně a umístit je na kuchyň a to samé opakovat pro bar. Pozn. Pokud bychom chtěli kalkulaci umístit na stejnou pokladnu i středisko podruhé, jsme upozorněni - název kalkulace se přepíše velkými písmeny.

Pokud chceme umístit stejnou kalkulaci na stejnou pokladnu ale jiné středisko, musíme to mít povoleno – "Definiční soubory" – "Centrální setup".

Umístění na pokladny je adekvátní umístění, které provedeme přímo při tvorbě nebo opravě kalkulace.

#### 8.4. Skupiny karet

Abychom mohli vytvářet kalkulace i skladové karty, musíme si pro ně nadefinovat druhy. Do sloupce "Skupina" napíšeme název, pro přidání další skupiny se stačí posunout šipkou dolů, pokud chceme řádek zrušit, klikneme myší na úzký sloupec před názvem (ten zčerná). Operace se potvrdí kliknutím na políčku "OK".

Zrušení skupiny je úspěšné pouze tehdy, pokud neobsahuje žádnou skladovou kartu.

Pro skladové karty většinou stačí toto rozdělení:

- 1. hlavní suroviny
- 2. maso, uzeniny
- 3. ovoce, zelenina
- 4. alko
- 5. nealko
- 6. tabák
- 7. obaly
- 8. cukrovinky

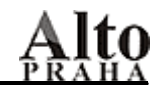

Pokud tyto skupiny nestačí, není problém další skupiny přidělat.

Názvy a počet gastroskupin (např. Polévky, Minutky, Přílohy, atd.) si uživatel určí sám. Pro každou gastroskupinu se rovněž určí číselná řada kódů plus rezerva. Aperitivy např. budou od 1 – 30, lihoviny od 31 – 100, atd. Kód se vyplňuje při zadávání kalkulací.

Spart - nadskupina - se zadává tehdy, jestliže chceme, aby sestavy (tržbové, obratové) byly podle těchto spartů tříděny . Např. pro skupiny, které se týkají jídel, se zadá "J", pro alkoholické nápoje "A", nealkoholické nápoje "N", atd. Takže v tržbových sestavách můžeme vidět celkovou tržbu za jídla, nealkoholické nápoje apod., v obratových pak např. příjmy nebo výdeje zboží za tyto skupiny. Do sloupce – spartkas – se zadávají sparty pro speciální operace na pokladně, např. pro oddělovače bonů.

| Skupina    | spart | spartkas | stred | skl | kalk | dan01 | dan02 | dan03 | dan04 |
|------------|-------|----------|-------|-----|------|-------|-------|-------|-------|
| uzeniny    | Р     |          | а     |     |      | 1,000 | 1,000 | 1,000 | 1,000 |
| vina       | N     |          | а     |     |      | 1,000 | 1,000 | 1,000 | 1,000 |
| Aperitiv 5 | N     |          |       |     | К    | 1,190 | 1,190 | 1,190 | 1,000 |
| Aperitivy  | N     |          |       |     | К    | 1,190 | 1,190 | 1,190 | 1,000 |
| Bezmasa j. | S     |          |       |     | К    | 1,190 | 1,190 | 1,190 | 1,000 |

Do dalšího sloupce – Typ - se pro skupiny skladových karet, které se týkají hlavního skladu , napíše "1", pro střediska "a" a u gastroskupin se zadá "K".

U gastroskupin se pro plátce DPH musí do sloupců dph 01 – 40 zadat koeficient pro výpočet DPH – jedná se o účet pro hosta a o tržbové sestavy. Ten může být 1.05 nebo 1.19 nebo 1 pro ty, kteří nejsou plátci DPH. Pozn. Sloupce 01 – 40 znamenají cenové hladiny, do kterých se zadávají prodejní ceny (důležité pro markování na kase). K zadání koeficientů pro další cenové hladiny slouží přepínače v dolní části obrazovky. Každá pokladna má k dispozici devět cenových hladin.

#### 8.5. Dodavatelé, odběratelé

Tato databáze obsahuje údaje o dodavatelích/odběratelích - tzn. číslo partnera, jeho jméno, IČO, DIČ, telefon, do sloupců "naz1 – 4" lze napsat adresu, atd. Dodavatele můžeme zapsat buď přímo zde (posun šipkou směrem dolů), nebo při externím příjmu - nový partner se automaticky zařadí do této databáze. Jestliže chceme partnera zrušit, stačí na něm kliknout a následně potvrdit "Zrušení". Opět zakončíme "OK". Pochopitelně doplnění nebo změny údajů provedeme zde.

| 🊮 form pa  | a form partneri           |            |               |                |                |          |
|------------|---------------------------|------------|---------------|----------------|----------------|----------|
| c. partner | partner                   | ico        | dic           | banka          | ucet           | tele🔺    |
| 189        | BayWa-ČR, Liberec         | 61853241   | 289-61853241  |                |                |          |
| 96         | billa, liberec            |            |               |                |                |          |
| 82         | bona, jablonne nad orlici | 16747399   | 275-421104024 | Komerční banka | 905-68725/0100 |          |
| 184        | Bosch, Praha              | 43872247   | 004-43872247  |                |                |          |
| 86         | budejovicky budvar, cb    | 514152     | 007-00514152  |                |                |          |
| 156        | Canis-Jaromir Rataj       | 41027345   | 390-670605086 |                |                |          |
| 181        | Carrefour, Usti nad Labem | 62584821-2 | 006-62584821  |                |                |          |
| 198        | Cermak                    |            |               |                |                |          |
| 182        | Cerny, Cvikov             | 72584858   |               |                |                |          |
| 83         | coca-cola, praha          | 41189698   | 009-41189698  |                |                |          |
| 174        | CS EDEKA s.r.o., Liberec  |            | 178-40232115  |                |                |          |
| 183        | CSc, Liberec              |            | 192-25022148  |                |                |          |
| 155        | Datar spol. s r.o.,MB     | 62411705   | 008-62411705  |                |                |          |
| 166        | Disemo, Praha             | 25781901   | 002-25781901  |                |                |          |
| 102        | diuz, ceska lipa          | 25043722   | 172-25043722  |                |                |          |
| 159        | Drahomira Jandurova       | 12794848   |               |                |                | <b>•</b> |
| •          |                           |            |               |                |                | •        |
|            |                           |            | Zruseni       | Cancel         | ок             |          |

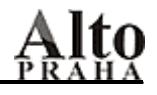

#### 8.6. Převodní tabulka

Do převodní tabulky se při interních příjmech zaznamenávají převody mezi skladovými kartami s příslušnými koeficienty množství a ceny. Při prvním příjmu musíme převod zadat my, při dalším příjmu téže suroviny se

zboží automaticky převede právě podle převodní tabulky. Zadáme-li první převod špatně, je jasné, že i následující bude špatně a my ho musíme opravit. Oprava se provede zde. Buď opravíme skladovou kartu, na kterou se má zboží přijmout, nebo opravíme koeficienty a při dalším interním příjmu se již zboží přebourá správně.

| 1 | Bourací tabulka |          |                               |                       |           |              |  |  |
|---|-----------------|----------|-------------------------------|-----------------------|-----------|--------------|--|--|
|   | c_karty         | c_karty2 | nazev                         | nazev2                | koef_mnoz | koef_ceny po |  |  |
| Π | 4169            | 1473     | 007 por                       | chips paprika ks      | 1,0000    | 1,0000       |  |  |
| Π | 2316            | 1021     | ab maslo s rostl. tuk 250g ks | maslo, olej, tuky kg  | 0,2500    | 0,2500       |  |  |
| Π | 3386            | 2074     | absinth hills 0,71 ks         | absinth I             | 0,7000    | 0,7000       |  |  |
| Π | 3359            | 2075     | amaretto disaronno  0,71  ks  | amaretto I            | 0,7000    | 0,7000       |  |  |
| Π | 2288            | 1421     | american bacon kg             | slanina kg            | 1,0000    | 1,0000       |  |  |
| Π | 4602            | 2649     | ananas 580ml ks               | ovoce kompotovane kg  | 0,5800    | 0,5800       |  |  |
| Π | 3535            | 2649     | ananas 850ml ks               | ovoce kompotovane kg  | 0,8500    | 0,8500       |  |  |
| Π | 2393            | 2585     | ananas suseny platky 1 kg ks  | ovoce susene kg       | 1,0000    | 1,0000       |  |  |
| Π | 2291            | 1421     | anglicka slanina special kg   | slanina kg            | 1,0000    | 1,0000       |  |  |
| Π | 1912            | 1912     | arasidy reval 100g ks         | arasidy reval 100g ks | 1,0000    | 1,0000       |  |  |
|   | 2811            | 2855     | asijska zelenina 750g ks      | zeleninova smes kg    | 0,7500    | 0,7500       |  |  |
|   | 2440            | 1551     | harata sala la nala - kr      | nooiyo mrozono ika    | 4 0000    | 1 4 0000L T  |  |  |

#### 8.7. Stav na skladě

Potvrzením operace se zobrazí skladové karty střediska, jejich zůstatky a průměrné ceny. Zde můžeme pouze nahlížet, pokud potřebujeme stav zásob vytisknout, musíme přes "Reporty" – "Inventurní sestavy" – "Stav zásob".

Může se stát, že se na středisko dostanou špatné skladové karty – např. při umístění kalkulací na pokladnu vyplníme nesprávné číslo střediska - pak stačí na úzkém obdélníčku před skladovou kartou kliknout, ten zčerná, potvrdíme "OK" a karta se ze střediska odstraní. Pochopitelně nelze smazat kartu, na které je zůstatek.

l zde můžeme využít filtr, který zobrazí je určité karty.

| ł | 🕂 Stav na skladě |     |         |                    |              |          |          |           |
|---|------------------|-----|---------|--------------------|--------------|----------|----------|-----------|
|   |                  | skl | c_karty | nazev              |              | druh     | zustatek | cena_prum |
|   |                  | -41 | 3223    | lih.metaxa 7*      |              | lihoviny | 1,490    | 470,58    |
|   |                  | -41 | 2051    | metaxa 5*          |              | lihoviny | 2,830    | 334,08    |
|   |                  | -41 | 2096    | metaxa 5* 0,041    | por          |          | 0,000    | 13,35     |
|   | Π                | -41 | 2050    | mich.metaxa sunton | ic por       |          | 0,000    | 21,67     |
|   | ۰                |     |         |                    |              |          |          |           |
|   |                  |     |         |                    | <b>5</b> 34- | 0        |          | ar        |
|   |                  |     |         |                    | FIRT         | Cance    |          | OK        |
|   |                  |     |         |                    |              |          |          |           |

#### 8.8. Zprávy do kuchyně

Při markování zboží na pokladně je občas nutné k objednávce přidat i zprávu např. pro kuchaře nebo barmana.

Potvrdíme operaci, vybereme konkrétní pokladnu, pro kterou chceme zprávy nadefinovat a do připravené tabulky zadáme zprávy, např. nesolit, nemastit, bez ledu,....

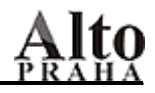

| <b>:</b> | 🖞 Zpráva do kuchyně 📃 🗆 🗙 |                   |          |  |  |  |
|----------|---------------------------|-------------------|----------|--|--|--|
|          |                           | Zpráva do kuchyně | <b>A</b> |  |  |  |
|          | ▶                         | Medium            |          |  |  |  |
|          |                           | Rare              |          |  |  |  |
|          |                           | Well              |          |  |  |  |
|          |                           | VIP               |          |  |  |  |

Na další řádek se posuneme stiskem klávesy se šipkou směrem dolů, zprávu vymažeme kliknutím na úzkém políčku před ní. Zadávání ukončíme "OK". Číšník si pak při objednávání vybere správnou a ta se i vytiskne na příslušné tiskárně. Zprávy lze zadat i přímo na kase, ale zde je to pohodlnější a hlavně se číšník nezdržuje.

#### 8.9. Zalistování dodavatele

| Listovani | dodavatele Coca Cola Beverages |         |           | <u>_     ×</u> |
|-----------|--------------------------------|---------|-----------|----------------|
| c_karty   | nazev                          | cena    | druh      |                |
| 4825      | cig.cigarety davidoff ks       | 65,0000 | ost.vycep |                |
| 515       | cig.cigarety Im ks             | 50,0000 | ost.vycep |                |

#### 8.10. Vážená inventura

Tuto operaci lze využít pouze tam, kde při inventuře alkoholu používají váhy. Ke skladovým kartám, kterých se vážení týká, se zadá váha a obsah obalu, koeficient váhy a tolerance.

| • | 🖁 Karl | y                                   |                |             |            |           |
|---|--------|-------------------------------------|----------------|-------------|------------|-----------|
|   | c_k    | artnazev                            | druh středisk. | Obsah obalu | Vaha obalu | koef.vahy |
|   | 56     | <sup>02</sup> aper.porto 10 years I | aperitivy      | 1,0000      | 0,0000     | 0,0000    |
|   | 56     | 06 aper.porto 20 years 🛛 I          | aperitivy      | 1,0000      | 0,0000     | 0,0000    |

#### 8.11. Kurzy cizích měn

Pokud chceme, aby na vystavených účtech byla i cizí měna, musíme zde zadat aktuální kurz.

| BBB | 🎟 Kursy   |      |       |        |          |  |
|-----|-----------|------|-------|--------|----------|--|
|     | Stat      | Mena | Pocet | Kurs   | Kurs_nak |  |
| ►   | 22.2.2004 | EUR  | 1     | 32,640 | 32,640   |  |
|     | 22.2.2004 | USD  | 1     | 25,780 | 25,780   |  |

9.

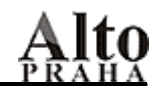

| Οςτατιί | Ostatní Sklad Konec                  |  |  |  |  |
|---------|--------------------------------------|--|--|--|--|
| USTATNI | Reindexace                           |  |  |  |  |
|         | Přístupová práva                     |  |  |  |  |
|         | Definiční soubory                    |  |  |  |  |
|         | Mazání nepoužitých karet             |  |  |  |  |
|         | Mazání nepoužitých karet (receptury) |  |  |  |  |
|         | Prohlížení chyb                      |  |  |  |  |
|         | Semafory                             |  |  |  |  |
|         | Konec mesice                         |  |  |  |  |
|         | Konec mesice trzeb                   |  |  |  |  |
|         | Archivace obratů                     |  |  |  |  |
|         | Archivace tržeb                      |  |  |  |  |
|         | Převod dat ze zásoby                 |  |  |  |  |
|         | Kontrola int. převodů                |  |  |  |  |
|         | Kontrola int. převodů cely barak     |  |  |  |  |
|         | Kontrola tržbovych dbf               |  |  |  |  |
|         | Žurnály 🕨 🕨                          |  |  |  |  |
|         | Speciality 🕨                         |  |  |  |  |
|         | Uzávěrka                             |  |  |  |  |
|         | m_ost uvery                          |  |  |  |  |
|         | Administrace                         |  |  |  |  |
|         |                                      |  |  |  |  |
|         |                                      |  |  |  |  |

#### 9.1. Reindexace

#### 9.1.1. Reindexace

Reindexaci provádíme po výpadku počítače nebo při chybě. Systém projde všechny soubory a odstraní případné chyby.

|        | Reindexace |
|--------|------------|
|        |            |
| obraty |            |

#### 9.1.2. Reindexace tržeb

Při reindexaci tržeb proběhne kontrola všech tržbových souborů - pokladny musí být vypnuty.

#### 9.1.3. Reindexace archivu tržeb

Potvrzením operace se provede reindexace zarchivovaných tržeb.

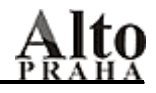

#### 9.1.4. Přepočet všech skladů

Chceme-li mít jistotu, že na skladových kartách máme správné zůstatky i průměrné ceny, potvrdíme "Přepočet všech skladů" a tím se na základě obratů na střediscích přepočítají všechny karty. Přepočet je dobré provést po jakékoli chybě nebo výpadku počítače. Po provedení určitých operací (např. sloučení dvou karet) jsme sami upozorněni, že máme přepočet udělat.

**Upozornění!** Jestliže někdo pracuje s FOOD600 na jiném počítači, může se stát, že přepočet se neprovede – jsme o tom informováni – dotyčný musí program ukončit. Po přepočtu pak může pokračovat.

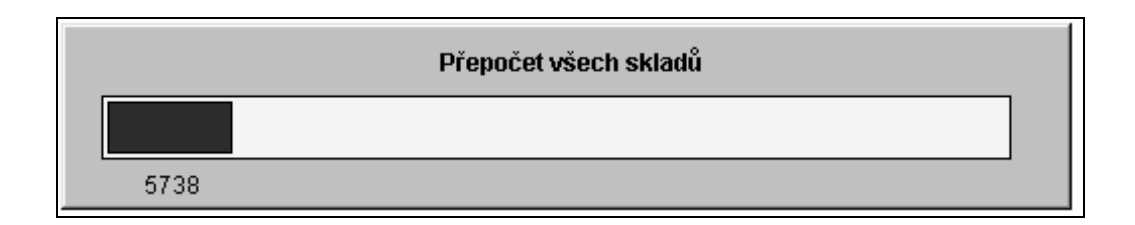

#### 9.2. Přístupová práva

Každý uživatel, který pracuje s FOOD600 (číšník, provozní, skladník, atd.), musí mít do programu nastavené heslo (pod ním se do programu přihlašuje) a uživatelská práva, která mu umožňují nebo neumožňují konkrétní operace i přístup na jednotlivá střediska.

Po potvrzení "Přístupových práv" se na levé straně obrazovky objeví tabulka, do které se nadefinují jednotliví uživatelé.

#### • Nový uživatel

Pokud chceme zadat nového, klikneme na "Nový". Do políčka "Jmeno" napíšeme jméno uživatele, do "ID" jeho zkratku. Podle zkratky lze dohledat, kdo konkrétní operaci prováděl. "Jazyk" znamená, v jaké jazykové verzi programu pracujeme. Vyplníme-li 0 (nulu ), pracujeme v češtině, 4 je pro angličtinu. "Heslo" vyplníme dvakrát, druhé je kvůli potvrzení správnosti – obě jsou stejná. Operaci zakončíme "OK".

#### • Zrušení a oprava uživatele

Uživatele lze zrušit kliknutím na jeho jméně a následně na "Smazat". Již zadaného uživatele můžeme i opravit. Jméno uživatele opravíme tím, že přesuneme kurzor na řádek s jeho jménem a jméno přepíšeme. Chceme-li změnit jazyk a heslo, opět stačí mít kurzor na řádku s oním uživatelem, klikneme na tlačítko "Heslo" a objeví se stejná tabulka, jako při zakládání nového uživatele. V ní můžeme změnit heslo, uživatelské prostředí – jazyk i jméno, změnu potvrdíme "OK".

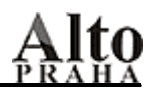

| 🛃 Nový uživate | el de la companya de la companya de la companya de la companya de la companya de la companya de la companya de | × |
|----------------|----------------------------------------------------------------------------------------------------|---|
| Jméno          | Novák                                                                                                    |   |
| ID             | NOV                                                                                                    |   |
| Jazyk          | 0                                                                                                    |   |
| . Heslo        | *****                                                                                                    |   |
| Heslo          |                                                                                                    |   |
|                |                                                                                                    |   |
| Cancel         | ок                                                                                                    |   |
|                |                                                                                                    |   |

Dále musíme uživateli přiřadit přístup do jednotlivých částí programu – tedy do jednotlivých skladů a na jednotlivé pokladny, klapky, případně do kreditního systému. Zároveň každému uživateli definujeme úroveň práv, které může v těchto jednotlivých modulech vykonávat.

#### Nadefinování úrovní práv

Prvním krokem je rozmyslet si, jaké skupiny uživatelů budou jednotlivé moduly programu používat. Např. pokladna – brigádníci, číšníci, vrchní číšníci, vedoucí provozu. Předpokládáme např., že brigádníci mohou pouze markovat, číšníci mohou markovat i vystavovat účty, vrchní číšníci mohou vše, co číšníci a navíc ještě provádět uzávěrku pokladny, vedoucí provozu může provádět vše, co vrchní číšník a navíc má ještě možnost provádět storna účtů.

Navrhneme tedy čtyři úrovně uživatelských práv.

- 1. markování
- 2. vystavování účtů
- 3. uzávěrka pokladny
- 4. storna účtů

K jednotlivým uživatelům potom přiřadíte, jaké úrovně se ho týkají:

| úroveň  |
|---------|
| 1       |
| 1+2     |
| 1+2+3   |
| 1+2+3+4 |
|         |

Kdykoli si později vzpomenete, že chcete rozšířit práva číšníků o uzávěrku pokladny, přidáte k jeho úrovním práv i úroveň číslo 3.

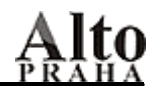

#### Jak to provést v programu?

Na vrchu formuláře je řádek s rolovací nabídkou, kterou rozbalíte kliknutím na černé šipce, která zakončuje řádek. Rozbalí se Vám nabídka jednotlivých modulů programu.

MAN znamená středisko, CEN kalkulace, EXE náhledy na pokladnu a přístupová práva, K32 pokladnu – a potvrdíme ENTER. V tabulce pod tím se zobrazí funkce příslušného modulu, sloupce g0 – g9 slouží k zadání úrovní práv pro jednotlivé uživatele. Kliknutím na levém tlačítku myši v daném sloupci u konkrétní operace (zobrazí se háček) zpřístupníme pro uživatele tuto funkci. Při přejíždění jednotlivých řádků kurzorem se v šedém řádku hned pod rolovacím menu objevuje plný popis funkce, kterou tento řádek reprezentuje.

|   | MAN I:\FOOD600\PROGS\ | <b>•</b>                      |  |  |  |  |  |
|---|-----------------------|-------------------------------|--|--|--|--|--|
| I | Náhrada položek       |                               |  |  |  |  |  |
|   | klic                  | g0 g1 g2 g3 g4 g5 g6 g7 g8 g9 |  |  |  |  |  |
|   | m_kalk_calcceny       |                               |  |  |  |  |  |
|   | m_kalk_menu_mssg      |                               |  |  |  |  |  |
|   | ▶m_kalk_nahrada       |                               |  |  |  |  |  |
|   | m_kalk_oprava         |                               |  |  |  |  |  |
|   | m_kalk_polozky        |                               |  |  |  |  |  |

| 🚮 Uživatele       |     |       |                               |
|-------------------|-----|-------|-------------------------------|
| Jméno             | ID  | jaz   | MAN I:\FOOD600\PROGS\         |
| Man. Director     | A01 | 3     | MAN I:\FOOD600\PROGS\         |
| Man. Director     | A02 | 3     | EXE I:\FOOD500\OSTATNI\       |
| Administrator     | ADM | 3     | G*R I:\FOOD500\ 0102030405000 |
| Hladik            | B03 | 0     | K32 I:\FOODW32\KAS\           |
| Benakova          | BEN | 0     | KRE I:\FOODW32\KRE\           |
| Rest. Manager     | C04 | 0     | TCH I:\FOODW32\TCH\           |
| Head Waiter       | D05 | 0     |                               |
| Head Waiter       | D06 | 0     |                               |
| Bar Staff         | E07 | 0     |                               |
| Bar Staff         | E08 | 0     |                               |
| Bar Staff         | E09 | 0     | m_odp_davky                   |
| Bar Staff         | E10 | 0     |                               |
| Waiter            | F11 | 0     |                               |
| Waiter            | F12 | 0     |                               |
| Waiter            | F13 | 0     |                               |
| Waiter            | F14 | 0     |                               |
| Waiter            | F15 | 0     | m_opr_prijem                  |
| Waiter            | F16 | 0     | m_opr_prijem_int              |
| PROJECTS          | FF  | 6     | m_opr_storno odp kasy         |
| 918ter            | F18 | 0     | m_opr_storno odp polot        |
| Waiter            | F19 | 0     | m_opr_vratka_e                |
| Waiter            | F20 | 0     | m_opr_vydej_e                 |
| WaitPREFW         | BL  | D     | m_opr_vydej_i                 |
| F 43697R 0 0 2003 | 091 | 8     | m_ost archivace obratu        |
|                   |     |       | <br>m ost archivace trzeb     |
| Nový Heslo        | Sm  | nazat | Členové Cancel OK             |

Zde si připravíte jednotlivé úrovně práv pro každý programový modul.

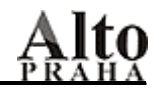

#### • Zpřístupnění progr. modulů uživatelům a přiřazení už. úrovní práv

Potvrzením "Členové" se objeví další tabulka, do které přiřazujeme uživatele na střediska popř. pokladny. Klikneme na "Přidej", to nám přidá nový řádek. Je-li formulář prázdný, přidá se prázdný řádek, obsahuje-li už nějaké údaje, zkopíruje se řádek, na kterém je aktuálně kurzor. Kliknutím na políčko "user\_id" v novém řádku rozbalíme nabídku existujících uživatelů a z nabídky vybereme zkratku (id) uživatele, kterého chceme do vybraného modulu pustit. Následně potvrdíme "ID" a vybereme číslo střediska.

Pozn. Máte-li v systému několik skladů např, 41,51,52,71, do políčka ld vybíráte číslo skladu, do které jej chcete pustit. Chcete-li mu zpřístupnit všechny čtyři sklady, znamená to, že uživatel bude mít v této tabulce čtyři řádky a pokaždé s konkrétním číslem skladu. Totéž platí i pro pokladny.

Do příslušného sloupce označeného g0 – g9 nakonec zadáme úroveň uživatelských práv pro uživatele.

Pokud např. chceme nějakého uživatele z konkrétního střediska zrušit, klikneme na sloupečku před jeho zkratkou – ten zčerná – a potvrdíme "OK".

| 🚮 uzivatele     |          |      |                                          |                     |
|-----------------|----------|------|------------------------------------------|---------------------|
| Jméno           | ID       | jaz  | MAN I:\F00D600\PROGS\                    |                     |
| ADMINISTRATOR   | ADM      | 0    |                                          |                     |
| Alto Test       | ATS      | 0    | user_id id g0 g1 g2 g3 g                 | g4 g5 g6 g7 g8 g9 🔺 |
| , Novák         | NOV      | 0    |                                          | <u>─₽₽₽₽₽₽</u>      |
| Petera Petr     | PET      | 0    | ATS 41                                   |                     |
| Slunecko Ladis. | SLU      | 0    |                                          |                     |
| Alto Supervisor | SUP      | 0    | PET 52                                   |                     |
| Vasik           | w        | 0    | 53 53 53 55 55 55 55 55 55 55 55 55 55 5 |                     |
|                 |          |      |                                          |                     |
|                 |          |      | 55                                       |                     |
|                 |          |      | 156 💆                                    |                     |
|                 |          |      |                                          |                     |
|                 |          |      |                                          |                     |
|                 |          |      |                                          |                     |
|                 |          | ++   |                                          |                     |
|                 | <u> </u> | ++   |                                          |                     |
|                 |          | ++   |                                          |                     |
|                 | <u> </u> | ++   |                                          |                     |
|                 |          | ++   |                                          |                     |
|                 | +        | ++   |                                          |                     |
|                 | <u> </u> | ++   |                                          |                     |
|                 |          | ++   |                                          |                     |
|                 |          | ++   |                                          |                     |
|                 |          | ++   |                                          |                     |
|                 |          | ++   |                                          |                     |
|                 |          |      |                                          |                     |
| Nový Opravit    | Sm       | azat | Skupiny Přidej Cancel OK                 |                     |

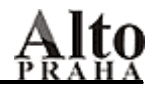

V našem příkladu s brigádníky, číšníky, vrchními číšníky a vedoucími provozu by to znamenalo např. toto:

V systému je jedna kasa 01

| Uživatelé     | ld  |
|---------------|-----|
| Brigádník a   | B01 |
| Brigádník b   | B02 |
| Číšník a      | C01 |
| Číšník b      | C02 |
| Vrchní číšník | V01 |
| Provozní      | P01 |

### Zápis v tabulce bude vypadat takto

| User id | ld | g0 | g1 | g2 | g3 |
|---------|----|----|----|----|----|
| B01     | 01 | x  | Ũ  | U  | Ū  |
| B02     | 01 | х  |    |    |    |
| C01     | 01 | х  | х  |    |    |
| C02     | 01 | х  | х  |    |    |
| V01     | 01 | х  | х  | х  |    |
| P01     | 01 | х  | х  | х  | х  |

#### 9.3. Definiční soubory

Tato funkce se používá ve většině případech na začátku před spuštěním FOOD600, kdy potřebujeme zadat různá nastavení a proměnné pro práci se systémem. Nastavení probíhá za asistence firmy Alto.

#### 9.4. Mazání nepoužitých karet

Potvrzením operace se objeví karty, které nejsou nikde použity a které ani nebyly markovány. Buď si je označíme všechny – "Vše", nebo jednotlivě – klikneme do čtverečku po pravé straně. Operaci zakončíme "OK".

#### 9.5. Mazání nepoužitých karet (receptury)

Potřebujeme-li smazat více karet najednou, využijeme této funkce. Pro rychlejší vyhledání lze použít "Filtr" a kliknutím do čtverečku na levé straně si kartu označíme. Pak potvrdíme "Smazat". Soubor karet lze i vytisknout – "Tisk".

#### 9.6. Prohlížení chyb

Pokud z nějakého důvodu došlo k programové chybě, lze ji zpětně prohlédnout popř. ji i vytisknout. Vybereme modul, na kterém k chybě došlo, políčko "Počet záznamů" můžeme přepsat (standardně se nabízí 7). Následuje sestava s vypsanými chybami. Pozn.: Je jasné, že tyto chyby neřeší uživatel, ale firma Alto.

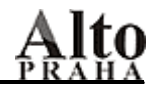

#### 9.7. Semafory

Zde vidíme, které pracovní stanice jsou zapnuty. Může se stát, že některá byla nekorektně ukončena – např. pokladna – a při opětovném spuštění nám hlásí, že je již spuštěna. Proto musíme stanici vypnout a to tak, že na příslušném řádku myší klikneme na úzkém obdélníčku a tím ji odpojíme. Poté můžeme pokladnu opět zapnout.

#### 9.8. Konec měsíce

Při tisku obratových sestav při měsíční uzávěrce, kdy se volí období od – do (začátek a konec měsíce), je dobré pro lepší orientaci v obratech si udělat poznámku, kdy byl měsíc ukončen. Do "Poznámky" si můžeme např. napsat "Konec března", datum přepíšeme tím, kdy jsme měsíc uzavřeli. Zakončíme "OK". Při určení období se pak lépe orientujeme.

Jestliže jsme označili konec měsíce špatně, pak kliknutím na "Smaž poslední" označení zrušíme. Pozn. Konec měsíce se automaticky nabízí, pokud provedeme inventuru komplet.

| 17651   01.03.2002   V | /K   341 | 01 - POKLADNA RESTAURACE | CHYBY V NORMACH |
|------------------------|----------|--------------------------|-----------------|
| 17661   01.03.2002   F | PI   24  | 41 - KUCHYNE             | l               |
| 17701   01.03.2002   V | 7V   34  | 51 – BAR                 | l               |
| 17772   08.03.2002   P | KK I O I | 41 - KUCHYNE             | Konec ledna     |
|                        |          |                          |                 |

| Konec měsíce |             |
|--------------|-------------|
| Poznámka:    | Konec ledna |
|              |             |
|              | 08.03.2002  |
| Cancel       | ок          |

#### 9.9. Archivace obratů

Archivace dat se provádí na každém středisku zvlášť. Potvrzením operace se zobrazí všechny pohyby na středisku – seřazené podle počítačového data. Datum, ke kterému chceme archivaci provést, si označíme kliknutím nebo zmáčknutím klávesy ENTER. Potřebujeme-li zpětně vytisknout obratové sestavy z archivních dat, stačí se přepnout z aktuálních dat do archivních – "Reporty" – "Přepni archivní data".

| <b>▲</b>        |                              |     |
|-----------------|------------------------------|-----|
| 17102 PV 28.02. | 159 72 – MAJETEK A MATERIAL  | I   |
| 17112 PV 28.02. | 160 72 - MAJETEK A MATERIAL  | I   |
| 17212 PV 28.02. | 161 72 – MAJETEK A MATERIAL  | I   |
| 17322 PV 28.02. | 162 72 – MAJETEK A MATERIAL  | I   |
| 17371 VK 28.02. | 333 01 - POKLADNA RESTAURACE | KO1 |

✓ **Poznámka:** Je dobré si promyslet, k jakému datu se archivace provede, aby pak nedošlo k tomu,že část měsíce bude zarchivovaná a část zůstane v aktuálních datech.

| Archivac | e                                                               |   | × |
|----------|-----------------------------------------------------------------|---|---|
| ?        | Opravdu archivovat do 5719 PV 12.12.  75 71 - HLAVNI SKLAD<br>? | I |   |
|          | <u>A</u> no <u>N</u> e Storno                                   |   |   |

9.10. Archivace tržeb

Na rozdíl od archivace obratů se archivace tržeb může provést na jakémkoli středisku. Po potvrzení se objeví jak uzávěrky z jednotlivých pokladen, tak i odpočty dávek a my pouze potvrdíme uzávěrku s datem, ke kterému chceme tržby zarchivovat. Pozn. \* v čase uzávěrky znamená dávku, dvojtečka kasu.

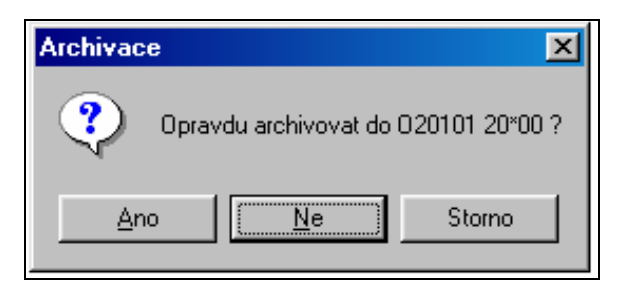

| 011029 20:01/01 |
|-----------------|
| 011122 11:55ł01 |
| 011202 15*50ł01 |
| 011204 12:36ł01 |
| 011206 14:01/01 |
| 011207 13*21ł01 |
| 011209 13:00+01 |
| 011217 11×52ł01 |
| 011219 09×55ł01 |
| 011219 20:47+01 |
| 01122014:53ł01  |
| 011223 11:16ł01 |
| 011223 11:20+01 |
| 011224 10:08ł01 |
| 011225 10:39+01 |
| 011226 09:42/01 |
| 011226 19×43ł05 |
| 011226 23:42+01 |
| 011227 20×30+01 |
|                 |

#### Důležité upozornění!!!

Před archivací tržeb se přesvědčte, zda jsou provedeny ty odpočty pokladen z uzávěrek, které chcete zarchivovat. Kontrolu musíte udělat na všech střediscích. Jestliže potvrdíte archivaci a odpočty ještě nebyly udělány, nebudete je moci pak provést a je pochopitelné, že nebudou sedět zůstatky na skladových kartách.

#### 9.11. Převod dat ze zásoby

Pokud jsme použili operaci "Pohyby do zásoby" (viz. str. 22), touto funkcí si data z pomocné databáze překlopíme do databáze normální.

#### 9.12. Kontrola interních převodů

Např. při měsíční uzávěrce zjistíme, že celková částka za interní výdeje na konkrétní středisko nehraje s částkou za interní příjmy na tomto středisku ( chyba může nastat např. při zaseknutí počítače ). Pak právě zde zjistíme, u kterých dokladů došlo k nesrovnalosti.

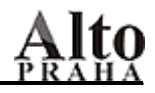

#### 9.13. Kontrola tržbových DBF

Tržby z pokladen jsou zapisovány do několika databází a při nějaké chybě nebo výpadku se může stát, že se do některé databáze tržba nezapíše. Potvrzením "Kontrola tržbových souborů" se zobrazí čísla účtů, u kterých došlo k chybě při zápisu. Problém se pak musí řešit s firmou Alto.

| hotel Perla Ji: | zery          | KONTROLA I | RZBOVYCH SOU | BORU          | 08.03.2002 Str. 1 |
|-----------------|---------------|------------|--------------|---------------|-------------------|
| Vzaverka        | Ucet          | SK_POL     | SK_FIN. CELK | SK_FIN. SLEV  | SK_PLT            |
| 011029 20:01    | 0100002       | 25,00      | *            | *             | 25,00             |
| 011029 20:01    | o bott        | *          | 25,00        | 25,00         | *                 |
| 011226 19*43    |               | 0,00       | *            | *             | *                 |
| 011228 13*41    |               | 0,00       | *            | *             | *                 |
| 011229 13*41    |               | 0,00       | *            | *             | *                 |
| 011231 13*41    |               | 0,00       | *            | *             | *                 |
| 020102 13*41    |               | 0,00       | *            | *             | *                 |
| 020105 09:46    | 0100564       | 105,00     | *            | *             | 105,00            |
| 020105 09:46    | 0100565       | 40,00      | *            | *             | 40,00             |
| 020105 09:46    | 0100566       | -40,00     | *            | *             | -40,00            |
| 020105 09:46    | 0100567       | 20,00      | *            | *             | 20,00             |
| 020105 09:46    | 0100568       | 55,00      | *            | *             | 55,00             |
| 020105 09:46    | 0100569       | -55,00     | *            | *             | -55,00            |
| * *             | * * * * * * * | * KONEC S  | ESTAVY **    | * * * * * * * |                   |

#### 9.14. Žurnály

Žurnály pokladen slouží ke kontrole obsluhy pokladen. Pro každý měsíc a pokladnu se založí nový žurnál, potvrzením konkrétního si zvolíme období, které potřebujeme. Na začátku je přístupný pouze "Výběr kasy a období" a teprve po zvolení časového úseku se zpřístupní i další funkce. Pokud si určíme aktuální měsíc, můžeme kontrolovat i dnešní markování.

Každý náhled lze vytisknout.

#### 9.14.1. Výběr kasy a období

V tomto náhledu vlastně vidíme provoz kasy – kdy a kým byla spuštěna, přerušena, ukončena.

9.14.2. Starty, přerušení, ukončení

#### 9.14.3. Objednávky a převody mezi stoly

V první sestavě jsou všechna storna objednávek po stolech. Je vidět stornované zboží, jméno číšníka i datum a čas, kdy bylo zrušení objednávky provedeno. Ve druhé sestavě jsou převody mezi stoly se stejnými údaji jako v předešlé sestavě a ve třetí objednávky komplet.

#### 9.14.4. Účty

1.sestava obsahuje vystavené účty se všemi náležitostmi, které účet má, tj. číslo účtu, datum a čas jeho vystavení, kým byl vystaven, druh platby, atd. Ve 2. sestavě jsou k dispozici storna účtů.

#### 9.14.5. Objednávky a účty

Sestava umožňuje náhled na objednávky, vystavené účty i jejich storna seřazené tak, jak šly časově za sebou.

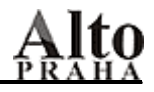

#### 9.14.6. Objednávky po číšnících

Zde máme možnost zkontrolovat objednávky jednotlivých číšníků - položky s množstvím, cenou a výnosem a celkovou částku objednávek za číšníka. Následná sestava je pouze sumářem předcházející, tj. celková částka, výnos a počet objednaných položek za číšníka.

#### 9.14.7. Operace na vybraném stole

Potvrzením operace se objeví seznam stolů, na kterých ve zvoleném období proběhly jakékoli operace – objednávky, vystavení účtů i storna. Potvrdíme číslo stolu a v náhledu jsou opět k dispozici časově seřazené všechny operace.

#### 9.14.8. Operace na vybrané kartě

Potřebujeme-li vědět, co se na pokladně dělo s konkrétním zbožím, přehled získáme zde. Po výběru období se zobrazí nabídka karet a my potvrdíme tu, která nás zajímá. V sestavě pak máme k dispozici všechny pohyby na vybrané kartě, tj. objednávky, vystavení účtu, zrušení objednávky, převod na jiný stůl i storno účtu. U každé operace je čas, jméno číšníka, číslo stolu, prodejní cena a cenová hladina.

#### 9.14.9. Objednávky po hodinách

Statistika je vhodná pro sledování prodeje jednotlivých druhů zboží po hodinách. Z celkového počtu prodeje u každé položky je procentuelně vyjádřený prodej, zvýrazněn je maximální prodej v dané hodině.

#### 9.14.10. Totály objednávek po stolech

V první sestavě vidíme počet objedna ného zboží na zvoleném stole/stolech, ve druhé pak celkovou sumu objednávek .

#### 9.14.11. Změny receptur

Jakoukoliv změnu, která byla provedena v kalkulacích (tvorba nové kalkulace, náhrada položek, přidání nebo zrušení položky, oprava množství), lze dohledat zde. Rovněž jsou k dispozici i údaje o čase, datumu a uživateli, který změnu provedl.

#### 9.14.12. Žurnál

Sestava dává přehled o tom, kdy a jaké operace byly prováděny na konkrétním středisku.

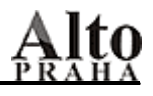

### <u>10.</u> SKLAD

| <u>K</u> alkulace | Zakázky | <u>O</u> dpočty | <u>P</u> ohyby | <u>O</u> pravy | <u>H</u> ledání | <u>R</u> eporty | ⊻zorníky | <u>O</u> statní | <u>S</u> klad                          | <u>K</u> onec                                                                                          |
|-------------------|---------|-----------------|----------------|----------------|-----------------|-----------------|----------|-----------------|----------------------------------------|----------------------------------------------------------------------------------------------------|
|                   |         |                 |                |                |                 |                 |          |                 | -41<br>-51<br>-71<br>-72<br>-61<br>-81 | 41 - KUCHYNE<br>51 - BAR<br>71 - HLAVNI SKLAD<br>72 - MAJETEK A MATERIAL<br>61 - RECEPCE<br>81 - HOTEL |
|                   |         |                 |                |                |                 |                 |          |                 |                                        |                                                                                                    |

Operace vlastně slouží k přepínání mezi jednotlivými sklady. Potvrzením této funkce se objeví seznam všech, které byly ve FOOD600 nadefinovány (hlavní sklad, kuchyň, bar, atd.) a kliknutím na konkrétním středisku se na něj přihlásíme – název střediska je v horní části obrazovky.

### 11. KONEC

| Konec |                         |
|-------|-------------------------|
| Коп   | iec                     |
| Přih  | lášení nového uživatele |
| Abo   | out                     |
| Pro   | hlidni historii         |
|       |                         |

#### 11.1. Konec

Kliknutím na "Konec" se ukončí práce s FOOD600.

#### 11.2. Přihlášení nového uživatele

Potvrzením operace se objeví tabulka s heslem a jiný uživatel má možnost přihlásit se a pracovat s programem pod svým heslem.

11.3. About

O programu.

11.4. Prohlídni historii

Prohlídni historii – zde jsou popsány novinky v programu související s nahráním nové verze.